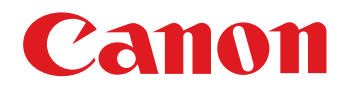

Software til visning, organisering og redigering af billeder

# **ZoomBrowser EX**

## Ver. 6.7

## Instruktionsmanual

- I denne manual anvendes ZB for ZoomBrowser EX.
- I denne manual er de skærme, der bruges i vejledningen til grundlæggende betjening, fra Windows 7, idet nogle dele anvender skærme fra andre versioner af Windows.
- Klik på ikonerne herunder nederst til højre på skærmen for at skifte mellem siderne.

  - 🜔 : Gå til næste side 🛛 🔿 : Gå til forrige side
  - 🖄 : Vend tilbage til en side, du tidligere har fået vist
- Klik på kapiteloverskrifterne i højre side af skærmen for at skifte til indholdssiden i hvert kapitel.

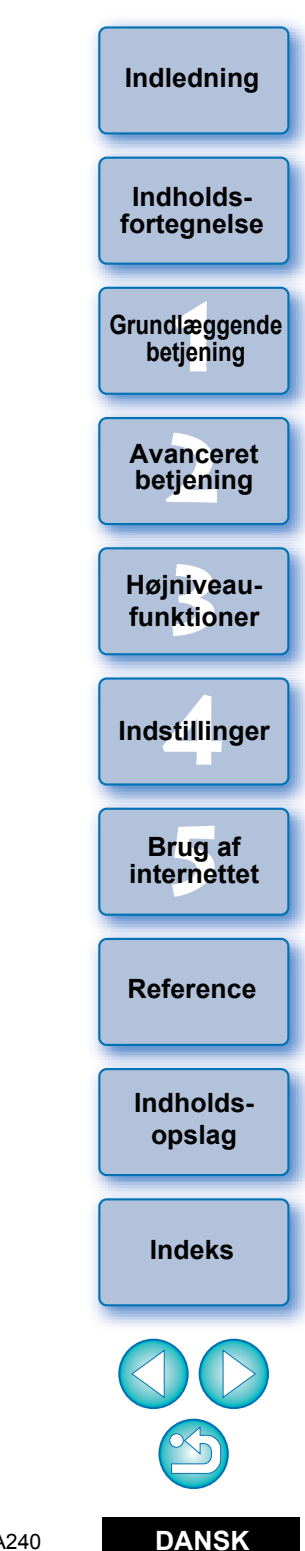

Windows

## Indledning

Indholdsforteanelse

## De vigtigste funktioner i ZB

- Overføre billeder til din computer
- Kontrollere billeder
- Udskrive billeder
- Organisere billeder

#### Redigere billeder

- Justere billeder
- Trimme billeder
- Indsæt tekst
- Korrigere røde øjne

#### Bruge billeder

- Vedhæfte et billede til en e-mail
- Oprette baggrund til skrivebordet eller en pauseskærm

### Konvertere billeder

- Ændre billedstørrelse og -type
- Afspil film

# Brug dine billeder med CANON iMAGE GATEWAY Anvendte symboler

- ► : Udvælgelsesproces for menuer, der vises på computerskærmen
- [ ] : Navne på elementer og menuer, knapper, vinduer mm., der vises på computerskærmen
- < > : Navnet på en kamerakontakt eller et kameraikon eller navnet på en tastaturtast
- s.\*\* : Henviser til en side (flyt til siden ved at klikke)
- ? : Hjælp
- I Vigtige oplysninger
- ÷∰ : Tip □ : Nyttige oplysninger

## Indhold af hvert kapitel

### Kapitel 1 Grundlæggende betjening

- Start og afslutning af ZB
- Overføre billeder til din computer
- Kontrol af billeder
- Afspille film
- Udskrivning af billeder

### Kapitel 2 Avanceret betjening

- Effektiv kontrol af billeder
- Organisering af billeder
- Redigering af billeder
- Redigere film
- Anvende billeder
- Indeksudskrivning

### Kapitel 3 Højniveaufunktioner

- Kontrol af billeder med højniveaufunktioner
- Organisering af billeder med højniveaufunktioner
- Avanceret billedredigering
- Udskrivning med anden software

### Kapitel 4 Indstillinger

Indstillinger for alle funktioner

### Kapitel 5 Brug af billeder på internettet

Brug af dine billeder med CANON iMAGE GATEWAY

#### Reference

- Løsning af problemer
- Afinstallation af ZB
- Systemkrav
- Understøttede billeder
- Lister over primære vinduesfunktioner

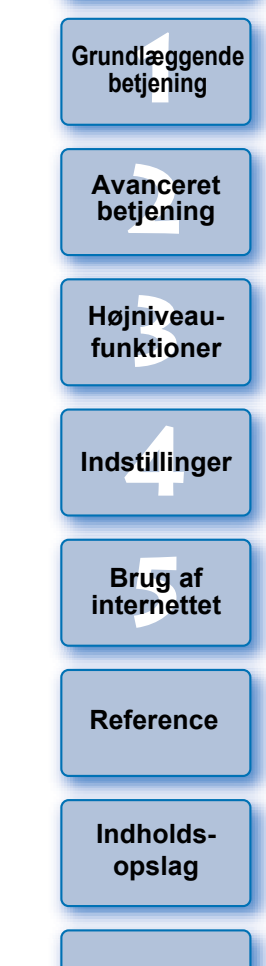

Indeks

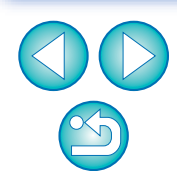

2

## Indholdsfortegnelse

| Kapitel 1   | Grundlæggende betjening                         | 6  |
|-------------|-------------------------------------------------|----|
| Start af ZI | 3                                               | 7  |
| Overførse   | el af et billede til din computer               | 7  |
| Overfør     | sel af billeder via din kortlæser               | 9  |
| Visning af  | billeder                                        | 11 |
| Se bille    | der som miniaturebilleder i hovedvinduet        | 11 |
| Forst       | ørrelse af en valgt mappe                       | 12 |
| Ændri       | ing af visningsforstørrelsen                    | 13 |
| Forstørr    | else og visning af billeder et ad gangen        | 13 |
| Visnir      | ng af et billede i hele vinduet (Fuld visning). | 14 |
| Afspille    | film                                            | 15 |
| Lagring     | af billeder på et hukommelseskort               | 16 |
| Udskrivni   | ng af billeder                                  | 17 |
| Udskriv     | e et billede på et ark papir                    | 17 |
| Udskriv     | e et billede vha. Easy-PhotoPrint EX            | 18 |
| Afslutning  | af ZB                                           | 20 |

#### Kapitel 2 Avanceret betjening ...... 21

| Kontrol/sortering af billeder                     | 22 |
|---------------------------------------------------|----|
| Forstørrelse og visning af billeder et ad gangen. | 22 |
| Forstørrelse af en del af et billede              | 23 |
| Sortering af billeder                             | 23 |
| Sortering af billeder i hovedvinduet              | 24 |
| Arrangering af billeder i hovedvinduet            | 24 |
| Filtrering af billeder, du vil have vist          | 25 |
| Effektiv kontrol/sortering af billeder            | 26 |
|                                                   |    |

| Organisering af billeder27                              |                          |
|---------------------------------------------------------|--------------------------|
| Oprettelse af en mappe til at gemme billeder27          | Indholds-<br>fortegnelse |
| Flytning af billeder                                    |                          |
| Flytning af billeder i mapper                           | Grundlæggende            |
| Ændring af navne på billedfiler eller mapper            | betjening                |
| Sletning af billeder                                    |                          |
| Sletning af mapper                                      | Avanceret                |
| Registrering af hyppigt brugte mapper som               | betjening                |
| foretrukne mapper                                       |                          |
| Sletning af foretrukne mapper                           | Højniveau-               |
| Redigering af et billede                                | Turrationer              |
| Automatisk justering med ZB                             |                          |
| Justering af lysstyrke, farve og kontrast               | Indstillinger            |
| Trimning af et billede                                  |                          |
| Indsættelse af tekst i billeder                         | Brug af                  |
| Justering af skarphed                                   | internettet              |
| Automatisk rødøjekorrektion                             |                          |
| Manuel rødøjekorrektion                                 | Reference                |
| Redigering af film40                                    |                          |
| Klipning af film43                                      | Indholds-                |
| Brug af vinduet Video Snapshot Album                    | opslag                   |
| (Videosnapshotalbum)45                                  |                          |
| Afspilning af videosnapshotalbums                       | Indeks                   |
| Redigering af videosnapshotalbums                       |                          |
| Ændring af rækkefølgen af videosnapshots                |                          |
| Tilføjelse af baggrundsmusik til videosnapshotalbums 46 |                          |
| Gemme redigerede videosnapshotalbums47                  | $\leq$                   |

Indledning

Afslutning af vinduet Video Snapshot Album

| 47 |
|----|
| 48 |
| 48 |
| 49 |
| 50 |
| 51 |
| 53 |
| 54 |
|    |

| Kapitel 3   | Højniveaufunktioner                          | 55  |
|-------------|----------------------------------------------|-----|
| Sammenli    | gning af flere billeder                      | 56  |
| Liste over  | billeder efter mappeniveau                   | 57  |
| Ændring a   | f optagelsesoplysninger for et billede       | 58  |
| Ændring a   | f størrelse og type for et billede og lagrin | g59 |
| Eksport af  | optagelsesoplysninger                        | 60  |
| Eksport af  | film                                         | 61  |
| Udtræk af   | stillbilleder fra en film                    | 63  |
| Organiseri  | ng af billeder ved hjælp                     |     |
| af højnivea | aufunktioner                                 | 65  |
| Indstilling | g af nøgleord til billeder                   | 65  |
| Indtastni   | ng af kommentarer i billeder                 | 65  |
| Lagring a   | af flere billeder med nye filnavne           | 66  |
| Klassific   | ering af billeder efter optagedato           | 67  |
| Søgning e   | fter billeder                                | 68  |

| Lidførelse af avanceret redigering 69                                                                                                    |                                                                      |
|----------------------------------------------------------------------------------------------------|----------------------------------------------------------------------|
| Justering af et billedes farve i RGB                                                                                                    | Indholds-<br>fortegnelse                                             |
| Justering af lysstyrkeniveau70                                                                                                    |                                                                      |
| Justering af tonekurven70                                                                                                    | Grundlæggende                                                        |
| Ændring af et billedes skarphed71                                                                                                    | betjening                                                            |
| Overførsel af billeder til anden                                                                                                    |                                                                      |
| billedredigeringssoftware72                                                                                                    | Avanceret                                                            |
| Sammensætning af billeder for at oprette                                                                                                    | betjening                                                            |
| panoramabilleder72                                                                                                    |                                                                      |
| Tilføjelse af lyd til billeder/afspilning74                                                                                                    | Højniveau-                                                           |
| Tilføjelse af lyd til billeder74                                                                                                    | Turiktioner                                                          |
| Afspilning af lyd74                                                                                                    |                                                                      |
| Udskrivning vha. anden udskrivningssoftware                                                                                                    | Indstillinger                                                        |
| e e                                                                                                    |                                                                      |
|                                                                                                    |                                                                      |
| Kapitel 4 Indstillinger76                                                                                                    | Brug af internettet                                                  |
| Kapitel 4    Indstillinger    76      Indstillinger    77                                                                                                    | Brug af<br>internettet                                               |
| Kapitel 4Indstillinger76Indstillinger77Indstillinger, General (Generelt)77                                                                                                    | Brug af<br>internettet                                               |
| Kapitel 4Indstillinger76Indstillinger77Indstillinger, General (Generelt)77Indstillinger, Selection (Valg)78                                                                                                    | Brug af<br>internettet<br>Reference                                  |
| Kapitel 4Indstillinger76Indstillinger77Indstillinger, General (Generelt)77Indstillinger, Selection (Valg)78Indstillinger, Rotation78                                                                                                    | Brug af<br>internettet<br>Reference                                  |
| Kapitel 4Indstillinger76Indstillinger77Indstillinger, General (Generelt)77Indstillinger, Selection (Valg)78Indstillinger, Rotation78Indstillinger, Printing (Udskrivning)79                                                                                                    | Brug af<br>internettet<br>Reference                                  |
| Kapitel 4Indstillinger76Indstillinger77Indstillinger, General (Generelt)77Indstillinger, Selection (Valg)78Indstillinger, Rotation78Indstillinger, Printing (Udskrivning)79Indstillinger, Shooting Information                                                                                       | Brug af<br>internettet<br>Reference<br>Indholds-<br>opslag           |
| Kapitel 4Indstillinger76Indstillinger77Indstillinger, General (Generelt)77Indstillinger, Selection (Valg)78Indstillinger, Rotation78Indstillinger, Printing (Udskrivning)79Indstillinger, Shooting Information79                                                                                     | Brug af<br>internettet<br>Reference<br>Indholds-<br>opslag           |
| Kapitel 4Indstillinger76Indstillinger77Indstillinger, General (Generelt)77Indstillinger, Selection (Valg)78Indstillinger, Rotation78Indstillinger, Printing (Udskrivning)79Indstillinger, Shooting Information79(Optagelsesoplysninger)79Indstillinger, Themes (Temaer)80                            | Brug af<br>internettet<br>Reference<br>Indholds-<br>opslag<br>Indeks |
| Kapitel 4Indstillinger76Indstillinger77Indstillinger, General (Generelt)77Indstillinger, Selection (Valg)78Indstillinger, Rotation78Indstillinger, Printing (Udskrivning)79Indstillinger, Shooting Information79(Optagelsesoplysninger)79Indstillinger, Themes (Temaer)80Vise/skjule opgaveknapper80 | Brug af<br>internettet<br>Reference<br>Indholds-<br>opslag<br>Indeks |
| Kapitel 4Indstillinger76Indstillinger77Indstillinger, General (Generelt)77Indstillinger, Selection (Valg)78Indstillinger, Rotation78Indstillinger, Printing (Udskrivning)79Indstillinger, Shooting Information79(Optagelsesoplysninger)79Indstillinger, Themes (Temaer)80Vise/skjule opgaveknapper80 | Brug af<br>internettet<br>Reference<br>Indholds-<br>opslag<br>Indeks |
| Kapitel 4Indstillinger76Indstillinger77Indstillinger, General (Generelt)77Indstillinger, Selection (Valg)78Indstillinger, Rotation78Indstillinger, Printing (Udskrivning)79Indstillinger, Shooting Information79(Optagelsesoplysninger)79Indstillinger, Themes (Temaer)80Vise/skjule opgaveknapper80 | Brug af<br>internettet<br>Reference<br>Indholds-<br>opslag<br>Indeks |

#### Kapitel 5 Brug af billeder på internettet ...... 81

| Overførsel af en film til YouTube82 | ) |
|-------------------------------------|---|
| Brug af CANON iMAGE GATEWAY83       | } |
| Oprettelse af medlemskab83          | 3 |
| Visning af startsiden på            |   |
| CANON IMAGE GATEWAY83               | } |
| Overførsel af billeder til et       |   |
| CANON iMAGE GATEWAY-album84         | ŀ |
| Visning af et registreret           |   |
| CANON iMAGE GATEWAY-album84         | ŀ |

| Reference                                               | 85 |
|---------------------------------------------------------|----|
| Fejlfinding                                             | 86 |
| Sletning af softwaren (Afinstallation)                  | 86 |
| Systemkrav                                              | 87 |
| Understøttede billeder                                  | 87 |
| Liste over funktionerne i hovedvinduet                  | 88 |
| Zoom Mode (Zoomtilstand)                                | 88 |
| Scroll Mode (Rulletilstand)                             | 89 |
| Preview Mode (Eksempeltilstand)                         | 90 |
| Liste over funktionerne i Viewer Window                 |    |
| (Fremvisningsvinduet)                                   | 91 |
| Liste over funktionerne i vinduet Cut Movie (Klip film) | 92 |
| Liste over funktionerne i vinduet Video Snapshot Albu   | m  |
| (Videosnapshotalbum)                                    | 93 |
|                                                         |    |

| Liste over funktionerne i vinduet Photo Print |          |
|-----------------------------------------------|----------|
| (Fotoudskrivning)94                           | lr<br>fo |
| Liste over funktionerne i vinduet Index Print |          |
| (Indeksprint)95                               | Gru      |
| Indholdsopslag96                              |          |
| Indeks                                        | A        |
| Om denne instruktionsmanual99                 | b        |
| Oplysninger om varemærker99                   |          |
|                                               |          |

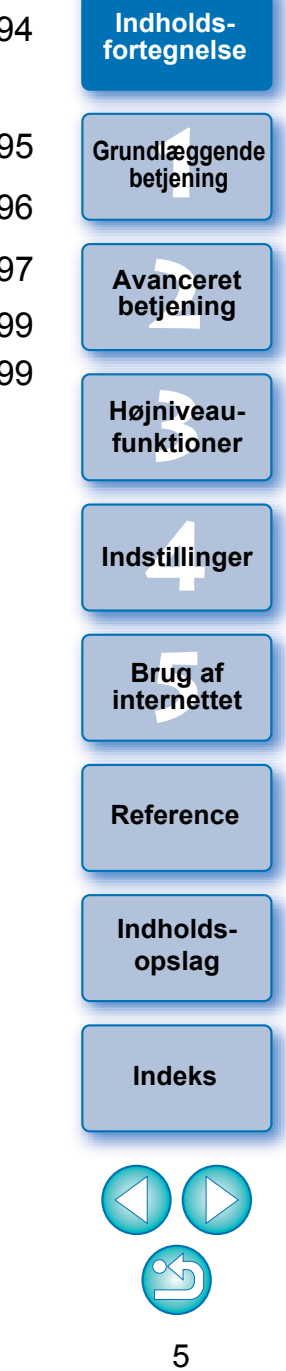

Indledning

## **1** Grundlæggende betjening

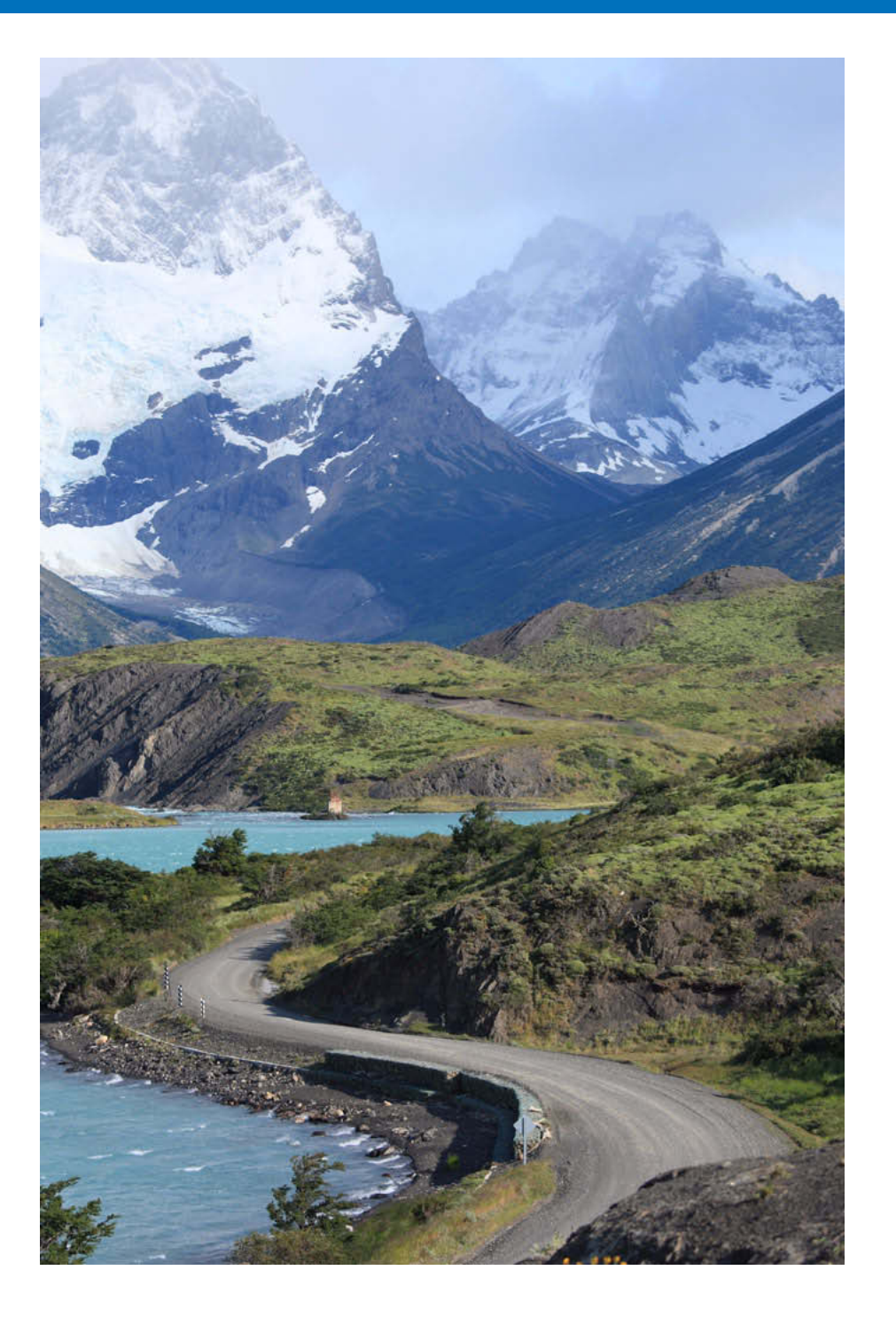

| Start af ZB 7                                          | Indholds-                  |
|--------------------------------------------------------|----------------------------|
| Overførsel af et billede til din computer 7            | fortegnelse                |
| Overførsel af billeder via din kortlæser               |                            |
| Visning af billeder 11                                 | Grundlæggende<br>betjening |
| Se billeder som miniaturebilleder i hovedvinduet 11    |                            |
| Forstørrelse af en valgt mappe 12                      | Avanceret                  |
| Ændring af visningsforstørrelsen 13                    | betjening                  |
| Forstørrelse og visning af billeder et ad gangen 13    |                            |
| Visning af et billede i hele vinduet (Fuld visning) 14 | Højniveau-                 |
| Afspille film 15                                       | Turritorier                |
| Lagring af billeder på et hukommelseskort 16           |                            |
| Udskrivning af billeder 17                             | Indstillinger              |
| Udskrive et billede på et ark papir 17                 |                            |
| Udskrive et billede vha. Easy-PhotoPrint EX 18         | Brug af                    |
| Afslutning af ZB 20                                    | internettet                |
| Ŭ                                                      |                            |

S

Reference

Indholdsopslag

Indeks

Indledning

## Start af ZB

#### Dobbeltklik på ikonet på skrivebordet.

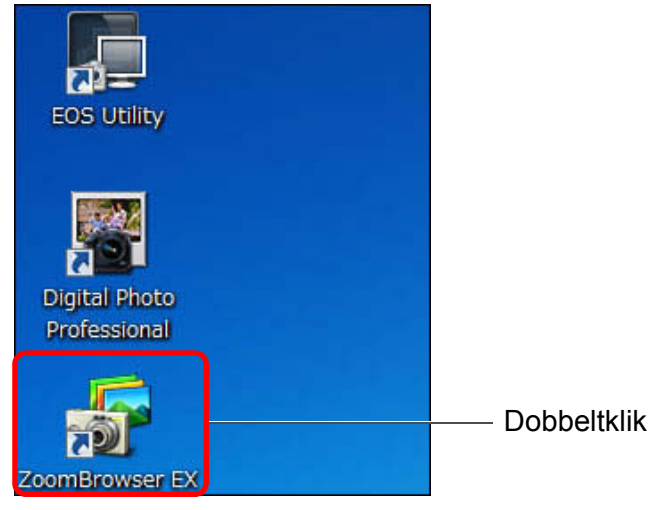

→ ZB starter og hovedvinduet vises.

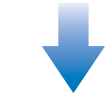

#### Hovedvindue

| ZoomBrowser EX - EAUsers\CANON/Pict                                                                                                    | ures/Photo                                                                                                    |
|----------------------------------------------------------------------------------------------------|----------------------------------------------------------------------------------------------------|
| Eile Edit View Iools Internet Help                                                                                                    |                                                                                                    |
| Tasks 🚱                                                                                                    | 🛛 🔜 View Image 📰 Properties 🜉 Slide Show 🔯 Search 🎯 Delete 🏤 Rotate                                                                                                    |
| Acquire & Camera Settings                                                                                                    | Zoom Mode Sciol Mode Preview Mode                                                                                                    |
| View & Classify                                                                                                    | Photo 이 이 이 이 이 이 이 이 이 이 이 이 이 이 이 이 이 이                                                                                                    |
| 🗹 Edi                                                                                                    |                                                                                                    |
| Export                                                                                                    |                                                                                                    |
| Print & Share                                                                                                    |                                                                                                    |
| CANON MAGE GATEWAY                                                                                                    |                                                                                                    |
| Last Acquired Images                                                                                                    |                                                                                                    |
| Images acquired from your<br>comera can be accessed here.                                                                                                    | There are no files to digitar in the lobor, or there are no files that motifs the career files restrings.<br>Those are not that the east in their bidder, changes your the restrings. |
| Fevorite Folders All Folders                                                                                                    |                                                                                                    |
| Comparison of the second second |                                                                                                    |
| Add. Benove                                                                                                    |                                                                                                    |

## Overførsel af et billede til din computer

Slut kameraet til computeren ved hjælp af det medfølgende kabel, og overfør de billeder, der er gemt på hukommelseskortet i kameraet. Hvis du vil overføre billeder, skal du starte kamerasoftwaren "EOS Utility" fra ZB og anvende den.

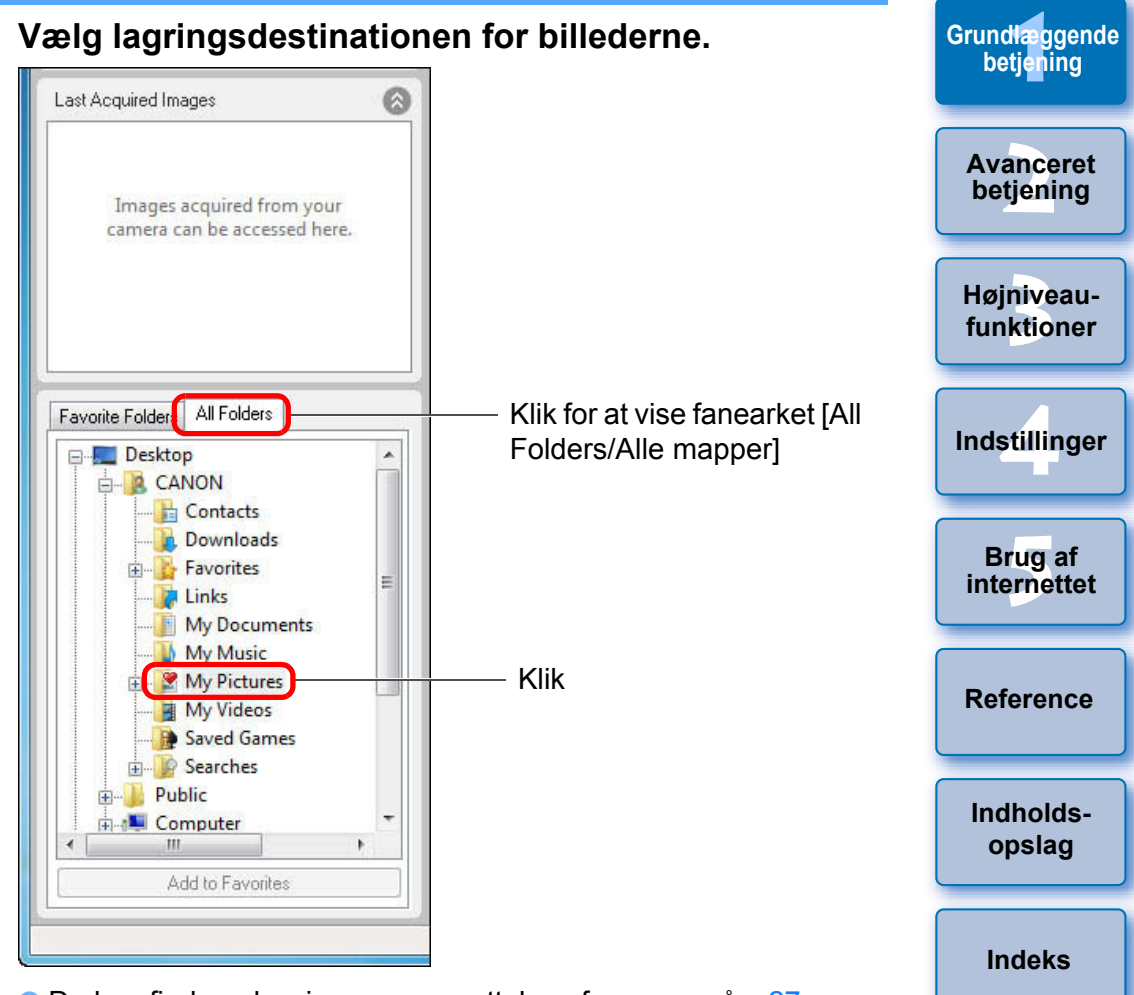

Du kan finde oplysninger om oprettelse af mapper på s.27.

**2**7

Indledning

Indholds-

fortegnelse

#### Start EOS Utility.

 Klik på knapperne [Acquire & Camera Settings/Hent og Kameraindstillinger] ▶ [Connect to EOS Camera/Tilslut EOSkamera].

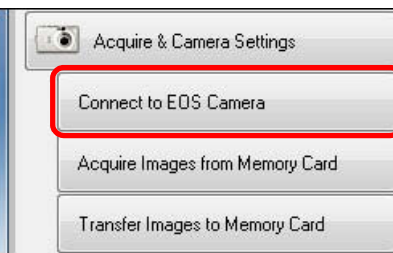

#### → EOS Utility starter.

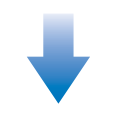

#### **EOS Utility**

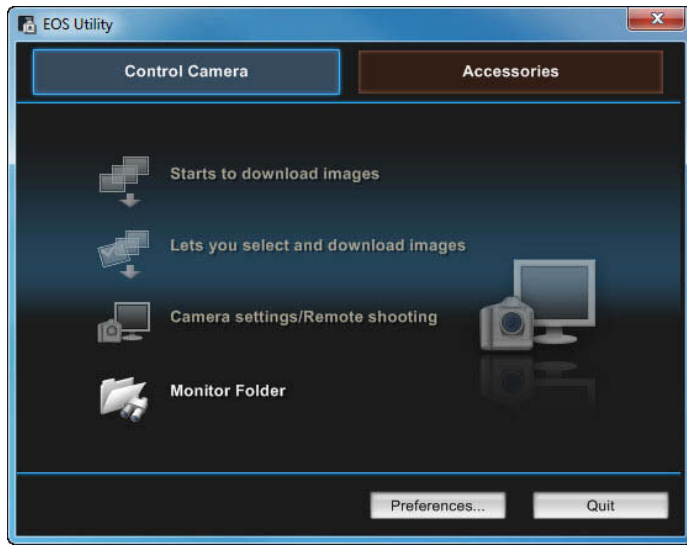

#### Slut kameraet til computeren, og tænd kameraet.

- Slut kameraet til computeren med det interfacekabel, der leveres sammen med kameraet, og tænd for kameraet.
- Detaljerede instruktioner om, hvordan du slutter kameraet til computeren, findes i "EOS Utility Instruktionsmanual" (Elektronisk manual i PDF-format).

A

 Når dialogboksen nedenfor vises, skal du vælge [Canon EOS Utility] og klikke på knappen [OK].

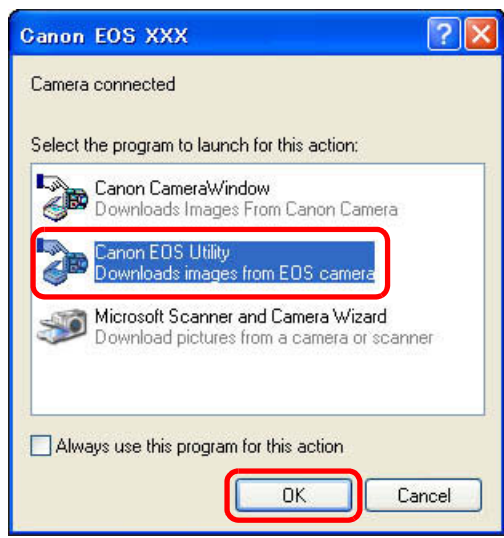

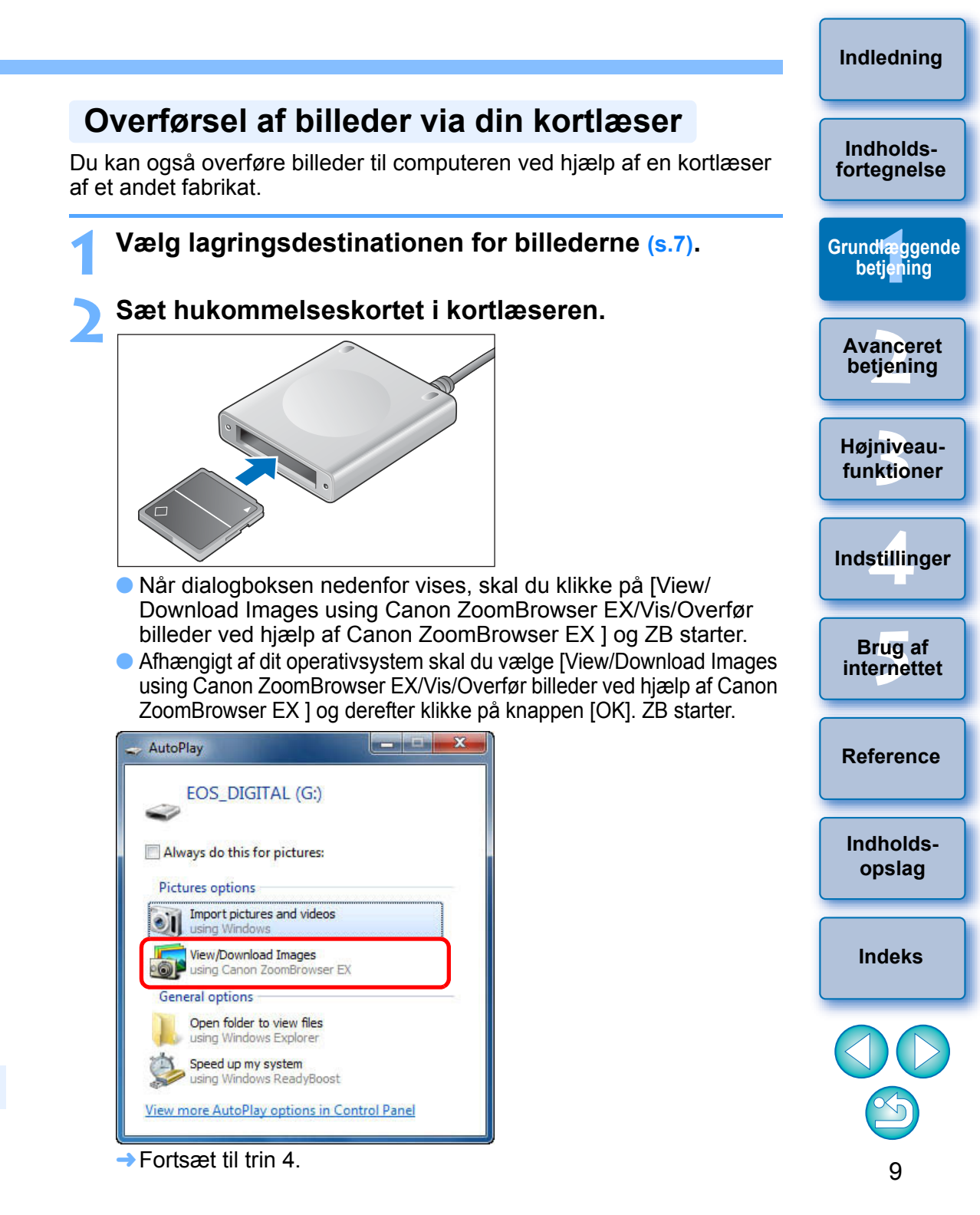

→ Overførsel af billederne starter.

Monitor Folder

Overfør billeder.

**Control Camera** 

Starts to download images

ets you select and download images

Camera settings/Remote shooting

EOS Utility - EOS XXX

De overførte billeder gemmes i den mappe, der blev valgt i trin 1, og vises i hovedvinduet i ZB.

Preferences...

Quit

Accessories

Klik

- → De overførte billeder sorteres efter dato til mapper og gemmes.
- Klik på knappen [Quit/Afslut] i EOS Utility, og indstil kameraets afbryder på < OFF >.

#### Fordele ved at bruge EOS Utility til at overføre billeder

EOS Utility gør det nemmere at organisere dine billeder, da de overføres, sorteres og gemmes i mapper efter dato.

#### ÷ù t

#### Start ZB.

 Klik på knapperne [Acquire & Camera Settings/Hent og Kameraindstillinger] ► [Acquire Images from Memory Card/Hent billeder fra hukommelseskort].

| Acquire & Camera Settings       |
|---------------------------------|
| Connect to EOS Camera           |
| Acquire Images from Memory Card |
| Transfer Images to Memory Card  |

→ Vinduet Download images (Overfør billeder) vises.

#### 🖊 Overfør billeder.

÷Ŵ:

Vinduet Download images (Overfør billeder)

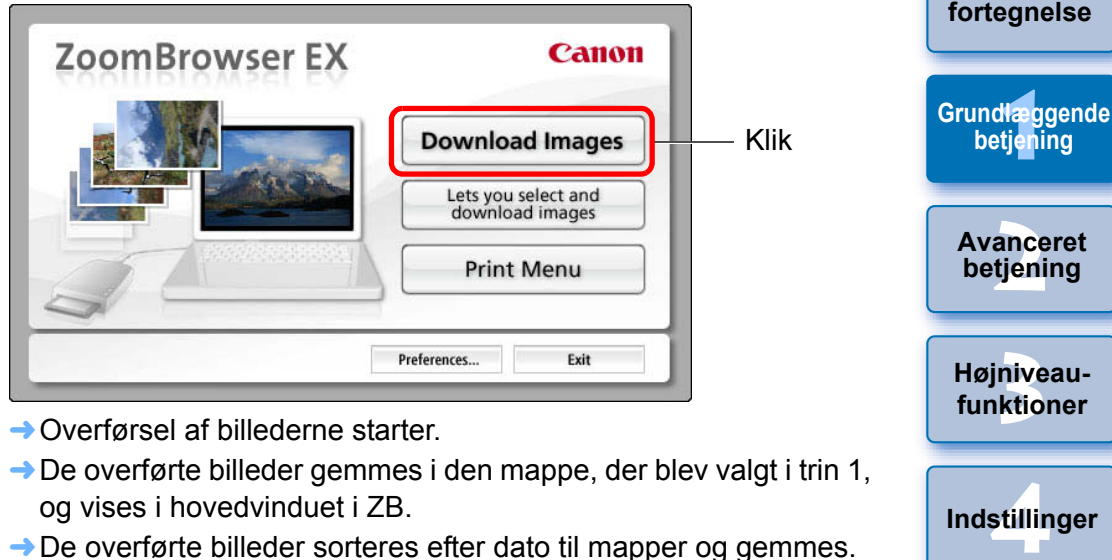

Klik på knappen [Exit/Afslut] for at slutte vinduet Download

Indholdsopslag

Brug af internettet

Reference

Indledning

Indholds-

#### Fordele ved at bruge ZB til at overføre billeder

images (Overfør billeder).

ZB gør det nemmere at organisere dine billeder, da de overføres, sorteres og gemmes i mapper efter dato.

Afhængigt af kortlæseren og det anvendte operativsystem på computeren, bliver SDXC-kort måske ikke registreret korrekt. I disse tilfælde skal du forbinde dit kamera med computeren med det medfølgende interfacekabel og overføre billederne til computeren. Indeks

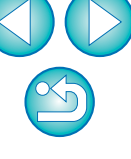

## Visning af billeder

Billeder og film, der er overført til din computer, vises som en miniatureliste i hovedvinduet. Du kan dobbeltklikke på et miniaturebillede for at åbne fremvisningsvinduet og få vist billedet i en større størrelse eller afspille en film.

#### Se billeder som miniaturebilleder i hovedvinduet

Klik på et billede for at vælge det

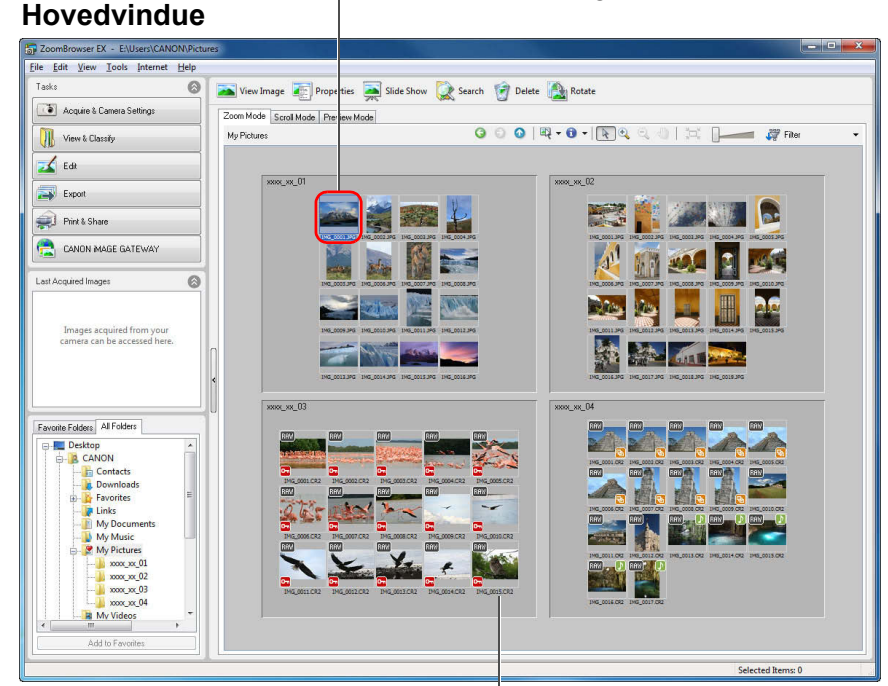

Vis miniaturebilleder af alle billederne i den mappe, der er valgt i mappeområdet til venstre

 Hvis du vil vælge flere billeder, skal du klikke på billederne, mens du holder < Ctrl > nede.

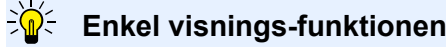

Flyt markøren over billedet med musen. Du kan nu se viste billeder i vinduet for enkel visning (mus over vindue). Hvis du vil deaktivere enkel visning, skal du klikke på [ ] øverst i vinduet og vælge [Show Mouse Over Windows/Vis mus over-vinduer] fra menuen og fjerne afkrydsningen. Vinduet for enkel visning

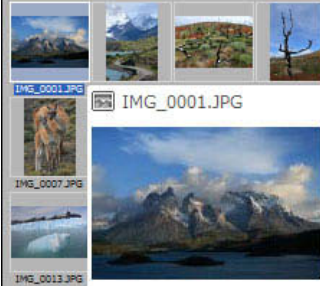

En liste over funktionerne i hovedvinduet findes på s.88.

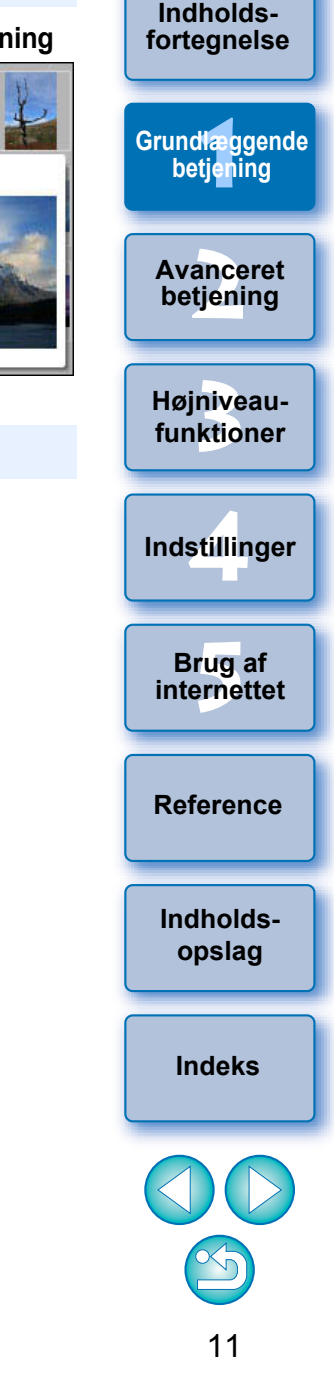

Indledning

#### Forstørrelse af en valgt mappe

Billeder, som er overført til din computer, vises i mapper i hovedvinduet. Dobbeltklik på et tomt sted i den mappe, du vil forstørre for at zoome ind og vise billederne inde i mappen i større størrelse.

#### Forstørre mapper.

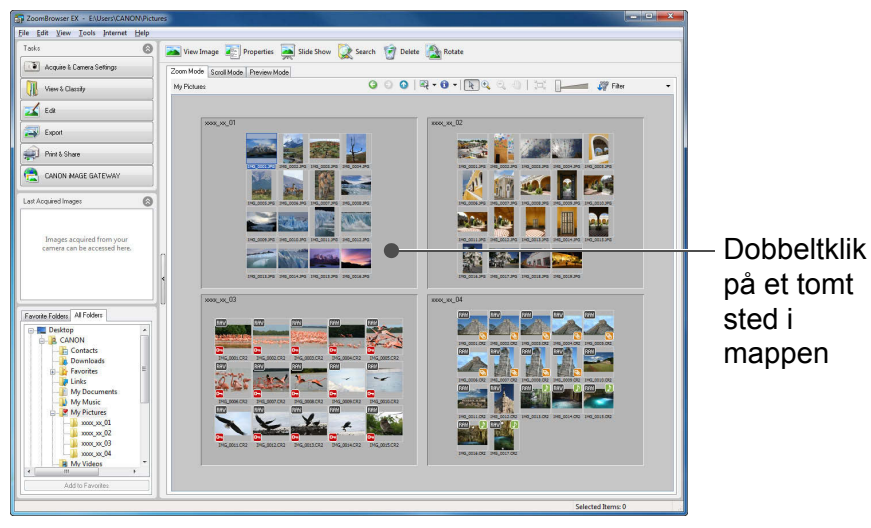

→ Der zoomes ind på mappen, du har dobbeltklikket på.

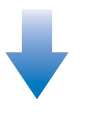

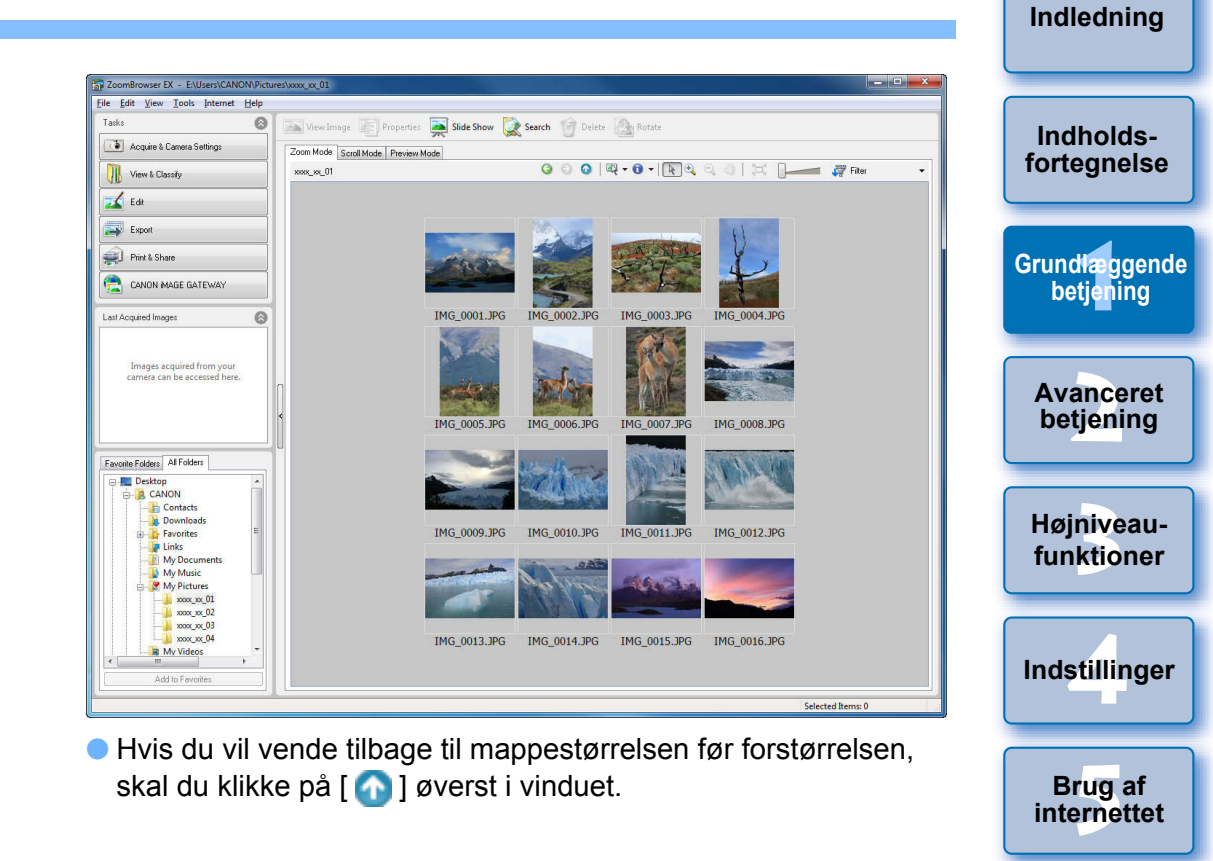

Reference

Indholdsopslag

Indeks

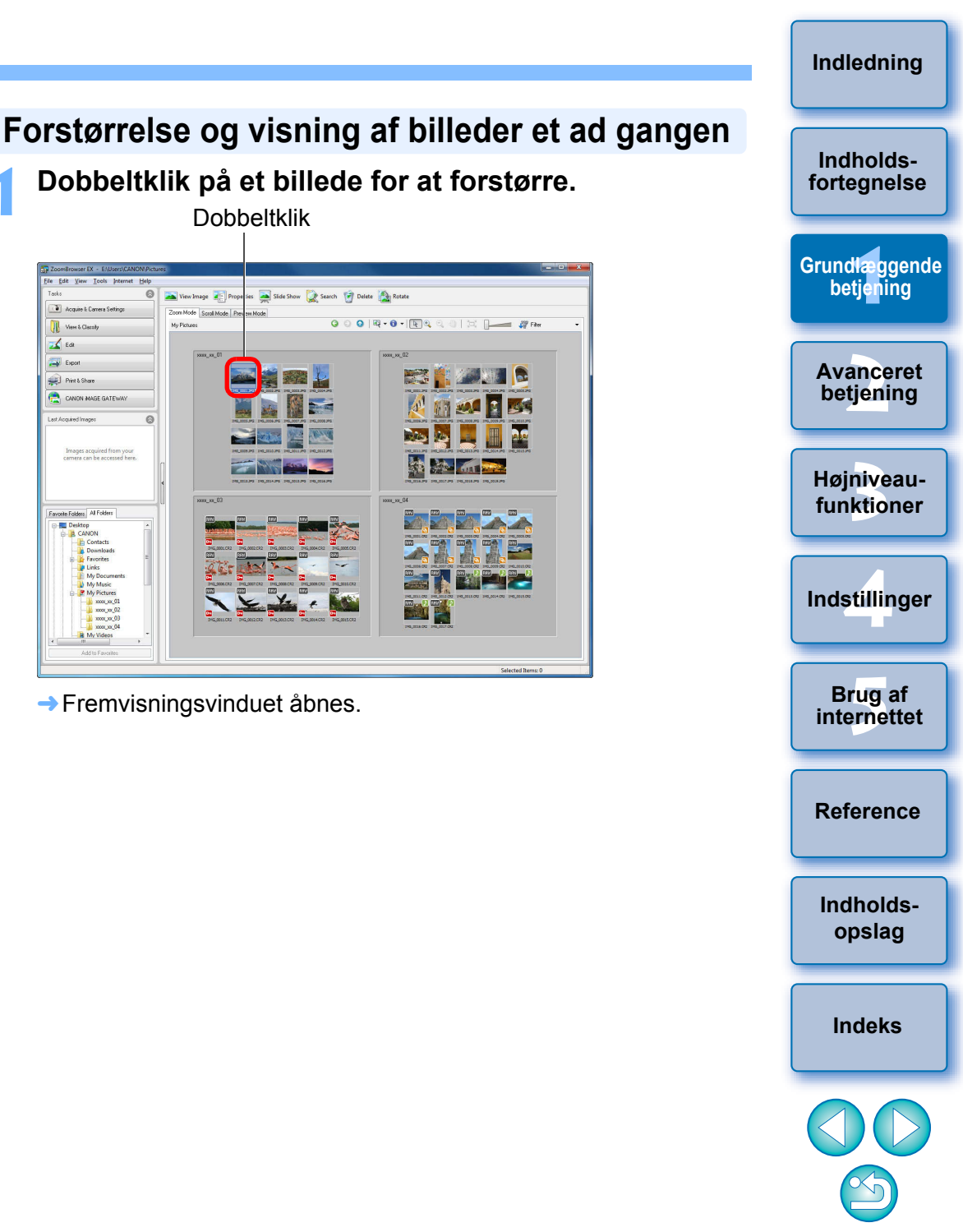

#### Ændring af visningsforstørrelsen

Hvis du har mange billeder i en mappe, og de er små og vanskelige at se, kan du ændre visningsforstørrelsen og vise billederne i større størrelse.

#### Ændre visningsforstørrelsen.

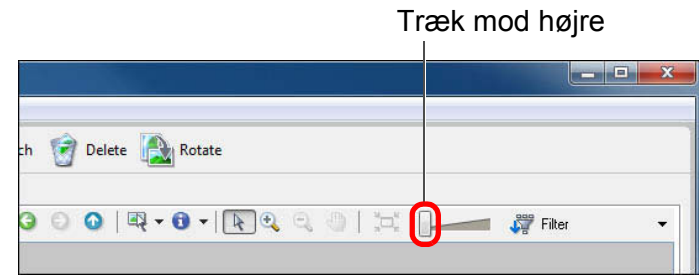

- 🗕 Du kan også ændre visningsforstørrelsen ved at klikke på [ 🔩 ] eller [ 🔍 ].
- → Billedernes visningsforstørrelse ændres.

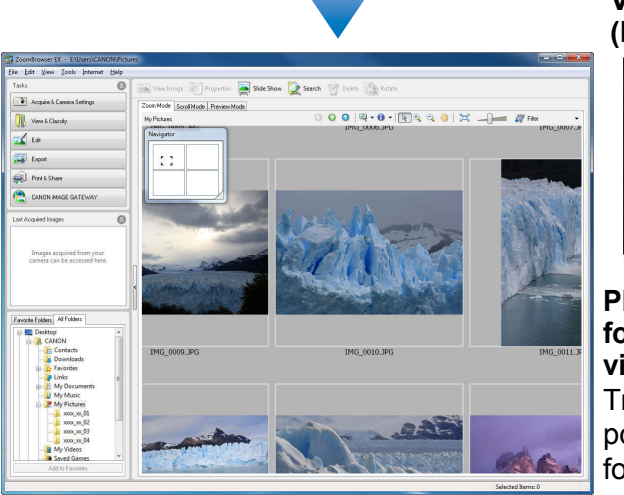

- Vinduet [Navigator/Navigation] vises, og du kan checke og flytte positionen for den forstørrede visning.
- Du kan også flytte positionen for den forstørrede visning ved at klikke på [ 🕘 ] øverst i vinduet og trække den hen over vinduet.
- Hvis du vil gå tilbage til fuld visning, skal du klikke på [ 1 ] øverst i vinduet.

· Acquie

Export

Print & Shore

📃 Deskti

View & Classe 🖌 Edit

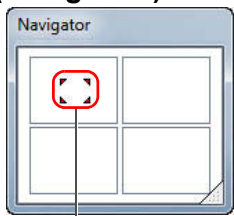

Placeringen af forstørrelsesvisningen Træk for at flytte positionen for forstørret visning

#### Vinduet Navigator (Navigation)

Klik på [G] eller [O] for at skifte til det billede, du vil vise.

#### Fremvisningsvindue

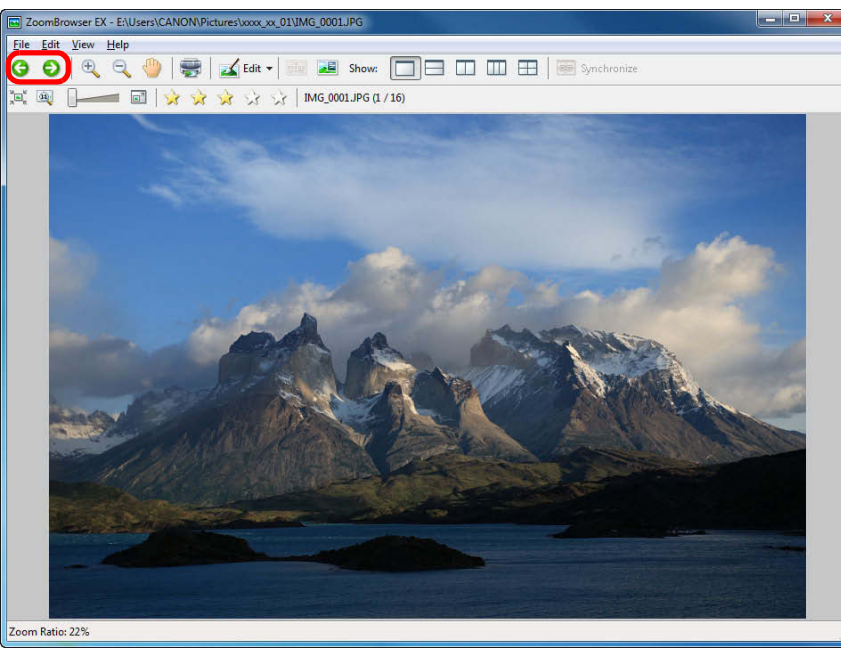

 Optagelsesoplysningerne vises ved at klikke på [ ] øverst i vinduet.

 Klik på [ ] øverst til højre i vinduet for at afslutte fremvisningsvinduet.

#### P Når du viser RAW-billeder i fremvisningsvinduet

I fremvisningsvinduet vises det JPEG, der er indlejret i RAW-billedet, i stedet for det faktiske RAW-billede. I nogle tilfælde kan viste billeder være kornede.

Brug den medfølgende software Digital Photo Professional til at kontrollere det faktiske RAW-billede.

## Visning af et billede i hele vinduet (Fuld visning)

Dobbeltklik på det billede, du vil vise i hele vinduet.

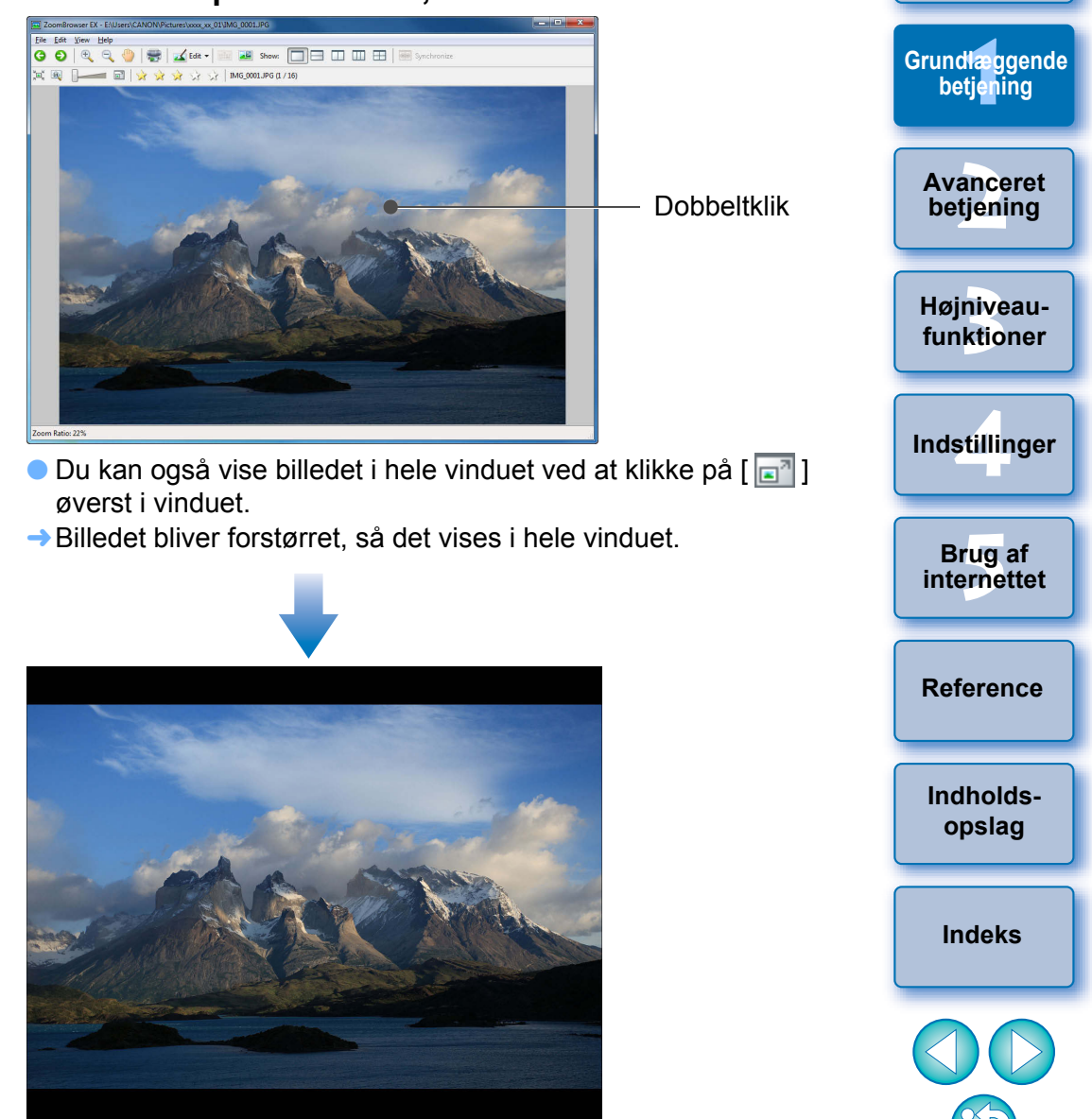

 Du vender tilbage til fremvisningsvinduet ved at klikke på vinduet eller trykke på < Esc > på tastaturet. Indledning

Indholdsfortegnelse

#### Afspille film

Du kan afspille film og videosnapshotalbums, som du har taget. Filmfiler er mærket med ikonet [ [2]] i gvideosnapshotalbums med ikonet [[2]] i miniaturebillederammen i hovedvinduet.

I hovedvinduet skal du dobbeltklikke på en film (billede mærket med ikonet [ 💭 ]) eller et videosnapshotalbum (billede mærket med ikonet [ [20]]). Dobbeltklik

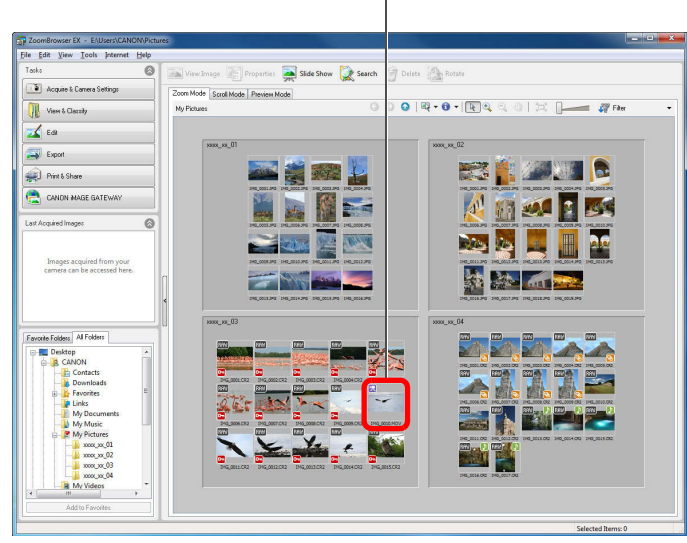

→ Filmen afspilles i et fremvisningsvindue.

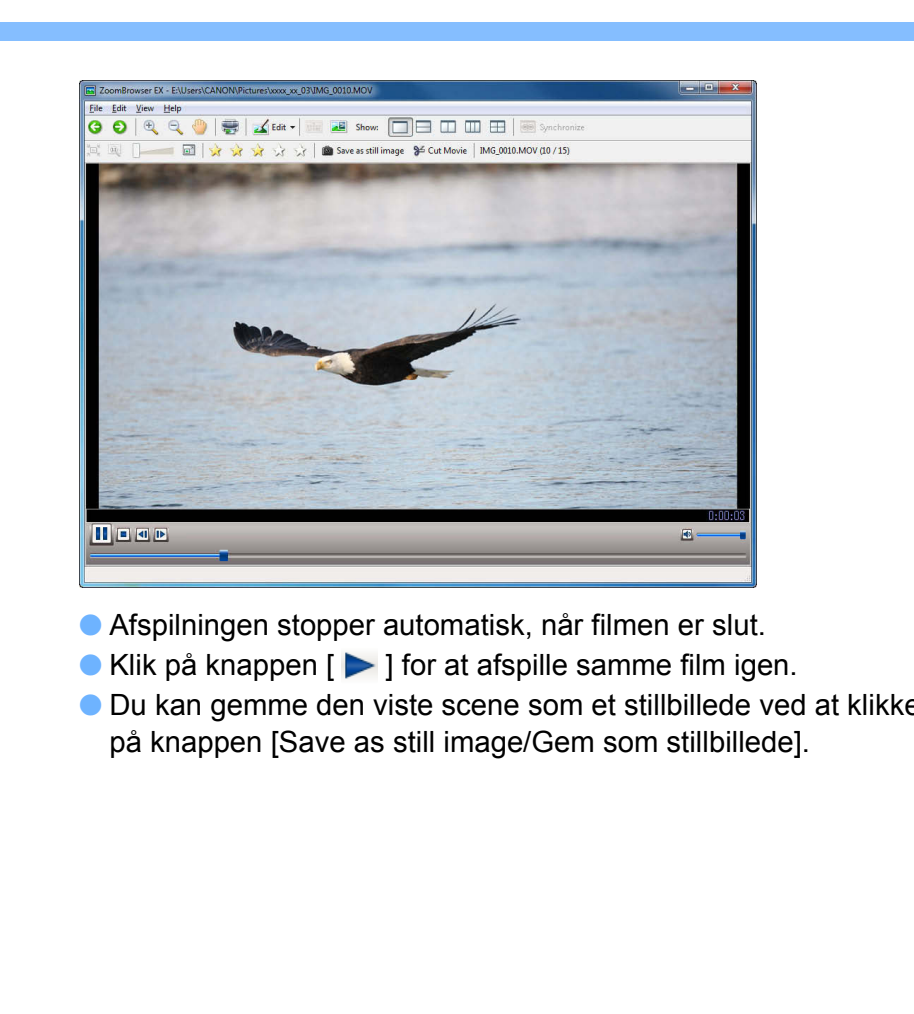

| - 1 | Indledning                 |
|-----|----------------------------|
|     | Indholds-<br>fortegnelse   |
|     | Grundlæggende<br>betjening |
|     | Avanceret<br>betjening     |
|     | Højniveau-<br>funktioner   |
| e   | Indstillinger              |
|     | Brug af<br>internettet     |
|     | Reference                  |
|     | Indholds-<br>opslag        |
|     | Indeks                     |
|     |                            |
|     | $\bigcirc$                 |
|     | 15                         |

#### Lagring af billeder på et hukommelseskort

Du kan gemme billeder og MOV-film, som du har gemt på en computer, på et hukommelseskort og afspille dem på kameraet. Brug en tredjeparts kortlæser til at gemme dine billeder eller film på et hukommelseskort.

Indsæt et hukommelseskort, som er blevet formatteret på kameraet, i kortlæseren. Vælg det billede eller den film, som du vil gemme.

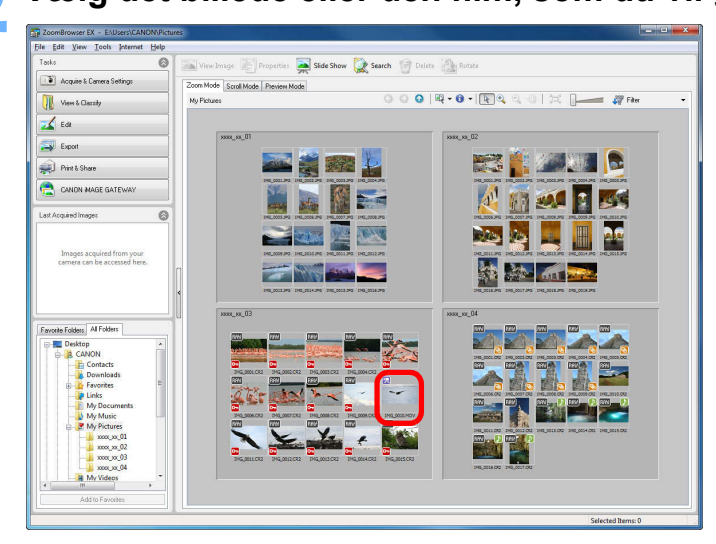

#### Gem billedet eller filmen.

 → Klik på knapperne [Acquire & Camera Settings/Hent og Kameraindstillinger] ► [Transfer Images to Memory Card/Overfør billeder til hukommelseskort].

| 1 | Acquire & Camera Settings       |
|---|---------------------------------|
|   | Connect to EOS Camera           |
|   | Acquire Images from Memory Card |
| ſ | Transfer Images to Memory Card  |

Vælg destinationshukommelseskortet, og klik på knappen [OK].

|         | Please select a | a memory card. |   |
|---------|-----------------|----------------|---|
| C:\DCIM |                 |                | • |
|         |                 |                |   |
|         |                 |                |   |
|         | ОК              | Cancel         | 1 |

→ Der vises et bekræftelsesvindue.

## Klik på knappen [Transfer/Overfør] i bekræftelsesvinduet.

→ Eksport af filmen eller billedet påbegyndes.

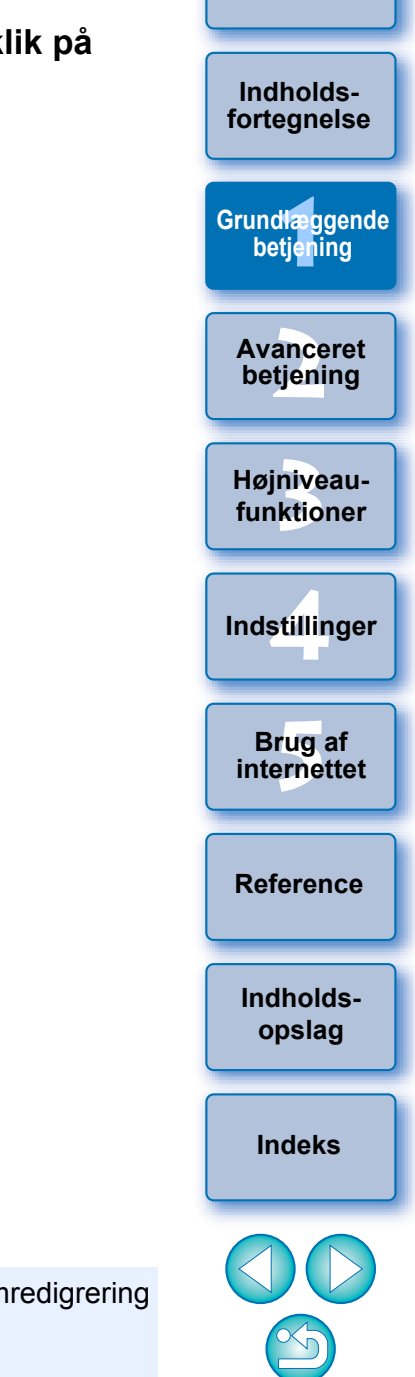

Indledning

 Du kan ikke lagre MOV-film, som har gennemgået filmredigrering (s.40), eller som er blevet eksporteret (s.61) til et hukommelseskort.

• AVI-film kan ikke lagres på et hukommelseskort.

## Udskrivning af billeder

Dette afsnit forklarer, hvordan du udskriver et billede på et ark papir, og hvordan du udskriver vha. Easy-PhotoPrint EX.

#### Udskrive et billede på et ark papir

Du kan udskrive et billede på et ark papir.

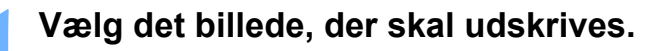

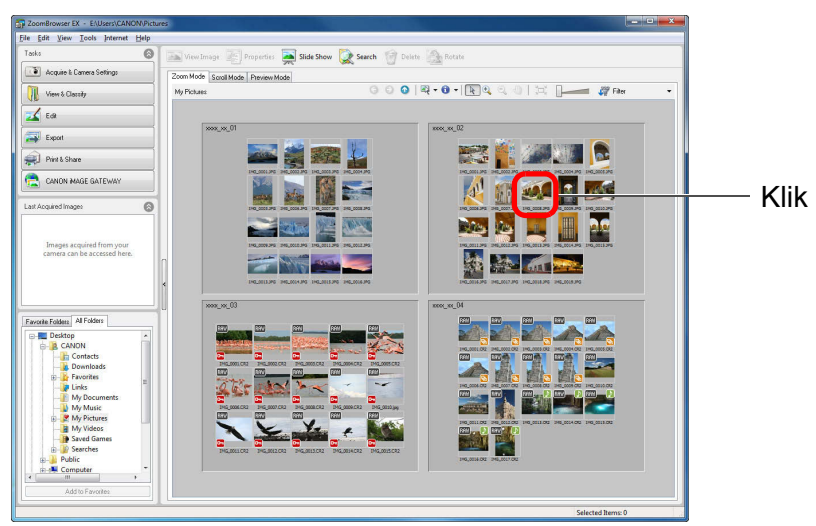

- Hvis du vil vælge flere billeder, skal du klikke på billederne, mens du holder < Ctrl > nede.
- Du kan vælge alle billederne i en mappe ved at klikke på et tomt sted i mappen.

#### Vise vinduet med udskriftsindstillinger.

 Klik på knapperne [Print & Share/Udskriv & del] ▶ [Photo Print/ Fotoudskrivning].

| 6 | Print & Share |
|---|---------------|
|   | Photo Print   |
|   | Index Print   |

→ Vinduet [Photo Print/Fotoudskrivning] åbner.

Indstil papirstørrelsen og andre indstillinger, og klik derefter på knappen [Print/Udskriv]. Vinduet Photo Print (Fotoudskrivning)

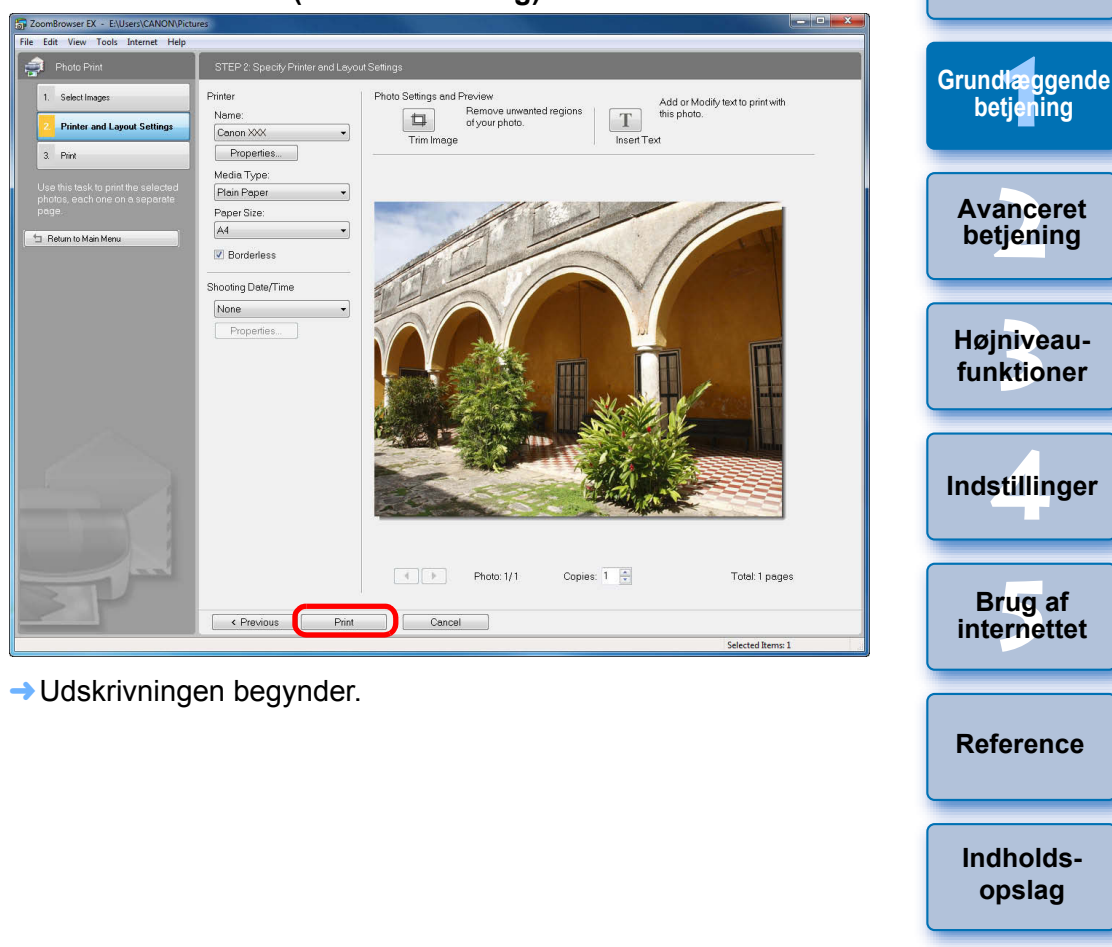

- Ved udskrivning af RAW-billeder udskrives det JPEG, der er indlejret i RAW-billedet, i stedet for det faktiske RAW-billede. I nogle tilfælde kan udskrevne billeder være kornede.
- Der findes en liste over funktionerne i vinduet photo print (fotoudskrivning) på s.94.

Indeks

Indledning

Indholdsforteanelse

#### Udskrive et billede vha. Easy-PhotoPrint EX

Hvis du har en Inkjet-printer, som er kompatibel med Easy-PhotoPrint EX (herefter kaldet "EPP EX") softwaren til Canon-printere, kan du starte EPP EX fra ZB og på enkelt vis udføre fotoudskrivning af høj kvalitet. Hvis du vil udføre denne udskrivning, skal du først installere EPP EX version 1.0 eller nyere på din computer.

Endvidere kan brugere af Easy-PhotoPrint vælge [Easy-PhotoPrint] i trin 2 og udskrive ved at følge de samme trin.

#### Klik 0 🚘 View Image 📰 Prope ties 🚘 Slide Show 🗽 Search 🧑 Delete 🚳 Rotab Acquire & C Zoom Mode Scool ④ ○ ◎ 획 • 0 • [편속 즉 ④ ] ☆ [\_\_\_\_\_ # Fire View & Classify 🗾 Edit 🚑 Export R 👔 🖉 🖉 🖻 Print & Share CANON MAGE GATEWA 🔬 👩 🐼 🖪 🎫 xxx 🕺 📕 🚺 👬 Se line Cont avorite Folders Desktop

Vælg det billede, der skal udskrives.

- Hvis du vil vælge flere billeder, skal du klikke på billederne, mens du holder < Ctrl > nede.
- Du kan vælge alle billederne i en mappe ved at klikke på et tomt sted i mappen.

#### Indledning Start af EPP EX. Klik på knapperne [Print & Share/Udskriv & del] > [Easy-Indholds-PhotoPrint EX Photo Printl. forteanelse 🚎 Print & Share Grundlæggende Photo Print Index Print Avanceret Easy-PhotoPrint EX Photo Print betjening Create and Print Album Højniveau-→ EPP EX starter. funktioner Angiv antallet af kopier, der skal udskrives, og klik på [Select Paper/Vælg papir]. **Easy-PhotoPrint EX** Indstillinger Rew Photo Print - Canon Easy-PhotoPrint EX - - -<u>File Edit View H</u>elp Specify the number of copies to print for each image. To correct or enhance images, click the Correct/Enhance button Apply corrections and enhancements in the resulting screen. Photo Print Exif Print 🖽 🎛 💞 💒 -Sort by Date 🔺 Monu internettet Select Images ② Select Paper Reference ③ Layout/Print IMG\_0003.JPG IMG\_0004.JPG IMG\_0005.JPG IMG\_0006.JPG IMG\_0008.JPG IMG\_0007.JPG dia 1 Indholds-IMG\_0012.JPG IMG\_0010 JPG IMG\_0011.JPG IMG\_0013.JPG IMG\_0014.JPG IMG\_0015 **V**1 A Selections 16 i

Klik for at forøge antallet af kopier, der skal udskrives

IMG 0012

IG\_0013.

IMG 0007 IMG 0008

Help

Exit

ING 0003 ING 0004

IMG 0005.

IMG 0006

betjening

Brug af

opslag

Indeks

#### Angiv papirstørrelsen, og klik på [Layout/Print/ Layout/udskriv].

| 😪 New Photo Print - Canon Eas                                         | sy-PhotoPrint EX                                                                                                    |                    |                                  |                                                           |                  |      |                    | <b>-</b> X |
|-----------------------------------------------------------------------|----------------------------------------------------------------------------------------------------|--------------------|----------------------------------|-----------------------------------------------------------|------------------|------|--------------------|------------|
| <u>File Edit View H</u> elp                                           |                                                                                                    |                    |                                  |                                                           |                  |      |                    |            |
| Photo Print                                                           | Select the printer to                                                                                                  | use, then select t | he size and type of p            | aper for printing.                                        |                  |      |                    | Exif Print |
| Photo Print<br>Menu<br>Select Irnages<br>Select Paper<br>Select Paper | Printer:<br>Vivid Photo<br>Photo Noise Red<br>Paper Size<br>47x6*<br>10x15cm<br>Letter<br>8.5'x11*<br>4'x8*<br>10x20cm | Canon XXX          | Wide 4'\$7.1"<br>IOXIBON<br>CD-R | Paper Source:  Paper Source:  Credit Card  a*x10* 20x25cm | Paper Feed Swith | dh v | Glossy Photo Paper | Exif Print |
| Help<br>Exit                                                          |                                                                                                    |                    |                                  |                                                           |                  |      |                    |            |

5 Angiv layoutet, og klik derefter på knappen [Print/ Udskriv].

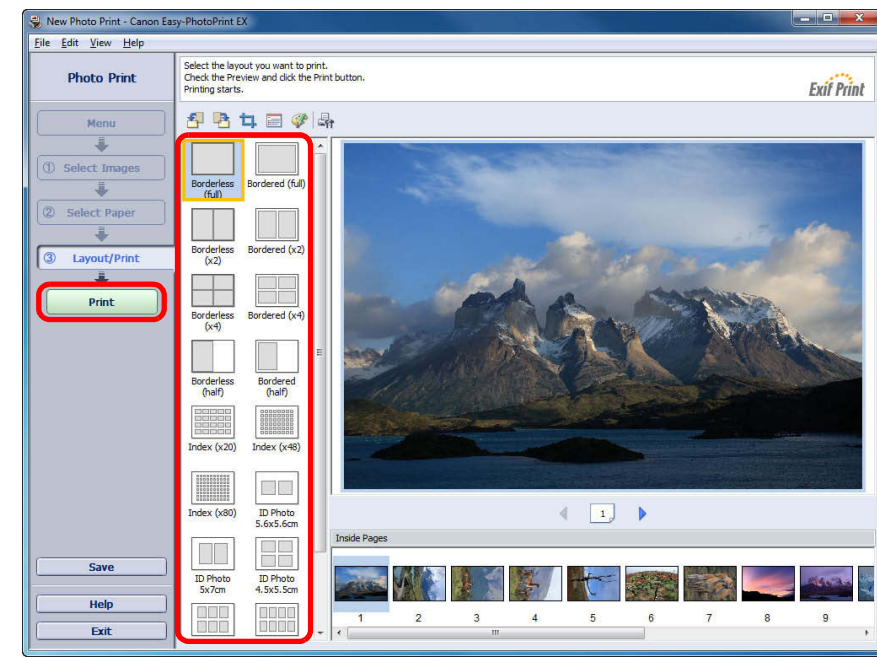

→ Udskrivningen begynder.

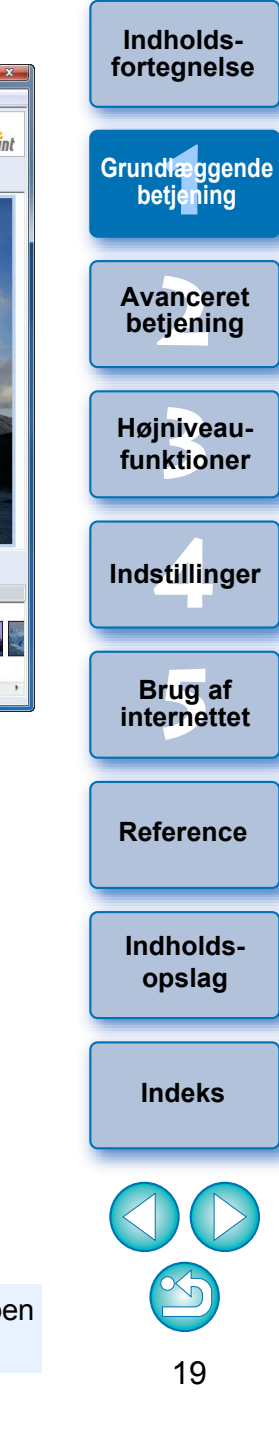

Indledning

## Afslutning af ZB

#### Vælg menuen [File/Filer] ► [Exit/Afslut] i hovedvinduet.

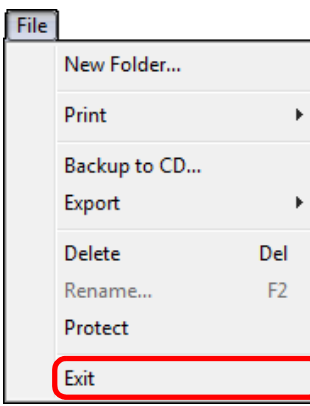

→ ZB afsluttes.

## **2** Avanceret betjening

| Kontrol/sortering af billeder                    | 22 |
|--------------------------------------------------|----|
| Forstørrelse og visning af billeder et ad gangen | 22 |
| Forstørrelse af en del af et billede             | 23 |
| Sortering af billeder                            | 23 |
| Sortering af billeder i hovedvinduet             | 24 |
| Arrangering af billeder i hovedvinduet           | 24 |
| Filtrering af billeder, du vil have vist         | 25 |
| Effektiv kontrol/sortering af billeder           | 26 |
| Organisering af billeder                         | 27 |
| Oprettelse af en mappe til at gemme billeder     | 27 |
| Flytning af billeder                             | 28 |
| Flytning af billeder i mapper                    | 29 |
| Ændring af navne på billedfiler eller mapper     | 29 |
| Sletning af billeder                             | 30 |
| Sletning af mapper                               | 30 |
| Registrering af hyppigt brugte mapper som        |    |
| foretrukne mapper                                | 31 |
| Sletning af foretrukne mapper                    | 32 |
| Redigering af et billede                         | 32 |
| Automatisk justering med ZB                      | 32 |
| Justering af lysstyrke, farve og kontrast        | 34 |
| Trimning af et billede                           | 35 |
| Indsættelse af tekst i billeder                  | 36 |
| Justering af skarphed                            | 37 |
| Automatisk rødøjekorrektion                      | 38 |
| Manuel rødøjekorrektion                          | 39 |

| Redigering af film                                                                                                    | Indholds-<br>fortegnelse                                                    |
|----------------------------------------------------------------------------------------------------|-----------------------------------------------------------------------------|
| Brug af vinduet Video Snapshot Album                                                                                                    | Grundlæggende                                                               |
| (Videosnapshotalbum)                                                                                                    | betjening                                                                   |
| Alspinning at videosnapshotalbums                                                                                                    |                                                                             |
| Endring of rocklofdigon of videoonopohoto                                                                                                    | Avanceret                                                                   |
| Tilfgioleo of boggrundsmusik til                                                                                                    | berenning                                                                   |
| videosnanshotalbums                                                                                                    | Hainiyoou                                                                   |
| Gemme redigerede videosnapshotalbums                                                                                                    | funktioner                                                                  |
| Afslutning af vinduet Video Snapshot Album                                                                                                    |                                                                             |
| <b>v</b> .                                                                                                    |                                                                             |
| (Videosnapshotalbum)                                                                                                    | Indstillinger                                                               |
| (Videosnapshotalbum)                                                                                                    | Indstillinger                                                               |
| (Videosnapshotalbum)                                                                                                    | Indstillinger<br>Brug af                                                    |
| (Videosnapshotalbum)                                                                                                    | Indstillinger<br>Brug af<br>internettet                                     |
| (Videosnapshotalbum)47Brug af dine billeder48Visning af billeder som lysbilledshow48Afsendelse af et billede via e-mail49Oprettelse af tapet fra et billede50                                                                                                    | Indstillinger<br>Brug af<br>internettet                                     |
| (Videosnapshotalbum)47Brug af dine billeder48Visning af billeder som lysbilledshow48Afsendelse af et billede via e-mail49Oprettelse af tapet fra et billede50Oprettelse af en pauseskærm fra et billede51                                                                               | Indstillinger<br>Brug af<br>internettet<br>Reference                        |
| (Videosnapshotalbum)47Brug af dine billeder48Visning af billeder som lysbilledshow48Afsendelse af et billede via e-mail49Oprettelse af tapet fra et billede50Oprettelse af en pauseskærm fra et billede51Lagring af billeder på en cd53                                                 | Indstillinger<br>Brug af<br>internettet<br>Reference                        |
| (Videosnapshotalbum)47Brug af dine billeder48Visning af billeder som lysbilledshow48Afsendelse af et billede via e-mail49Oprettelse af tapet fra et billede50Oprettelse af en pauseskærm fra et billede51Lagring af billeder på en cd53Udskrivning af flere billeder til ét ark papir54 | Indstillinger<br>Brug af<br>internettet<br>Reference<br>Indholds-<br>opslag |

Indeks

Indledning

## Kontrol/sortering af billeder

Du kan forstørre billeder et ad gangen vha. en liste i hovedvinduet, se, kontrollere detaljerne i dem og sortere dem med bedømmelser.

## Forstørrelse og visning af billeder et ad gangen

Dobbeltklik på billedet øverst til venstre i hovedvinduet.

Dobbeltklik

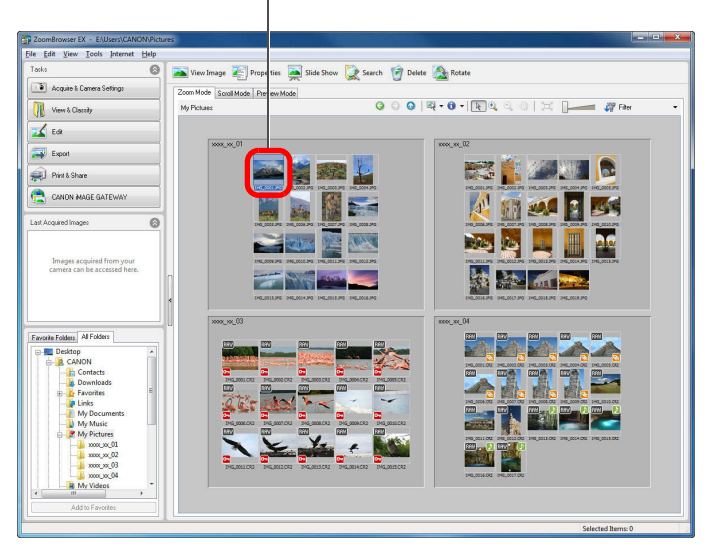

→ Fremvisningsvinduet åbnes.

2 Klik på [G] eller [S] for at skifte til det billede, du vil vise.

#### Fremvisningsvindue

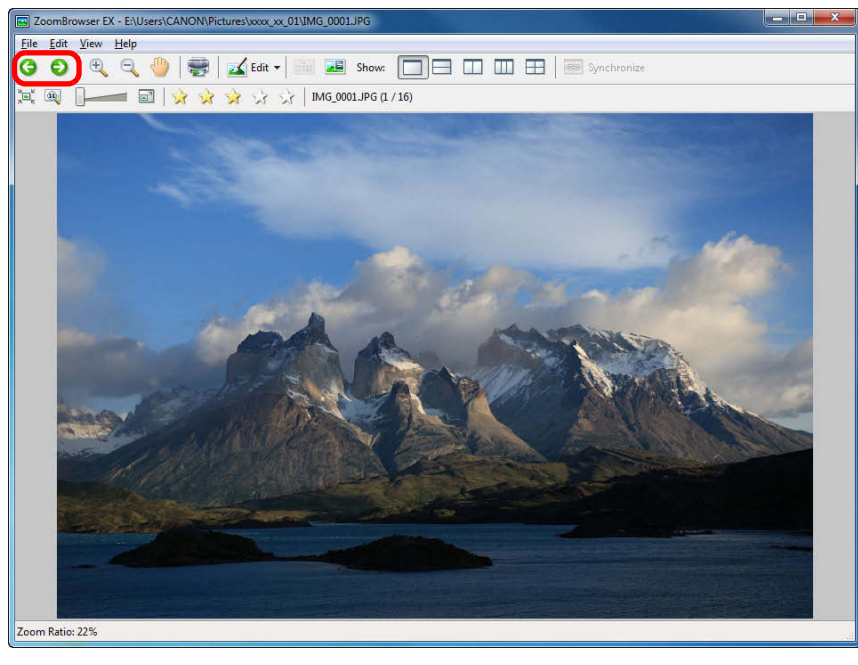

- Optagelsesoplysningerne vises ved at klikke på [ ] øverst i vinduet.
- Klik på [ ] øverst til højre i vinduet for at afslutte fremvisningsvinduet.
- Når et RAW-billede vises i fremvisningsvinduet, vises det JPEG, der er indlejret i RAW-billedet, i stedet for det faktiske RAWbillede. I nogle tilfælde kan viste billeder være kornede. Brug den medfølgende software Digital Photo Professional til at kontrollere det faktiske RAW-billede.

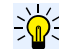

#### Visning udelukkende af valgte billeder i fremvisningsvinduet

Vælg flere billeder i hovedvinduet (s.11), og klik på [ View Image ] øverst til venstre i hovedvinduet (s.88) for udelukkende at vise de valgte billeder i fremvisningsvinduet.

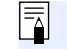

En liste over alle funktionerne i fremvisningsvinduet findes på s.91.

Avanceret betiening Højniveaufunktioner Indstillinger Brug af internettet Reference Indholdsopslag

Indledning

Indholdsforteanelse

Grundlæggende

betjening

Indeks

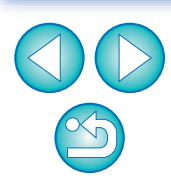

22

#### Indledning

Indholds-

forteanelse

Grundlæggende

betiening

Avanceret

betiening

#### Forstørrelse af en del af et billede

#### Forstørre et billede.

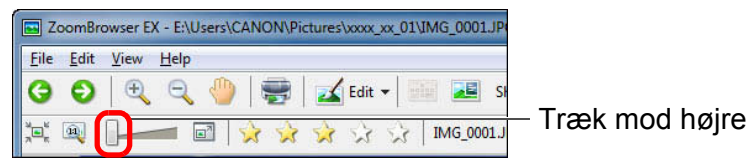

- 🕒 Du kan også ændre visningsforstørrelsen ved at klikke på [ 🔩 ] eller [ 🔍 ].
- → Billedet bliver forstørret, og vinduet [Navigator/Navigation] vises.
- RAW-billeder kan ikke forstørres.

#### Vis den del af billedet, som du vil kontrollere.

Træk positionen for forstørret visning i vinduet [Navigator/ Navigation], og vis den del af billedet, som du ønsker at kontrollere.

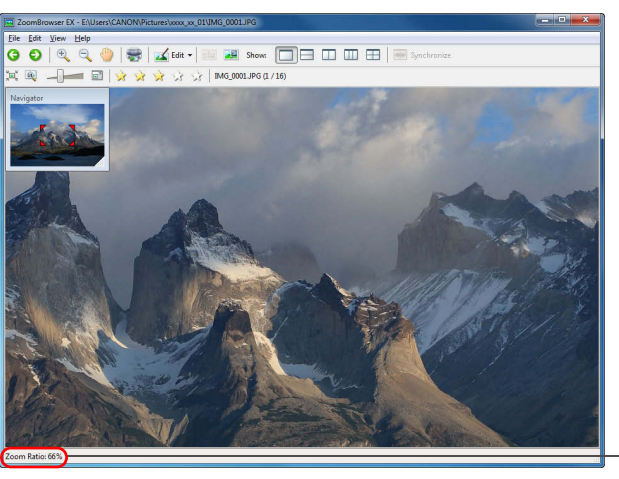

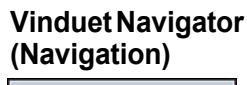

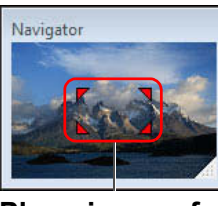

Placeringen af forstørrelsesvisningen Træk for at flytte positionen for forstørret visning

Forstørrelsesarad

- Du kan også flytte positionen for forstørret visning ved at klikke på [ ] øverst i vinduet og trække den hen over vinduet.
- Hvis du vil gå tilbage til fuld visning, skal du klikke på [ ] øverst til venstre i vinduet.

#### Sortering af billeder

Du kan sortere billeder i en ud af syv grupper ved at angive bedømmelser efter billedernes motiver eller et tema. Det er muligt at angive bedømmelser ud fra de følgende syv typer.

☆ (ingen), [☆], [☆☆], [☆☆☆], [☆☆☆☆], [☆☆☆☆☆], [Reject/ Afvis1

#### Hæv eller sænk [----].

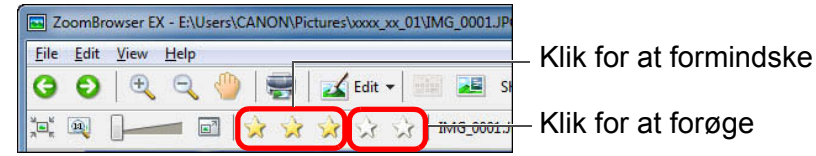

Højniveaufunktioner

Indstillinger

Brug af

internettet

- [Reject/Afvis] kan ikke indstilles i fremvisningsvinduet. Indstil [Reject/Afvis] i hovedvinduet.
- Du kan få vist og ændre indstillinger for bedømmelser, der er indstillet i ZB version 6.6 eller senere med anden medfølgende software eller på et EOS 60D-, EOS 600D- eller EOS 1100Dkamera.
  - EOS Utility version 2.9 eller senere: Bedømmelser indstillet i ZB version 6.6 eller senere vises på miniaturebilleder i fremvisningsvinduet. [Reject/Afvis] vises imidlertid ikke, og du kan ikke ændre indstillinger for bedømmelser.
  - Digital Photo Professional version 3.9 eller senere: Bedømmelser indstillet for stillbilleder i ZB version 6.6 eller senere vises på miniaturebilleder i hovedvinduet osv. Du kan også ændre indstillinger for bedømmelser.
  - På et EOS 60D-, EOS 600D- eller EOS 1100D-kamera; Bedømmelser indstillet i ZB version 6.6 eller senere vises på afspilningsskærmen. Du kan også ændre indstillinger for bedømmelser. Du kan imidlertid ikke få vist eller ændre indstillinger for [Reject/Afvis].
  - Omvendt kan du med ZB version 6.6 eller senere også få vist og ændre indstillinger for stillbilleder i Digital Photo Professional version 3.9 eller senere eller på et EOS 60D-, EOS 600D- eller EOS 1100D-kamera.

Reference

Indholdsopslag

Indeks

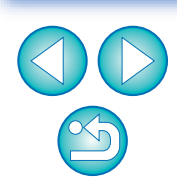

23

#### Sortering af billeder i hovedvinduet

Vælg billeder i hovedvinduet, vælg derefter menuen
[Edit/Rediger] ▶ [Change Rating/Skift bedømmelse]
▶ og vælg den ønskede indstilling.

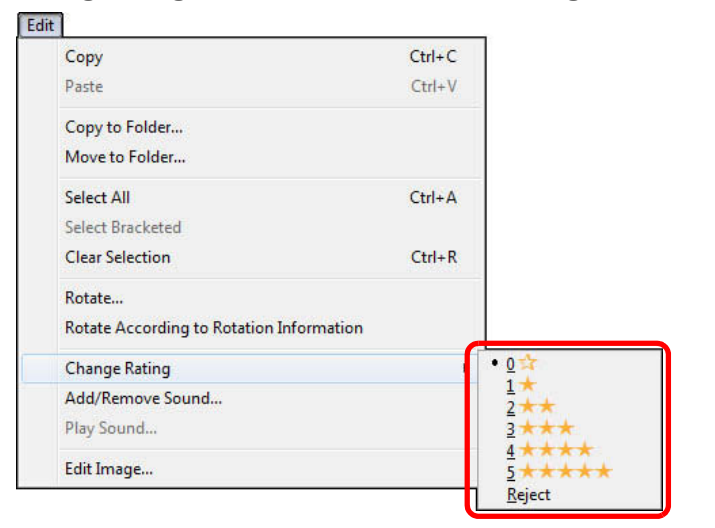

### Arrangering af billeder i hovedvinduet

Du kan arrangere billeder efter den bedømmelse, der er knyttet til dem, eller efter billedernes optagelsesdato og -tidspunkt.

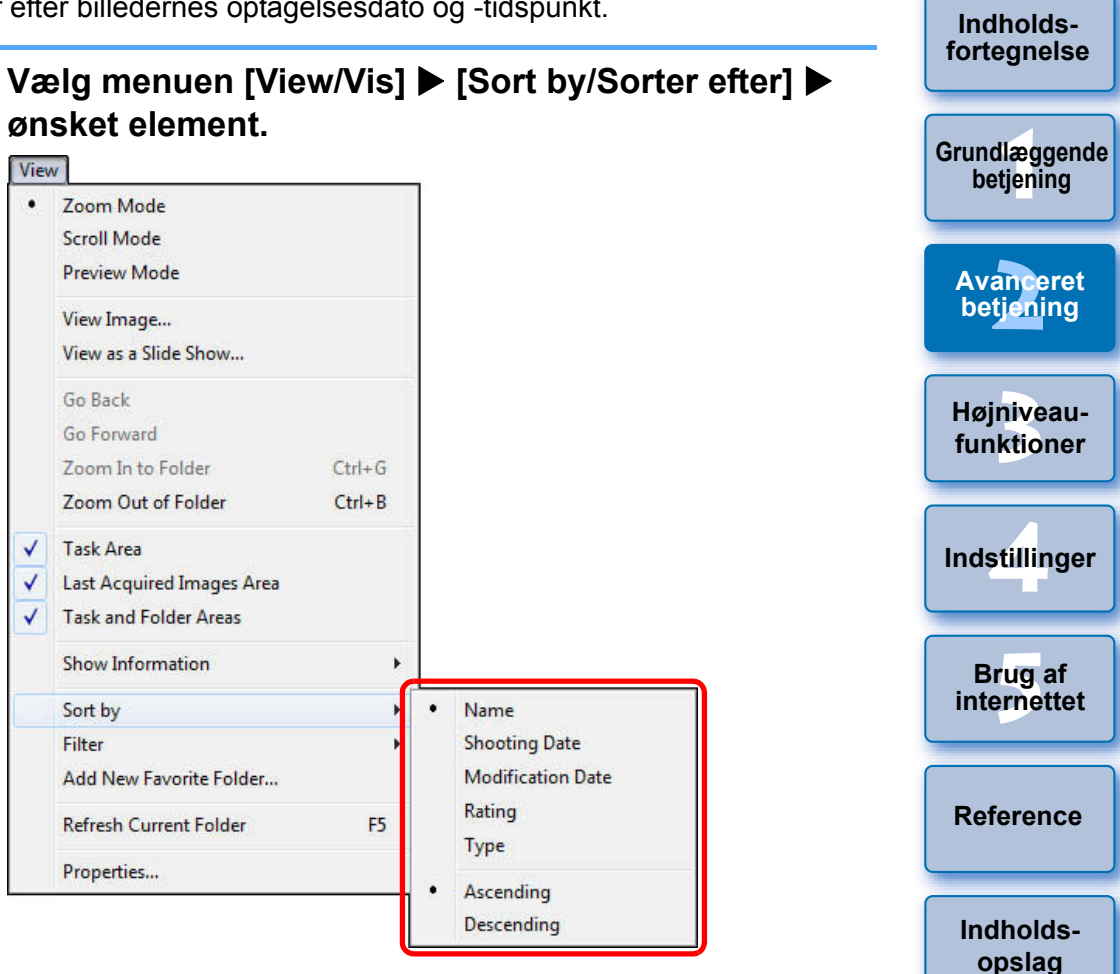

→ Billederne sorteres efter det valgte menupunkt.

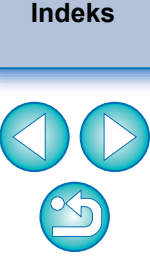

Indledning

|                                                                                                    | Indledning                 |
|----------------------------------------------------------------------------------------------------|----------------------------|
| <b>have vist</b><br>nduet, efter de bedømmelser,                                                                | Indholds-<br>fortegnelse   |
| ].                                                                                                    | Grundlæggende<br>betjening |
| Filter                                                                                                    | Avanceret<br>betiening     |
| al filtreres efter.                                                                                             | Højniveau-<br>funktioner   |
| Delete Rotate                                                                                                   | Indstillinger              |
| <ul> <li>○ ○   ➡ &lt; ③ &lt;   ►</li> <li>eater than </li> </ul>                                                | Brug af internettet        |
| gen for at afslutte                                                                                             | Reference                  |
|                                                                                                    | Indholds-<br>opslag        |
|                                                                                                    | Indeks                     |
| 5 og tidligere<br>nar ændret sig meget i ver. 6.6.<br>forskelligt for det samme<br>ere og ver. 6.5 og tidligere |                            |
| hjælpen til ZoomBrowser EX                                                                                      | ${}^{(2)}$                 |
|                                                                                                    | 25                         |

| Beskrivelse                                                                                                   |
|----------------------------------------------------------------------------------------------------|
| [Reject/Afvis], 🎲 (ingen). Billeder arrangeres efter det mindste antal [ 🙀 ].                                 |
| Billedernes filnavne ordnes i rækkefølgen $0 - 9 \rightarrow a - z$ .                                         |
| Billederne ordnes efter optagelsesdato.                                                                       |
| Billederne ordnes efter ændringsdato.                                                                         |
| Billederne ordnes i rækkefølgen BMP-billeder →<br>RAW-billeder → JPEG-billeder → MOV-film →<br>TIFF-billeder. |
|                                                                                                    |
| Billederne ordnes fra top til bund i sorteringsrækkefølgen.                                                   |
| Billederne ordnes fra bund til top i                                                                          |
|                                                                                                    |

#### Filtrering af billeder, du vil have vist

Du kan filtrere billeder, der vises i hovedvinduet, efter de bedømmelser, du har givet dem.

| Klik på knappen [ 🐺 🎫 🗸 ].                                        | Gru |
|-------------------------------------------------------------------|-----|
|                                                                   |     |
| ch 🗑 Delete 🎑 Rotate                                              |     |
| 3 ○ ○   ℝ + 8 +   ℝ ۹, ۹, ۱, ۱, ۲, 🐺 Filter                       | k   |
| Funktionen til filtrering vises.                                  | Н   |
| Angiv de kriterier, billeder skal filtreres efter.                | fı  |
| 25<br>View Image Properties Slide Show 🕵 Search 🗑 Delete 🚵 Rotate | In  |
| Zoom Mode Scroll Mode Preview Mode<br>My Pictures                 |     |
| Filter by Rating:     All → Greater than →                        | in  |
| hovedvinduet.                                                     |     |
| ▶ Klik på knappen [ 🐺 माला 🔽 ] igen for at afslutte               | R   |
|                                                                   |     |
|                                                                   | h   |

Til brugere af ZoomBrowser EX ver. 6.5 og tidligere Metoden til angivelse af bedømmelser har ændret sig meget i ver. 6.6. Derfor vises en bedømmelse muligvis forskelligt for det samme billede i henholdsvis ver. 6.6 eller senere og ver. 6.5 og tidligere versioner.

Du kan finde detaljerede oplysninger i hjælpen til ZoomBrowser EX ver. 6.6 eller senere.

## Effektiv kontrol/sortering af billeder

Ved hjælp af Preview Mode (Eksempeltilstand), der viser billeder som miniaturebilleder og enkelte billeder i samme vindue, kan du nemt kontrollere billederne. Du kan også kontrollere billedernes optagelsesoplysninger eller sortere dem ved at angive bedømmelser for dem

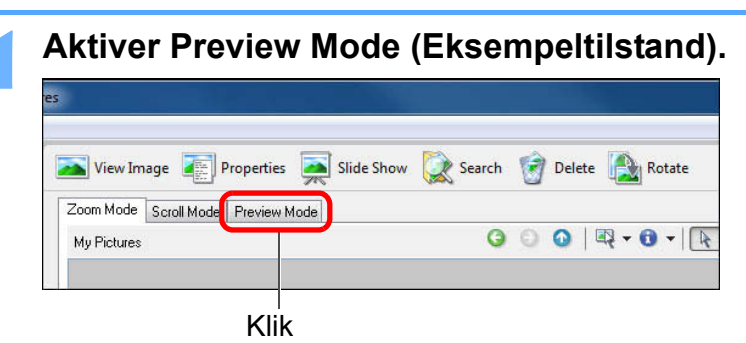

→ Hovedvinduet skifter til Preview Mode (Eksempeltilstand). Dobbeltklik på den mappe, der indeholder de billeder, du vil have vist.

|                                                                                                    | View Image 👘 Properties 🚔 Slide Show 🗽 Search 🥤 Deli | ete Rotate                                                                                                    |
|----------------------------------------------------------------------------------------------------|------------------------------------------------------|----------------------------------------------------------------------------------------------------|
| Acquire & Camera Settings                                                                                                    | Zoom Mode Scroll Mode Preview Mode                   |                                                                                                    |
| View & Classify                                                                                                    | My Picture:                                          | ③ ④ ④ 🔍 = 🔞 = 🛛 🐙 Filter                                                                                                    |
| Edi Epot Epot FotShee CNUN MAGE GATEWAY Arcgand Images Content can be accessed here.                                                                                                    | Please select as image                               | (c) Fie biometer     Fie None     Fie None     Fie N |
| Artoform<br>Desitop<br>CANON<br>CANON<br>Connects<br>Connects<br>Con | e Prosoca Nant 2                                     |                                                                                                    |
| Add to Favorites                                                                                                    | Harmen Barmen Barmen                                 |                                                                                                    |
|                                                                                                    |                                                      | Selected Items: 0                                                                                                    |
|                                                                                                    |                                                      |                                                                                                    |

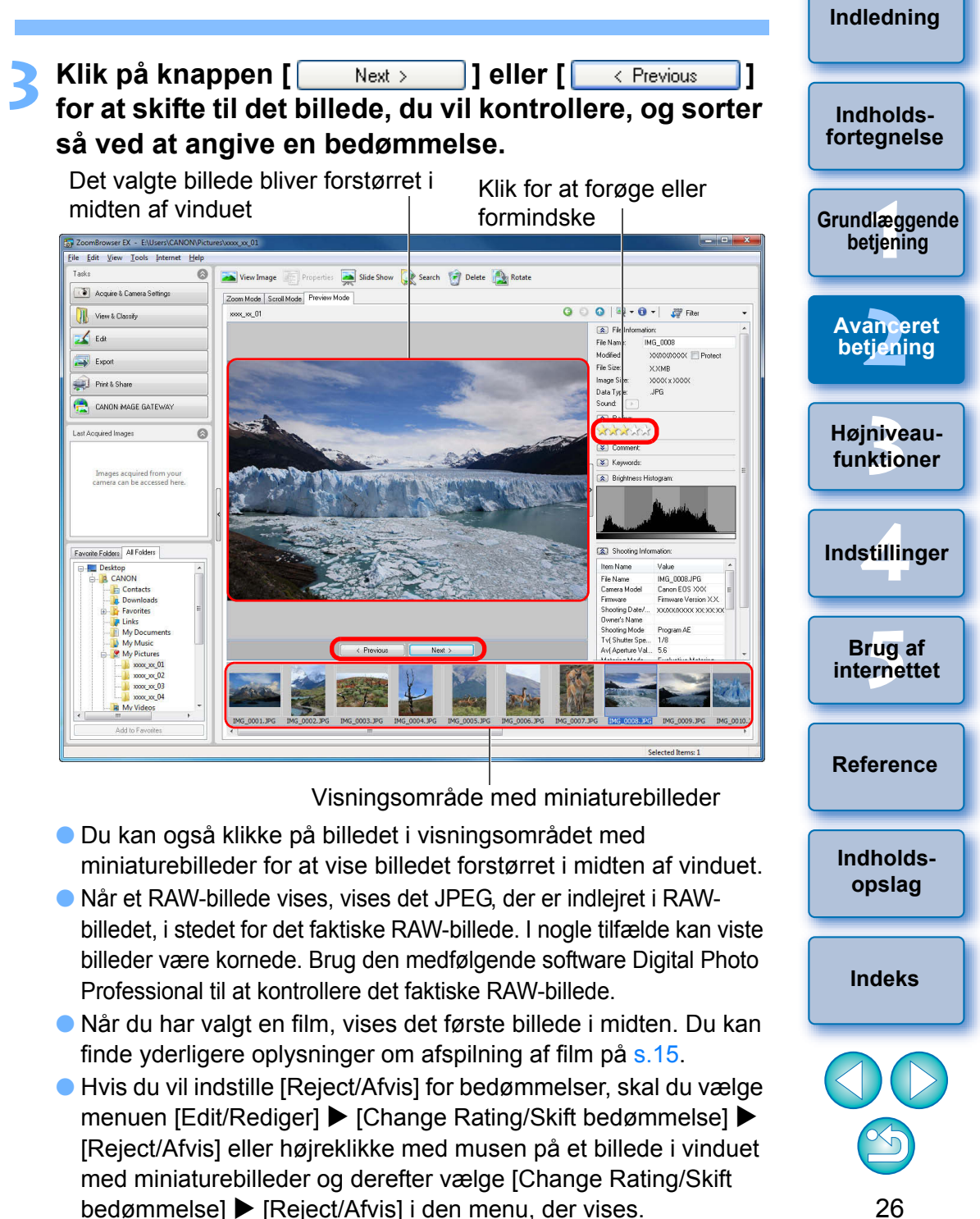

#### 2 Når der vises et mappeikon i billedvisningsområdet

Du kan dobbeltklikke på mappeikonet for at vise billederne i mappen i visningsområdet med miniaturebilleder.

En liste over alle funktionerne i Preview Mode (Eksempeltilstand) findes på s.90.

## **Organisering af billeder**

Dette afsnit beskriver funktioner, som er nyttige ved organisering af billeder såsom oprettelse af nye mapper til at gemme sorterede billeder i, flytning og kopiering af billeder samt sletning af uønskede billeder.

#### Oprettelse af en mappe til at gemme billeder

Du kan oprette en mappe til at gemme sorterede billeder i.

Last Acquired Images

📃 Desktop

+ Public

betjening Vælg den placering i mappeområdet, hvor den nye Avanceret betjening mappe skal oprettes.  $\odot$ Højniveaufunktioner Images acquired from your camera can be accessed here. Indstillinger Brug af Favorite Folders All Folders internettet 1 CANON Reference E-JE Computer 5 Search Results Indholdsopslag Indeks Add to Favorites

Indledning

Indholds-

fortegnelse

Grundlæggende

#### > Vælg menuen [File/Filer] ► [New Folder/Ny mappe].

| File |                        |     |
|------|------------------------|-----|
|      | New Folder             |     |
|      | Print                  | +   |
|      | Backup to CD<br>Export |     |
|      | Delete                 | Del |
|      | Delete                 | Dei |
|      | Rename                 | F2  |
|      | Protect                |     |
|      | Exit                   |     |

→ Dialogboksen [New Folder/Ny mappe] vises.

Angiv et mappenavn, og klik på knappen [OK].

→ Den nye mappe oprettes i den mappe, du valgte i trin 1.

#### Flytning af billeder

Du kan flytte eller kopiere billeder til separate mapper og organisere dem efter optagelsesdato eller tema.

#### Træk det billede, der skal flyttes eller kopieres.

- Flytning: Træk billedet, og slip det, når det er i destinationsmappen.
- Kopiering: Træk billedet, mens du trykker på tasten <Ctrl>. Slip tasten, når billedet er i destinationsmappen.

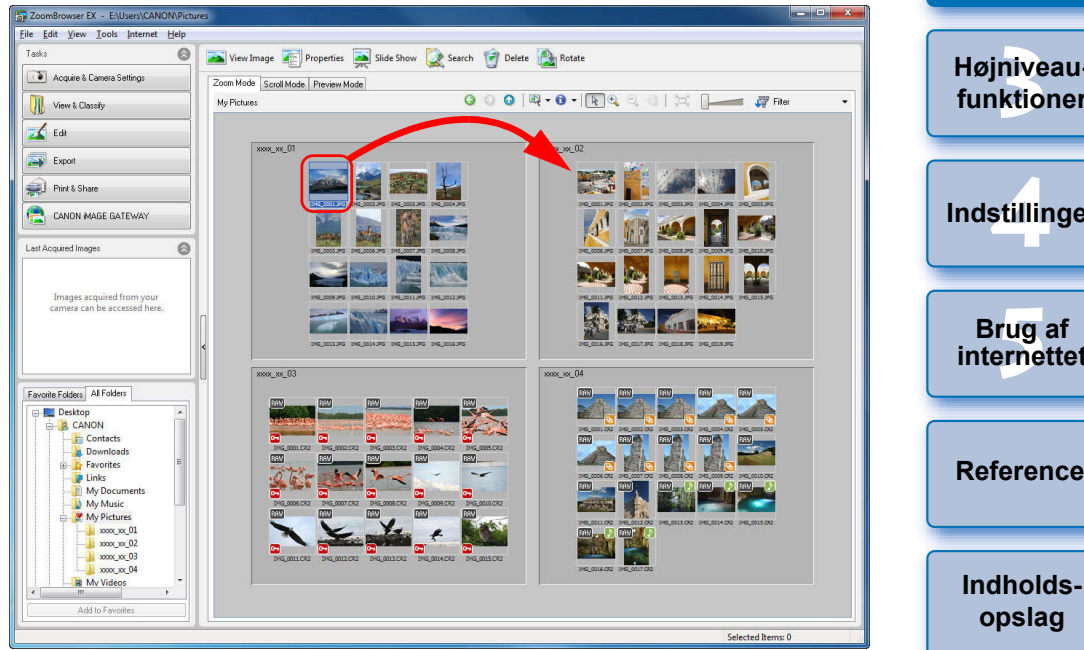

Billedet bliver flyttet eller kopieret til den mappe, det blev trukket hen i.

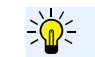

#### Flytning af billeder til en mappe i mappeområdet

Træk et billede i hovedvinduet til en mappe i mappeområdet nederst til venstre i vinduet på samme måde som beskrevet ovenfor ved flytning eller kopiering af et billede. Indeks

Indholds-

forteanelse

#### Flytning af billeder i mapper

Du kan flytte eller kopiere mapper, som indeholder billeder, og organisere billeder i mapper.

#### Træk den mappe, der skal flyttes eller kopieres.

- Flytning: Træk mappen, og slip den, når den er i destinationsmappen.
- Kopiering: Træk mappen, mens du trykker på tasten <Ctrl>. Slip tasten, når mappen er i destinationsmappen.

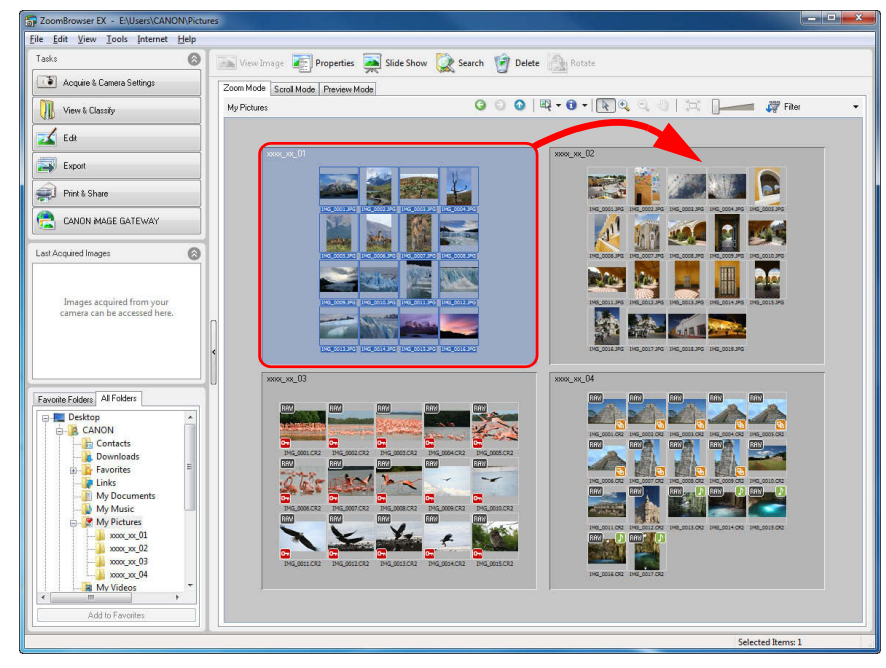

→ Mappen bliver flyttet eller kopieret til den mappe, den blev trukket hen i.

## Flytning af mapper i mappeområdet

Træk en mappe i hovedvinduet til en mappe i mappeområdet nederst til venstre i vinduet på samme måde som beskrevet ovenfor ved flytning eller kopiering af en mappe.

### Ændring af navne på billedfiler eller mapper

Vælg det billede, hvis navn du vil ændre i hovedvinduet, eller vælg den mappe, hvis navn du vil ændre i mappeområdet.

| /æ   | lg menuen    | [File/ | Filer] ▶ [Rename/Omdøb]. |          |
|------|--------------|--------|--------------------------|----------|
| File |              |        |                          |          |
|      | New Folder   |        |                          | A        |
|      | Print        | +      |                          |          |
|      | Backup to CD |        |                          |          |
|      | Export       | +      |                          | He<br>fu |
|      | Delete       | Del    | l                        |          |
|      | Rename       | F2     |                          |          |
|      | Protect      |        |                          | Inc      |
|      | Exit         |        |                          |          |

- → Dialogboksen [Rename Image/Omdøb billede] eller [Rename Folder/Omdøb mappe] åbnes.
- Indtast billedets filnavn eller mappenavn, og klik på knappen [OK].
  - → Filnavnet eller mappenavnet ændres til det nye navn.

(s.58) eller billedvisningsområdet i Preview Mode

Du kan også ændre mappenavnene i vinduet [Properties/

(Eksempeltilstand) (s.90).

Egenskaber] (s.58).

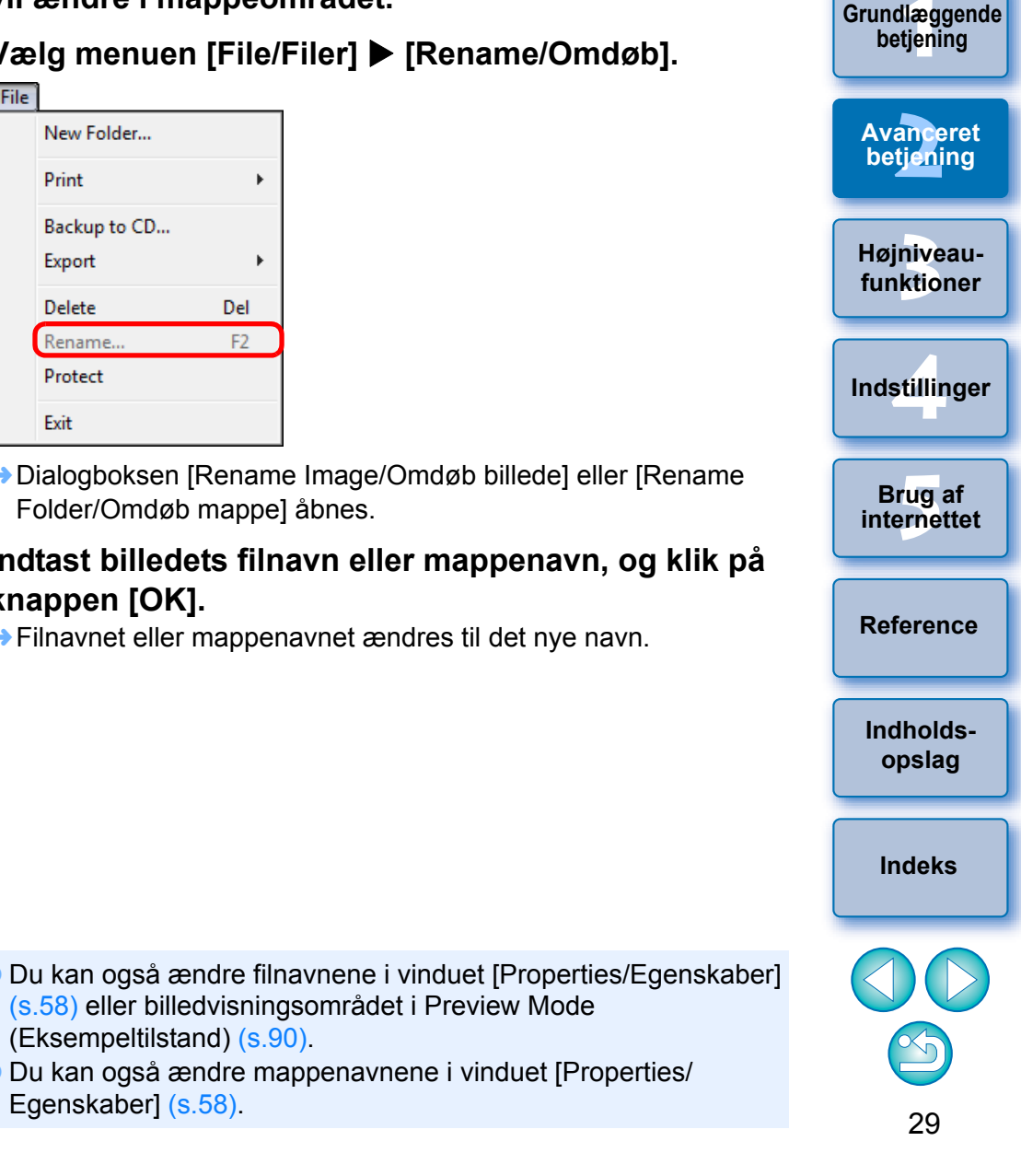

#### Sletning af billeder

Vær forsigtig, da slettede billeder ikke kan gendannes.

#### Vælg det uønskede billede i hovedvinduet.

#### Klik på [Delete/Slet].

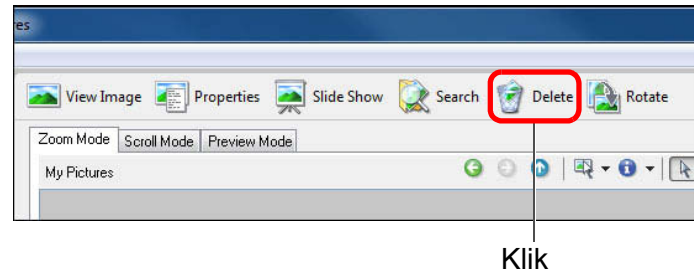

→ Dialogboksen [Confirm File Delete/Bekræft sletning af fil] vises.

#### Klik på knappen [Yes/Ja].

- → Billedet flyttes til [Recycle Bin/Papirkurv] og slettes fra ZB.
- Højreklik på [Recycle Bin/Papirkurv] på skrivebordet, og vælg [Empty Recycle Bin/Tøm papirkurv] fra menuen, der vises, for at slette billedet fra din computer.

| Sle<br>na | ttede<br>pperr | mapper kan i<br>ne også bliver | slettet.            | ndannes. Vær forsigtig, da alle billeder i                   | Indholds-<br>fortegnelse   |
|-----------|----------------|--------------------------------|---------------------|--------------------------------------------------------------|----------------------------|
| 1         | Væ<br>Væ       | elg den maj                    | ope i r<br>  [File/ | nappeområdet, som du vil slette.<br>/Filer] ▶ [Delete/Slet]. | Grundlæggende<br>betjening |
|           | File           | New Folder                     | -                   |                                                              | Avanceret<br>betjening     |
|           |                | Backup to CD<br>Export         | +                   |                                                              | Højniveau-<br>funktioner   |
|           |                | Delete<br>Rename<br>Protect    | Del<br>F2           |                                                              | Indstillinger              |
|           |                | Exit                           |                     |                                                              | Durant                     |

→ Vinduet [Confirm File Delete/Bekræft sletning af fil] vises.

#### Klik på knappen [Yes/Ja].

Sletning af manner

- → Mappen flyttes til [Recycle Bin/Papirkurv] og slettes fra ZB.
- Højreklik på [Recycle Bin/Papirkurv] på skrivebordet, og vælg [Empty Recycle Bin/Tøm papirkurv] fra menuen, der vises, for at slette mappen fra din computer.

|   | Grundlæggende<br>betjening |
|---|----------------------------|
|   | Avanceret<br>betiening     |
|   | Højniveau-<br>funktioner   |
|   | Indstillinger              |
|   | Brug af internettet        |
| t | Reference                  |
|   | Indholds-<br>opslag        |
|   | Indeks                     |
|   | 30                         |

Indlednina

#### Registrering af hyppigt brugte mapper som foretrukne mapper

Du kan registrere genveje for hyppigt anvendte mapper i fanearket [Favorite Folders/Foretrukne mapper] i mappeområdet for at gøre det lettere at finde billeder.

Bemærk venligst, at eftersom mappen [My Pictures/Billeder] som standard er registreret som en foretrukken mappe, vises mappeikonet som [

| Last Acquired Images                                   | 8 |
|--------------------------------------------------------|---|
| Images acquired from your camera can be accessed here. |   |
| Favorite Folders All Folders                           |   |
| Add to Favorites                                       |   |

#### Klik på knappen [Add to Favorites/Tilføj foretrukne].

Mappeikonet ændres til [ ] og bliver registreret som foretrukken mappe. Vælg fanearket [Favorite Folders/Foretrukne mapper].

Vælg den registrerede mappe for at vise billederne inden i mappen.

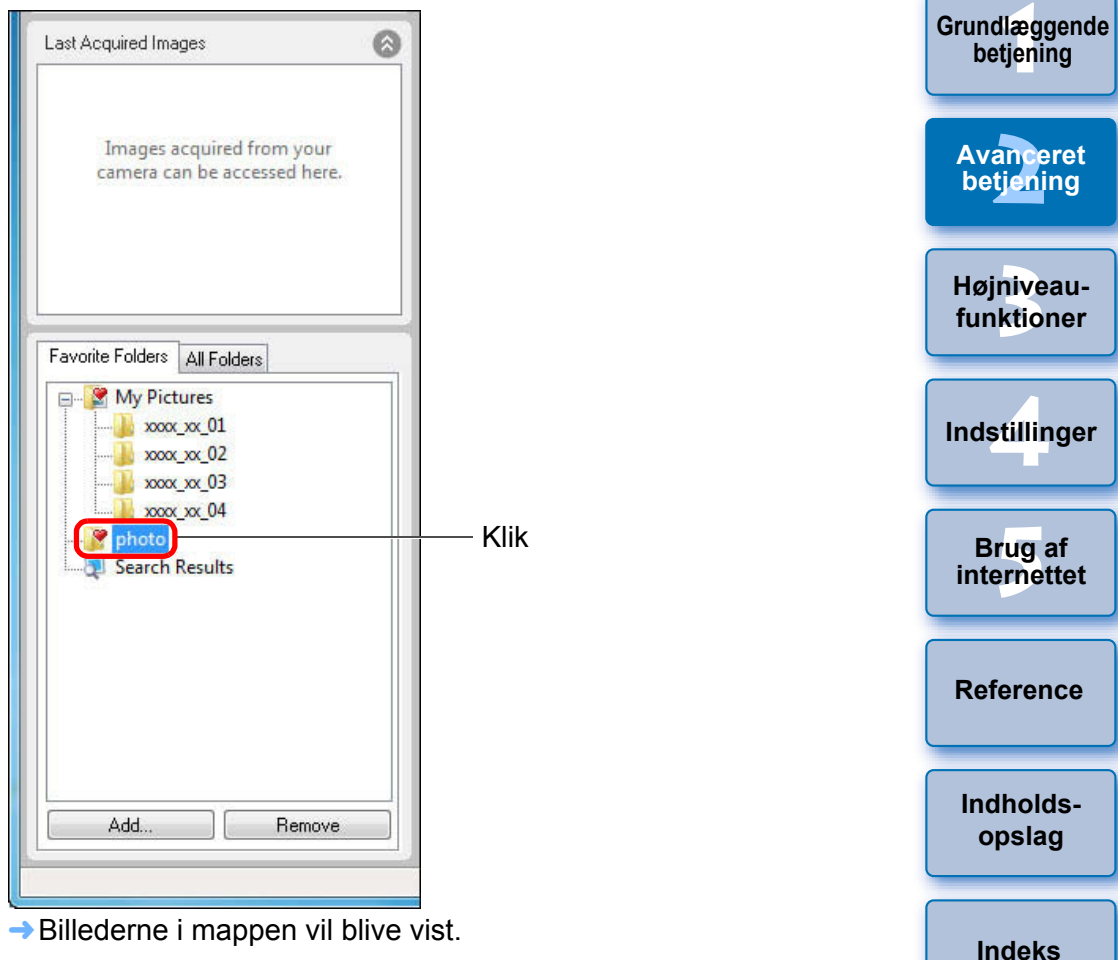

## Provide the second second s

Alle ændringer, der udføres på billeder i registrerede mapper, vil blive udført på de originale billeder. Vær derfor opmærksom på, at du rent faktisk redigerer eller sletter de originale billeder, når du redigerer eller sletter billeder i registrerede mapper. Indlednina

Indholds-

fortegnelse

#### Sletning af foretrukne mapper

Hvis du ikke længere har brug for en mappe, som du har registreret i fanearket [Favorite Folders/Foretrukne mapper], kan du slette den fra dette faneark.

Bemærk: registrerede mapper er genveje, den originale mappe vil ikke blive slettet, når du sletter genvejen.

#### Vælg den mappe, du vil slette, i fanearket [Favorite Folders/Foretrukne mapper], og klik på knappen [Remove/Fjern].

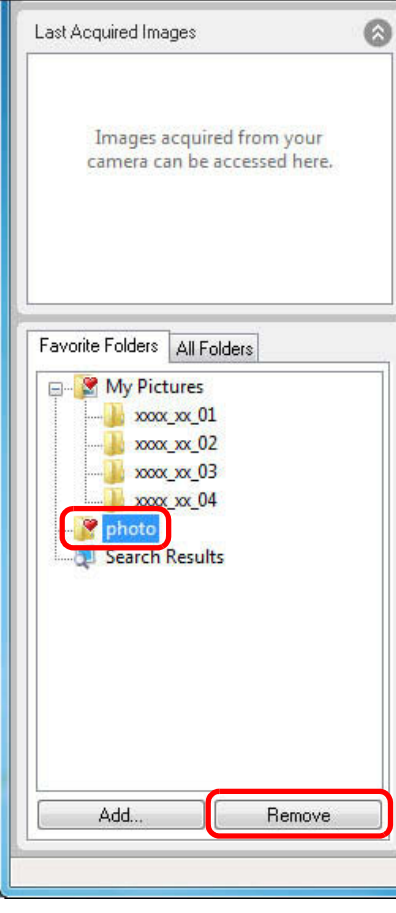

→ Mappen bliver slettet.

## **Redigering af et billede**

Hvis billedernes lysstyrke eller farve er anderledes end det, du forestillede dig, da du optog dit foto, kan du justere et billede med redigeringsfunktionerne og bringe det tættere på det, du havde forestillet dig.

Dette afsnit beskriver automatisk justering af billeder, justering af lysstyrke, mætning og kontrast, trimning af billeder, indsætning af tekst i billeder, justering af skarphed, rødøjekorrektion og klipning af film. JPEG-billeder forringes en smule, når de bliver redigeret og gemt, og billedet fra før redigeringen kan ikke gendannes. Derfor bør man gemme et redigeret JPEG-billede som et separat billede i forhold til det originale billede. Kapitel 3 beskriver højniveaufunktioner for redigering ud over dem, der er beskrevet ovenfor.

Du kan redigere RAW-billeder i Digital Photo Professional (herefter kaldet "DPP"). Vælg RAW-billedet i Hovedvinduet og klik på knapperne [Edit/Redigér] ▶ [Digital Photo Professional Process RAW images/ Digital Photo Professional Behandl Raw-billeder], som vil starte DPP. Du kan læse yderligere oplysninger om brug af DPP i "Digital Photo Professional Instruktionsmanual" (elektronisk PDF-manual).

#### Automatisk justering med ZB

Billedets lysstyrke og farver mm. justeres automatisk.

- Vælg det billede, du vil redigere.
- Klik på knapperne [Edit/Redigér] ► [Edit Image/ Redigér billede].

| Edit Image    |  |
|---------------|--|
| Stitch Photos |  |
| Edit Movie    |  |

→ Vinduet [Edit Image/Redigér billede] vises.

| Grundlæggende<br>betjening |
|----------------------------|
| Avanceret<br>betjening     |
| Højniveau-<br>funktioner   |
| Indstillinger              |
| Brug af<br>internettet     |
| Reference                  |
| Indholds-<br>opslag        |
| Indeks                     |
|                            |

Indledning

Indholds-

forteanelse

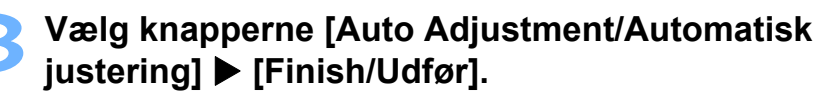

Vinduet Edit Image (Redigér billede)

| 27 2 10 10 W 1 2 1 1 1 1 1 1 1 1 1 1 1 1 1 1 1 1 1                                                                                                    |                                                                                                    |  |
|----------------------------------------------------------------------------------------------------|----------------------------------------------------------------------------------------------------|--|
| File Edit View Lools Internet Help                                                                                                    |                                                                                                    |  |
| 🗾 EditImage                                                                                                    | STEP 2: Pick Editor                                                                                                    |  |
| Select Bailting     Select Editing Tool     Select Editing Tool     Tool     Tool     Tool     Tool     Select Editing Tool     Tool     Tool     Tool     Select Editing Tool     Tool     Tool     Tool     Tool     Select Editing     Tool     Tool     Select Editing     Tool     Tool | Edit Settings Select the editing function:  Fed Edy Correction  Color/Brightness Adjustment.  Shappness.  Tim. Insert Text. Edit with external image editor:  Manage List.                                                                                                    |  |
| 3                                                                                                    | Cencel     Selected Rems 1      Selected Rems 1      Selected Rems |  |

→ Vinduet [Auto Adjustment/Automatisk justering] vises.

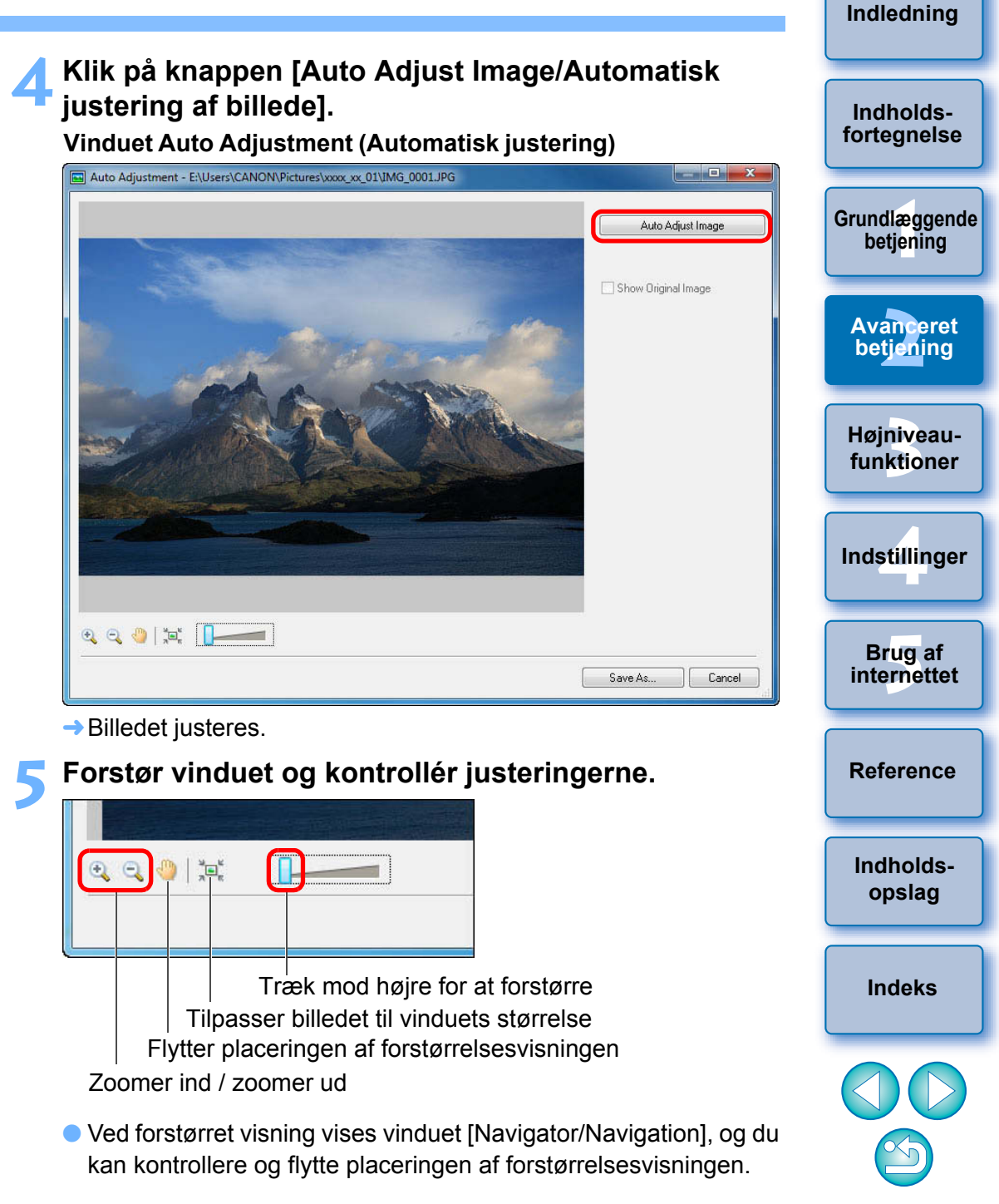

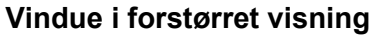

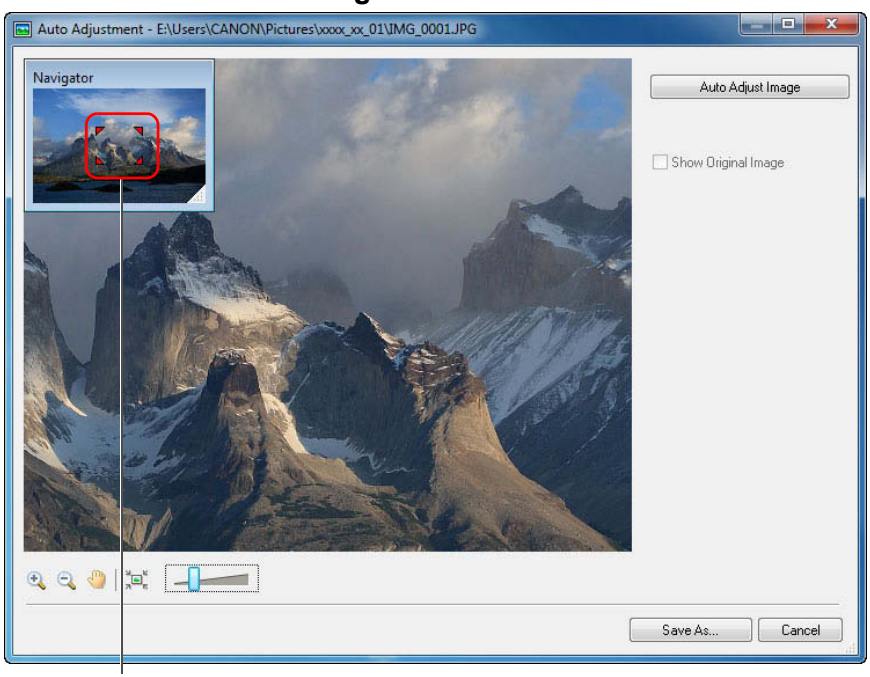

Placeringen af forstørrelsesvisningen Træk for at flytte positionen for forstørret visning

 Hvis du vil gå tilbage til fuld visning, skal du klikke på [ ] nederst til venstre i vinduet.

## Klik på knappen [Save As/Gem som], og gem som et separat billede.

| FERENCE. |  |
|----------|--|
|          |  |
|          |  |

→ Vinduet [Save As/Gem som] vises.

## Angiv lagringsdestinationen, og klik derefter på knappen [Save/Gem].

Det redigerede billede bliver gemt som et separat billede i forhold til det originale billede.

## Justering af lysstyrke, farve og kontrast

Du kan justere lysstyrke, farve (mætning) og kontrast i billeder.

- Vælg det billede, du vil redigere, og vis vinduet [Edit Image/Redigér billede] (s.33).
- Vælg [Color/Brightness Adjustment/Justering af farve/lysstyrke], og klik på knappen [Finish/Udfør].

 Vinduet [Color/Brightness Adjustment/Justering af farve/ lysstyrke] vises.

#### Justér billedet.

Vinduet Color/Brightness Adjustment (Justering af farve/lysstyrke)

Træk mod venstre eller højre for at justere Højniveaufunktioner

Indledning

Indholds-

forteanelse

Grundlæggende

betiening

Avanceret

betiening

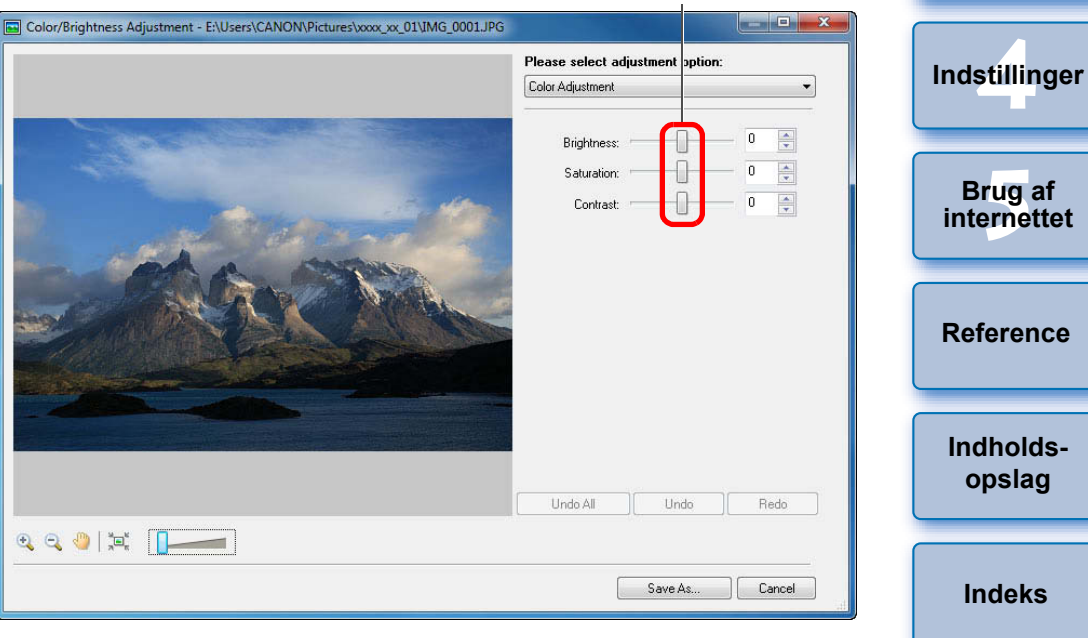

- Træk skyderen mod højre for at få [Brightness/Lysstyrke] i et billede til at se lysere ud, [Saturation/Mætning] for at få det til at se mere levende ud og gøre [Contrast/Kontrast] stærkere. Træk skyderen mod venstre for at få billedet til at se mørkere ud og gøre mætning og kontrast svagere.
- → Billedet justeres.

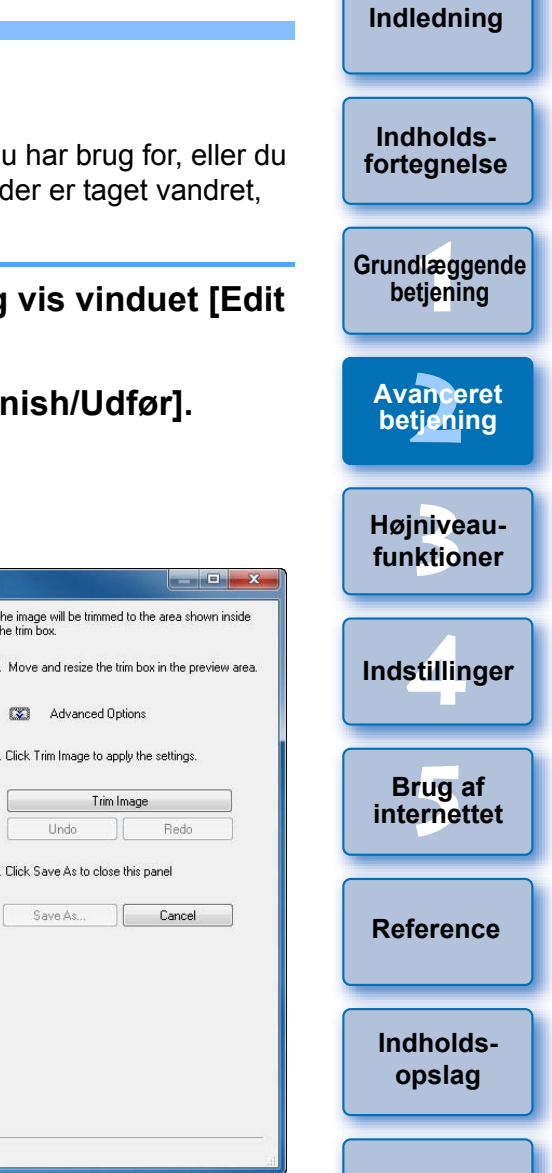

The image will be trimmed to the area shown inside the trim box.

Trim Image

Advanced Options 2. Click Trim Image to apply the settings.

Forstør vinduet, og kontroller justeringerne (s.33).

Klik på knappen [Save As/Gem som], og gem som et separat billede (s.34).

#### Trimning af et billede

Du kan nøjes med at trimme den del af billedet, du har brug for, eller du kan ændre et billedes komposition, så et billede, der er taget vandret, vises lodret

- Vælg det billede, du vil redigere, og vis vinduet [Edit Image/Redigér billede] (s.32).
- Vælg [Trim], og klik på knappen [Finish/Udfør]. → Vinduet [Trim Image/Trim billede] vises.
- Træk trimningsområdet.

#### Vinduet Trim Image (Trim billede) Trim Image - E:\Users\CANON\Pictures\xxxx\_xx\_01\IMG\_0001.JPG

- Undo Redo 3. Click Save As to close this panel Save As Cancel 🗂 🔍 🔍 🤚 📜 🔚 Zoom Ratio: 13% X: 389, Y: 259, Width: 3110, Height: 2073 Træk
- Du kan flytte trimningsområdet ved at trække det.
- Du kan ændre trimningsområdet ved at trække i de fire hjørner og fire sider på trimningsområdet.

Indeks

#### Klik på knappen [Trim Image/Trim billede].

| <ol><li>Click Trim Image to apply the settings.</li></ol> |      |  |  |  |
|-----------------------------------------------------------|------|--|--|--|
| Trim Image                                                |      |  |  |  |
| Undo                                                      | Redo |  |  |  |

→ Billedet trimmes.

Klik på knappen [Save As/Gem som], og gem som et separat billede (s.34).

#### Indsættelse af tekst i billeder

Du kan indsætte dato og klokkeslæt for optagelsen og tekst ind i et billede som tekst.

- Vælg det billede, du vil redigere, og vis vinduet [Edit Image/Redigér billede] (s.32).
- Vælg [Insert Text/Indsæt tekst], og klik på knappen [Finish/Udfør].

→ Vinduet [Insert Text/Indsæt tekst] vises.

Træk området for indsættelse af tekst.

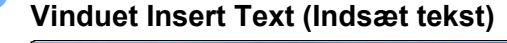

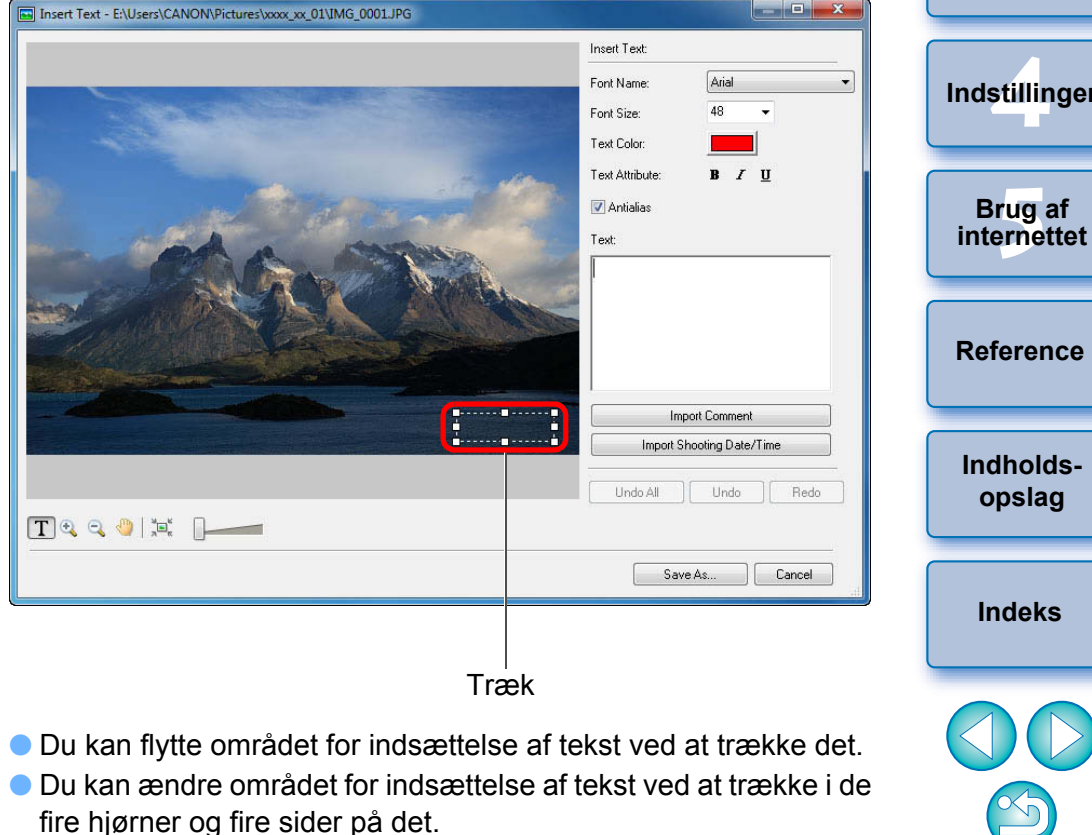
|                                                                                                    |                                                                                                    | Indledning                 |
|----------------------------------------------------------------------------------------------------|----------------------------------------------------------------------------------------------------|----------------------------|
| Brug tastaturet til at indtaste den tekst, du vil indsætte.                                                         | <b>Justering af skarphed</b><br>Du kan gøre et billedes generelle atmosfære hårdere eller blødere.                                      | Indholds-<br>fortegnelse   |
|                                                                                                    | Vælg det billede, du vil redigere, og vis vinduet [Edit<br>Image/Redigér billede] (s.32).                                               | Grundlæggende<br>betjening |
|                                                                                                    | <ul> <li>Vælg [Sharpness/Skarphed], og klik på knappen</li> <li>[Finish/Udfør].</li> <li>Vinduet [Sharpness/Skarphed] vises.</li> </ul> | Avanceret<br>betiening     |
| Import Comment Import Shooting Date/Time                                                                            | 3 Justér billedet.<br>Træk mod højre for at justere<br>Vinduet Sharpness (Skarphed)                                                     | Højniveau-<br>funktioner   |
| →Den tekst, du indtaster, vises i vinduet. Klik på knappen [Save As/Gem som], og gem som et separat billede (s.34). | Sharpen Uusharp Mask                                                                                                    | Indstillinger              |
|                                                                                                    |                                                                                                    | Brug af internettet        |
|                                                                                                    |                                                                                                    | Reference                  |
|                                                                                                    | Undo All Undo Redo                                                                                                    | Indholds-<br>opslag        |
|                                                                                                    | <ul> <li>Flyt skyderen til højre for at gøre billedet hårdere, og flyt den til venstre for at gøre det blødere.</li> </ul>              | Indeks                     |

→ Billedet justeres.

 $\sim$ 

Indholds-

fortegnelse

Grundlæggende betjening

Avanceret

betjening

Højniveau-

funktioner

Forstør vinduet, og kontroller justeringerne (s.33).

5 Klik på knappen [Save As/Gem som], og gem som et separat billede (s.34).

# Automatisk rødøjekorrektion

Du kan registrere og korrigere rødøje automatisk, når du fotograferer personer med brug af flash.

- Vælg det billede, du vil redigere, og vis vinduet [Edit Image/Redigér billede] (s.32).
- Vælg [Red Eye Correction/Rødøjekorrektion], og klik derefter på knappen [Finish/Udfør].

→ Vinduet [Red Eye Correction/Rødøjekorrektion] vises.

Klik på knappen [Start].

Vinduet Red Eye Correction (Rødøjekorrektion)

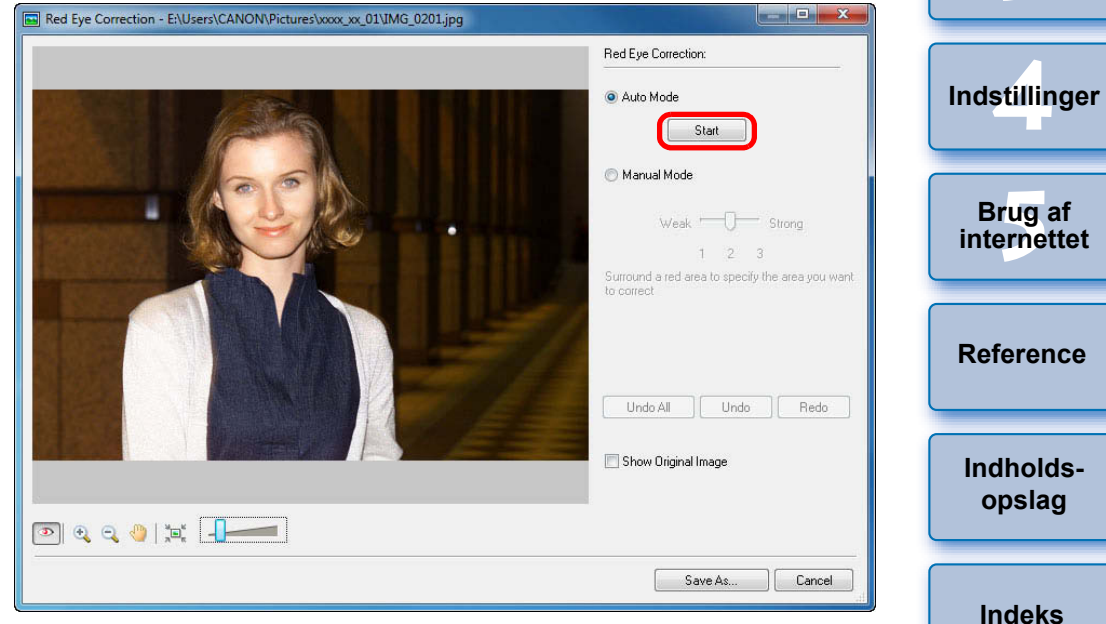

→ Billedet bliver korrigeret.

**4** K

Klik på knappen [Save As/Gem som], og gem som et separat billede (s.34).

# Manuel rødøjekorrektion

Du kan manuelt korrigere rødøje, som ikke kan korrigeres automatisk.

- Vis vinduet [Red Eye Correction/Rødøjekorrektion] (s.38).
- Forstør billedet (s.33), og vælg derefter [Manual Mode/Manuel funktion].

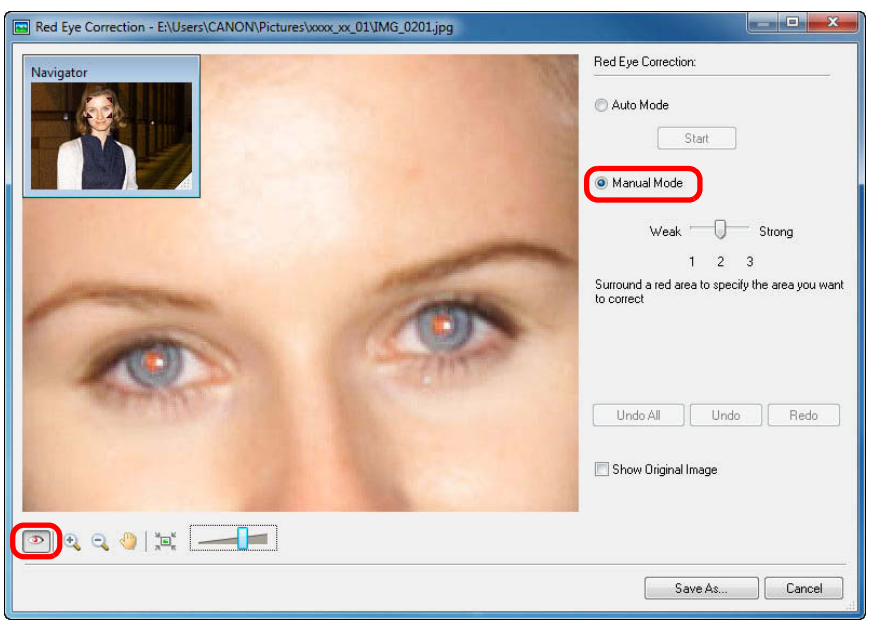

Kontroller, at [ 3 | er valgt i trin 2, og indstil mængden af korrektion.

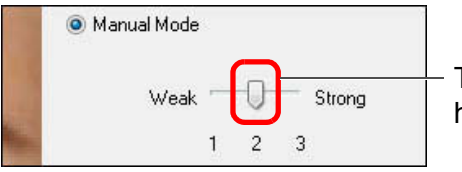

Træk mod venstre eller højre for at justere

- Indledning Træk og placer en boks omkring det område i billedet, du vil korrigere, og klik derefter på [OK]. Indholdsforteanelse Red Eye Correction - E:\Users\CANON\Pictures\xxxx\_xx\_01\IMG\_0201.jpg **Bed Eve Correction** Navigator C Auto Mode Grundlæggende Start betjening Manual Mode \_\_\_\_\_\_ Strong Weak Avanceret 1 2 3 betjening Surround a red area to specify the area you want to correc Højniveaufunktioner Unde All Unde Redo Show Original Image Indstillinger 💽 🔍 🔍 🌗 📜 💶 🗖 Save As... Cancel Brug af Klik på [OK] internettet Træk det område, der skal korrigeres → Billedet bliver korrigeret. Reference Korriger andre områder på samme måde. Indholds-Klik på knappen [OK], og gem som et separat billede opslag (s.34). Indeks

# **Redigering af film**

Du kan redigere filmen, du har hentet ned på din computer på flere måder, inklusive at klippe filmene sammen og tilføje specialeffekter som overskrifter og baggrundsmusik.

Når du har redigeret film vha. disse funktioner, kan du ikke afspille dem på kameraet.

# Vælg filmen.

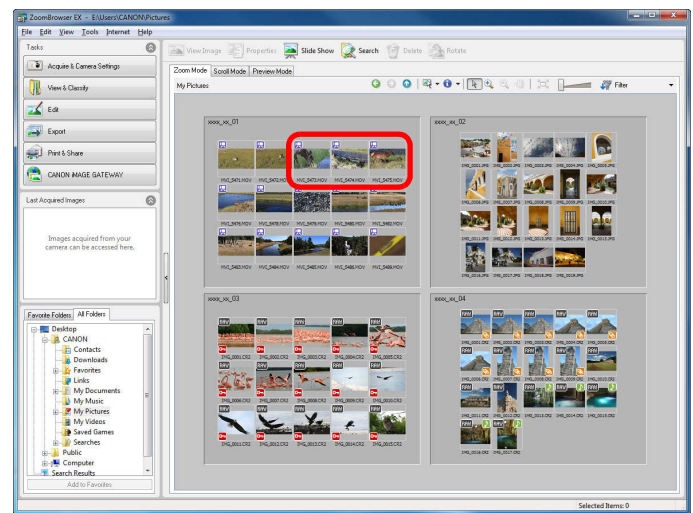

Klik på knapperne [Edit/Redigér] ► [Edit Movie/ Rediger film].

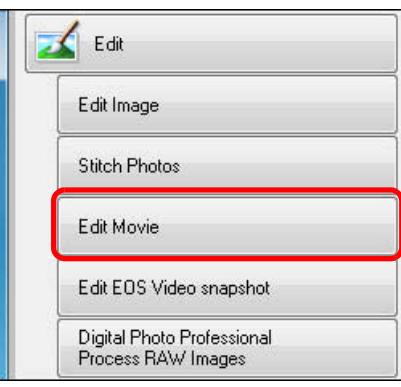

# Klik på knappen til venstre for at vælge en redigeringsopgave og redigere filmen.

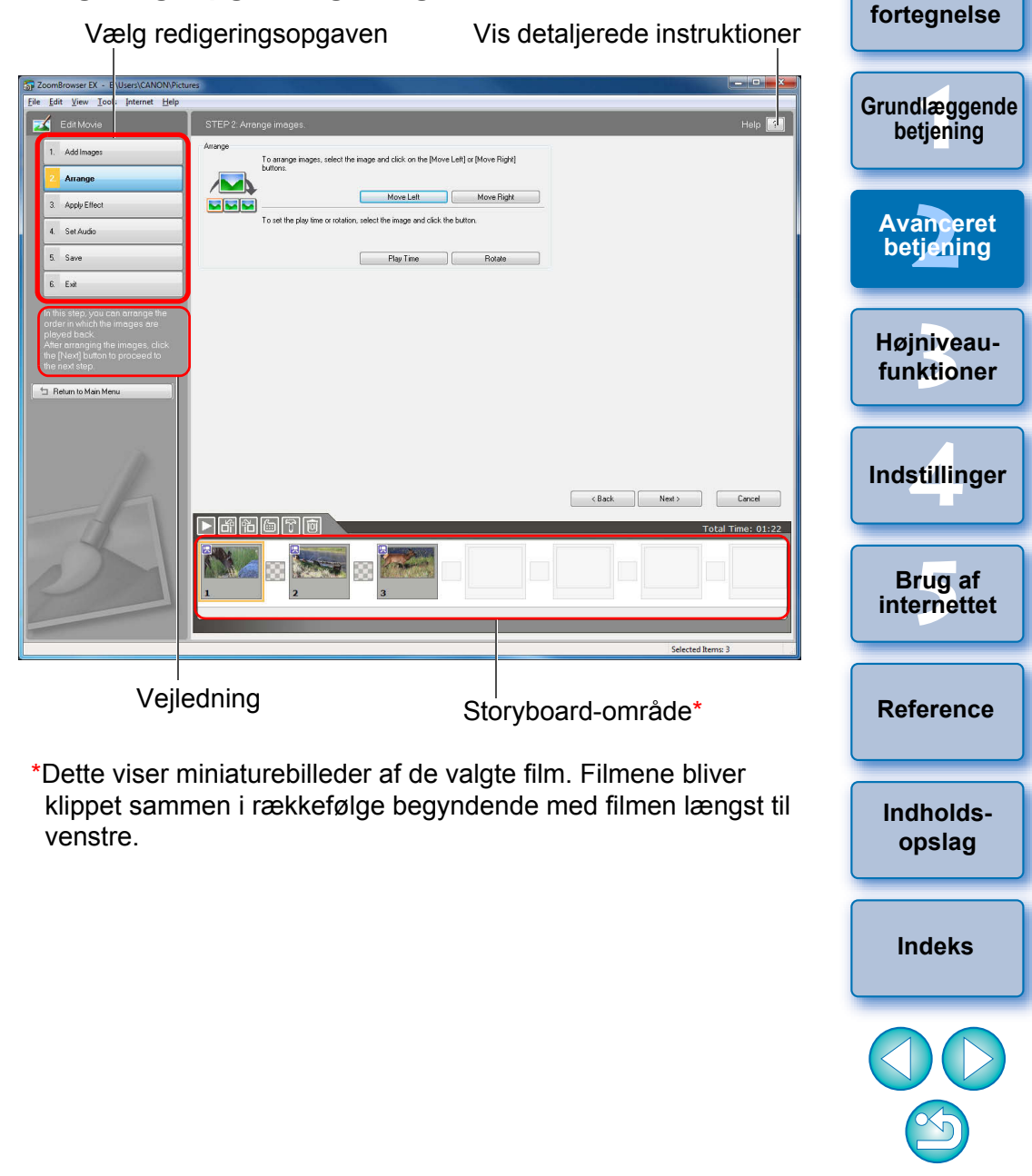

Indledning

Indholds-

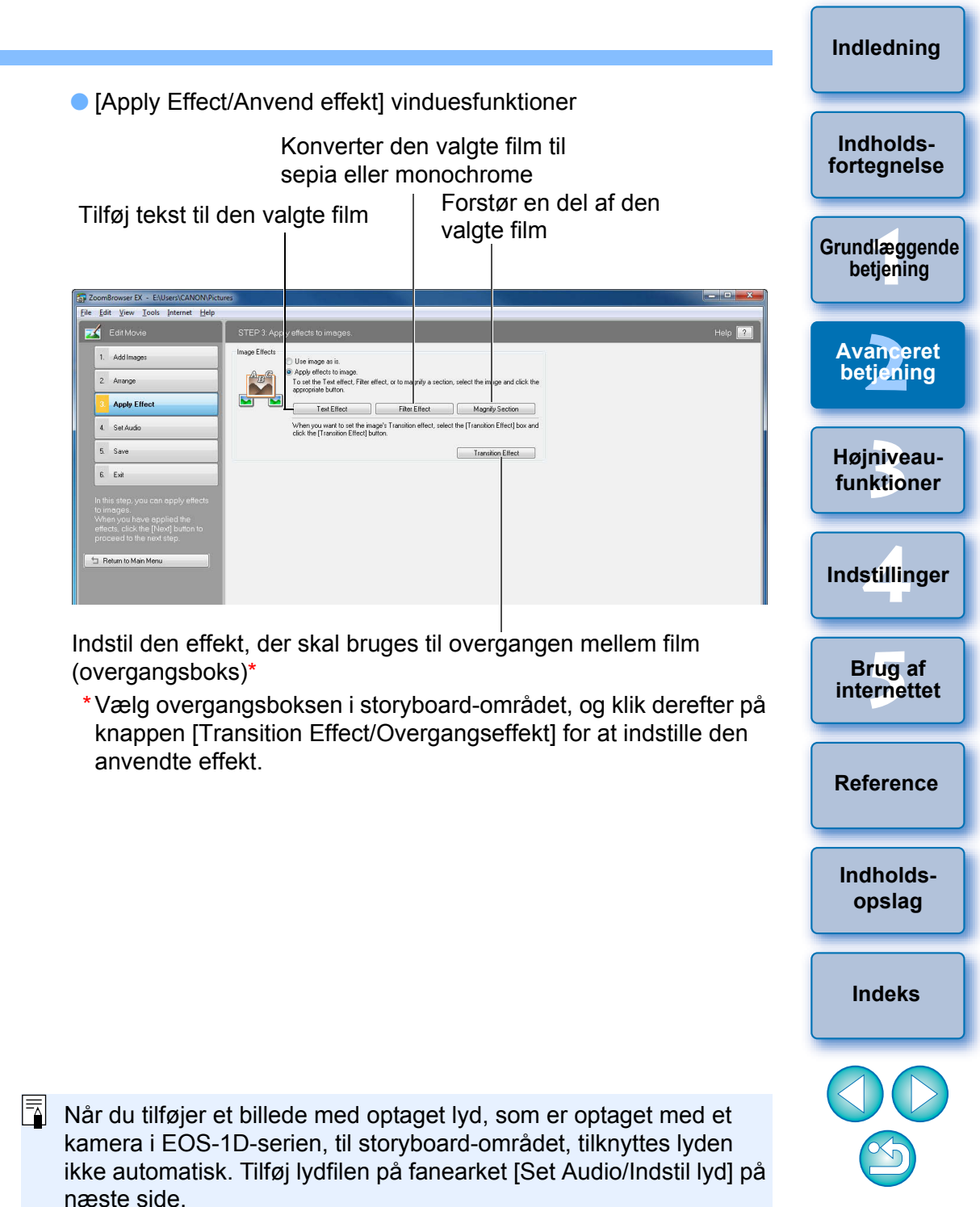

### Funktioner i storyboard-området

Afspil film

Ændre sorteringen af de valgte film

Vise oplysninger om den valgte film

Indstillinger for filmredigeringsfunktion

Fjern den valgte film fra storyboard-området

| ▶ 61 fb (c |  | Total Time: 01:22 |
|------------|--|-------------------|
|            |  |                   |

Overgangsboks (ikon for den specialeffekt, der anvendes i overgange mellem sammenklippede film)

[Arrange/Arranger] vinduesfunktioner

Ændre sorteringen af de valgte film

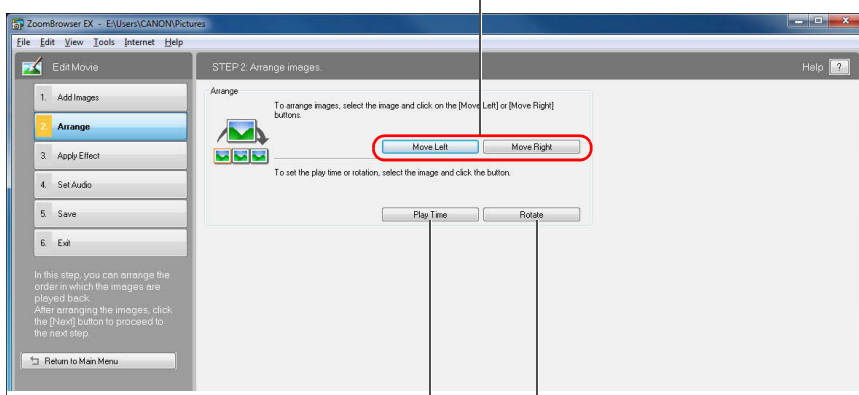

Indstil afspilningsområdet for filmen (afspilningens start og slutning)\*

Angive rotation eller spejling for den valgte film

\*Når et stillbillede vælges i storyboard-området, kan du vælge visningstiden for stillbilledet.

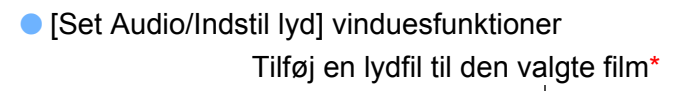

| ZoomBrowser EX - E:\Users\CANON\Picture                                                                                                    | s                                                                                   |              |
|----------------------------------------------------------------------------------------------------|-------------------------------------------------------------------------------------|--------------|
| <u>File Edit View Tools Internet Help</u>                                                                                                    |                                                                                     |              |
| Edit Movie                                                                                                    |                                                                                     | Heip 임       |
| 1. Add Images                                                                                                    | Audio                                                                               |              |
| 2. Arrange                                                                                                    | <ul> <li>Set audio.</li> <li>To add audio, click the (Add Audio) button.</li> </ul> |              |
| 3. Apply Effect                                                                                                    | Add                                                                                 | Audio        |
| Set Audio                                                                                                    | To set advanced audio settings, select the audio and click the [Advanc<br>button.   | ad Settings) |
| 5. Save                                                                                                    | Advance                                                                             | ad Settings  |
| 6. Exit                                                                                                    |                                                                                     |              |
| In this step, you can change your<br>audio settings.<br>When you have completed your<br>audio settings. click the [Next]<br>button to proceed to the next<br>step.<br>Return to Main Menu |                                                                                     |              |

Juster lydstyrken for den valgte film, og indstil "Fade-in (tone ind)" (forøg lydstyrken gradvist) og "Fade-out (tone ud)" (formindsk lydstyrken gradvist)

\* Du kan tilføje en MP3- eller WAV-lydfil som baggrundsmusik (BGM) eller som en effekt. Når du tilføjer lyd til en film i dette vindue, vises en bjælke, som viser lydfilens længde, under filmens miniaturebillede i storyboard-området.

# Klik på knappen [Save/Gem] til venstre.

| 1. Add Images   |  |
|-----------------|--|
| 2. Arrange      |  |
| 3. Apply Effect |  |
| Set Audio       |  |
| 5. Save         |  |
| 6. Exit         |  |

→ Vinduet [Save/Gem] vises.

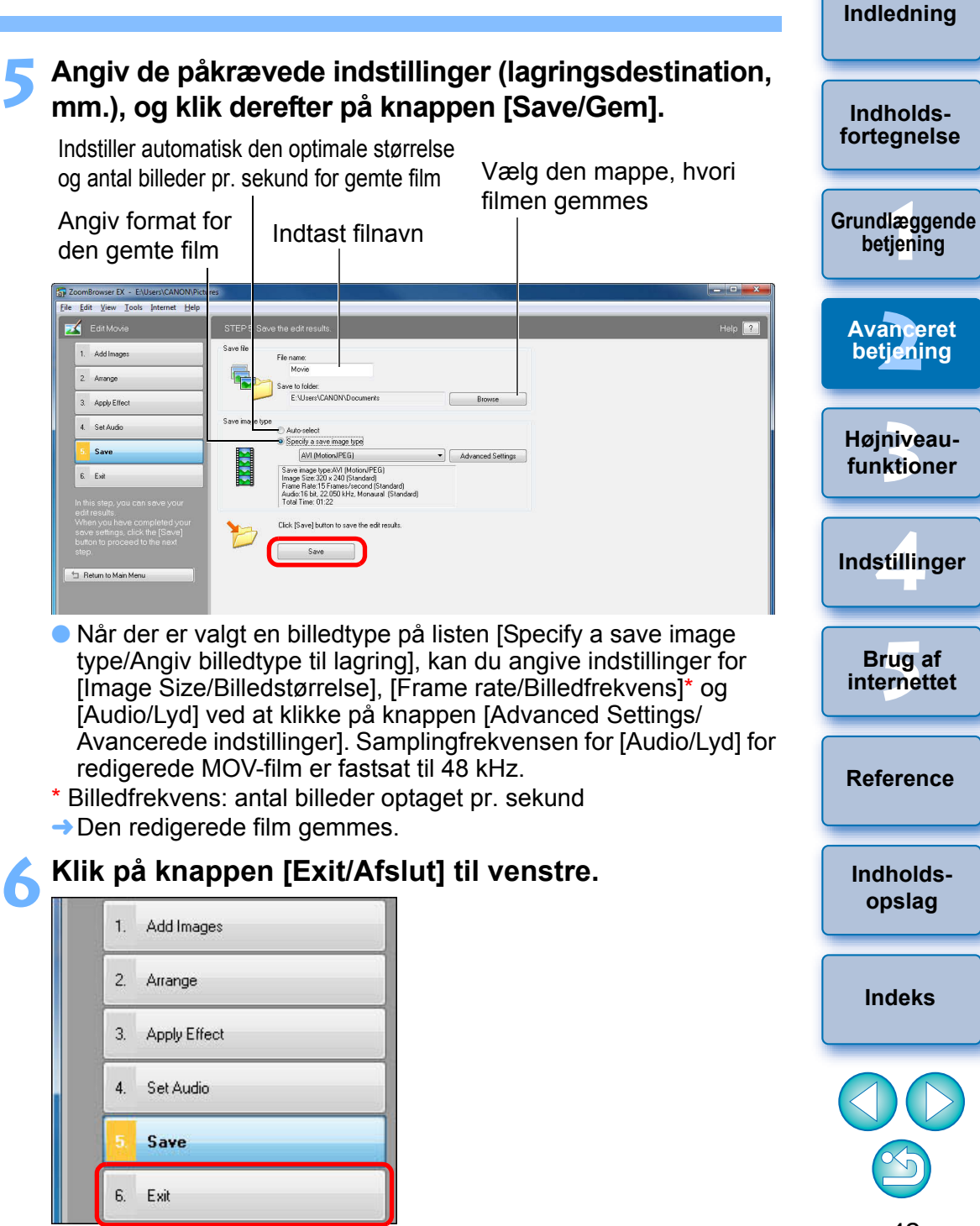

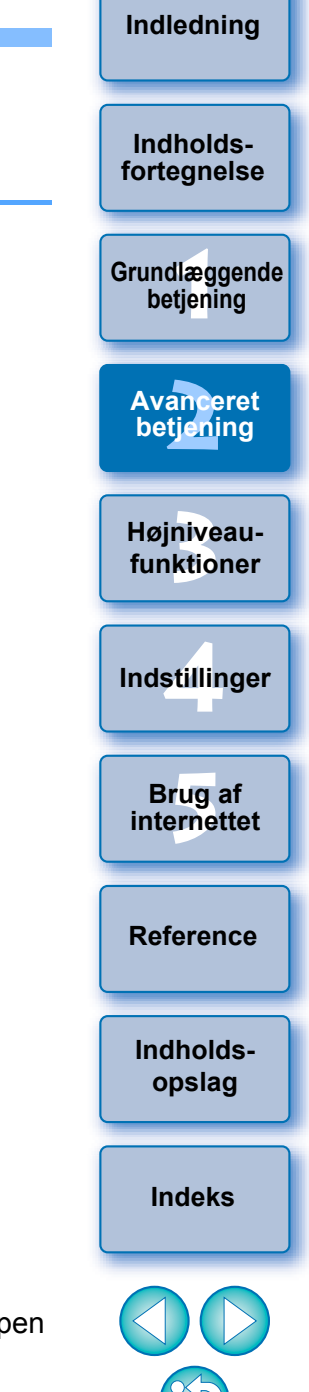

Hvis du konverterer en films billedfrekvens efter redigering, vil afspilningen af nogle scener måske ikke foregå problemfrit.

Når [MOV (H.264)] er valgt på listen [Specify a save image type/ Angiv billedtype til lagring] i vinduet i trin 5, er filmlængder, der kan gemmes, som vist nedenfor.

|                 | Filmlængder, d                      | er kan gemmes       |  |  |
|-----------------|-------------------------------------|---------------------|--|--|
| Billedstørrelse | 23,976 fps /<br>25 fps / 29,97 fps* | 50 fps / 59,94 fps* |  |  |
| 1920 × 1080     | Under 10 min.                       | -                   |  |  |
| 1280 × 720      | Under 20 min.                       | Under 10 min.       |  |  |
| 640 × 480       | Under 30 min.                       | Under 20 min.       |  |  |
| 320 × 240       | Under 60 min.                       | -                   |  |  |

Hvis du forsøger at gemme en film, der er længere end længderne, som er angivet ovenfor, vises en meddelelse. Hvis dette sker, skal du forkorte filmen eller reducere billedstørrelsen.

- \* Billedfrekvenserne 23,976 fps, 29,97 fps og 59,94 fps vises hhv. som 24 fps, 30 fps og 60 fps i kameramenuen.
- Det kan tage lidt tid at gemme en film. Det tager særligt lang tid at gemme film, hvis [MOV (H.264)] er valgt på listen [Specify a save image type/Angiv billedtype til lagring].

F.eks.) Det tager omkring 10 minutter at gemme en film på 1 minut med en billedstørrelse på 1920 × 1080, afhængigt af systemkrav (s.87).

> Tiden det tager at gemme varierer meget afhængigt af faktorer som computerens ydelse og billedstørrelse, og det kan tage endnu længere tid.

# Klipning af film

Du kan klippe alle dine yndlingsscener fra en film, du har optaget.

# Dobbeltklik på den film, du vil afspille.

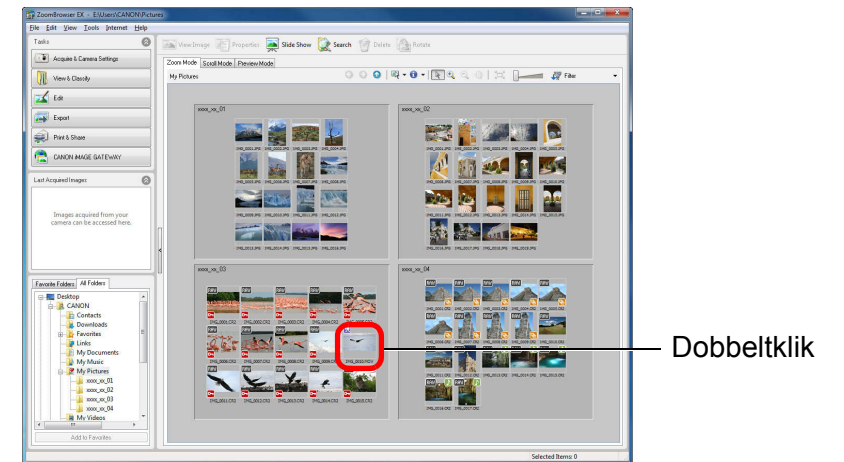

→ Fremvisningsvinduet åbnes, og filmen afspilles.

# Klik på knappen [Cut Movie/Klip film].

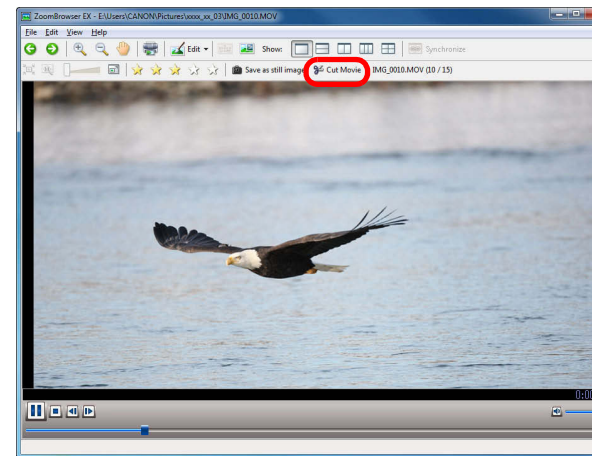

 Kontroller meddelelsen i den viste dialogboks og klik på knappen [OK]. Vinduet [Cut Movie/Klip film] vises.

| Lo caret |
|----------|
|          |
|          |
| -        |
|          |
|          |
| a 🖸      |

→ Filmen afspilles.

Klik på knappen [ ] ved det punkt, som du vil indstille som startpunktet, klik på knappen [ ▶ ] igen for at afspille filmen, og klik på knappen [ ▶ ] ved det punkt, som du ønsker at indstille som slutpunktet. → Filmen er nu klippet.

# 5 Klik på knappen [Save/Gem].

Angiv filnavn og lagringsdestination, og klik derefter på knappen [Save/Gem].

| Save in:      | My Videos          |             | 👻 🧿 🎓             | 📂 🛄 🕶 |   |        |
|---------------|--------------------|-------------|-------------------|-------|---|--------|
| Recent Places |                    | No ite      | ms match your sea | rch.  |   |        |
| Desktop       |                    |             |                   |       |   |        |
| Libraries     |                    |             |                   |       |   |        |
| Maria (Maria) |                    |             |                   |       |   |        |
| Computer      |                    |             |                   |       |   |        |
| Network       | File <u>n</u> ame: | Untitled    |                   |       | • | Save   |
|               | Save as type:      | MOV (*.mov) |                   |       | - | Cancel |

→ Den klippede film gemmes som en separat film fra originalen.

|      | Indholds-<br>fortegnelse   |
|------|----------------------------|
|      | Grundlæggende<br>betjening |
|      | Avanceret<br>betiening     |
| fter | Højniveau-<br>funktioner   |
|      | Indstillinger              |
|      | Brug af internettet        |
|      | Reference                  |
| n.   | Indholds-<br>opslag        |
|      | Indeks                     |
|      |                            |
|      | 44                         |
|      |                            |

# Brug af vinduet Video Snapshot Album (Videosnapshotalbum)

Du kan både afspille og redigere videosnapshotalbums, der blev taget med et EOS DIGITAL-kamera og overført til din computer. Redigeringsfunktioner omfatter ændring af rækkefølgen eller sletning af videosnapshots og tilføjelse af baggrundsmusik til videosnapshotalbums. Denne funktion kan ikke bruges til at redigere andre film end videosnapshotalbums.

# Afspilning af videosnapshotalbums

- Vælg et billede (videosnapshotalbum) i hovedvinduet.
  - Billeder med [ []] på miniaturebilledet er EOSvideosnapshotalbums.
- Klik på knapperne [Edit/Rediger] ▶ [Edit EOS Video snapshot/Rediger EOS-videosnapshot].

| 🖌 Edit                                           |
|--------------------------------------------------|
| Edit Image                                       |
| Stitch Photos                                    |
| Edit Movie                                       |
| Edit EOS Video snapshot                          |
| Digital Photo Professional<br>Process RAW Images |

→ Vinduet Video Snapshot Album (Videosnapshotalbum) vises.

| 3 | Abner et andet videosnapshot<br>Viser detaljerede instruktioner                                                                                                    | Indholds-<br>fortegnelse   |
|---|----------------------------------------------------------------------------------------------------|----------------------------|
|   | Viser videosnapshot valgt i området med miniaturebilleder.                                                                                                    | Grundlæggende<br>betjening |
|   | Image: Signaphic Task         Image: Signaphic Task                                                                                                    | Avanceret<br>betjening     |
|   | From Path     XX XX Providence       From Path     XX XX Providence       Option     Option       Singling     From Path       With Singling     XX XX Providence       Singling     XX XX Providence       Singling     XX XX Pro | Højniveau-<br>funktioner   |
|   | Justerer<br>Justerer<br>afspilnings-                                                                                                    | Indstillinger              |
|   | Iydstyrke<br>Området med miniaturebilleder                                                                                                    | Brug af internettet        |
|   | →Der afspilles et videosnapshotalbum.                                                                                                    | Reference                  |
|   |                                                                                                    | Indholds-<br>opslag        |

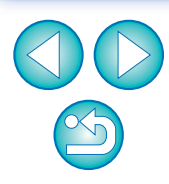

Indholds-

# **Redigering af videosnapshotalbums**

# Ændring af rækkefølgen af videosnapshots

Vælg et videosnapshot i området med miniaturebilleder.

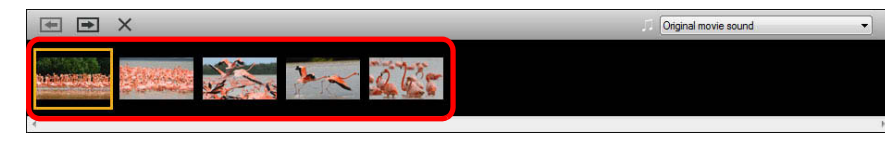

# Klik på knappen [ 🖛 ] eller [ 📻 ].

🕨 Når du klikker på knappen [ 🔚 ] skiftes der rækkefølge med videosnapshottet til venstre, hvis du klikker på knappen [ skiftes der rækkefølge med videosnapshottet til højre.

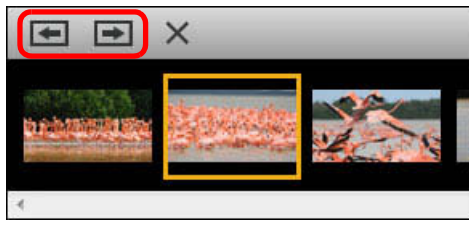

- Du kan slette et videosnapshot ved at vælge et videosnapshot og klikke på knappen [ 🗙 ].
- Du kan fortryde redigering ved at klikke på knappen [ ] øverst til venstre i vinduet, og annullere fortryd redigering ved at klikke på knappen [ ( ].

# Tilføjelse af baggrundsmusik til videosnapshotalbums

Vælg [Choose music file/Vælg musikfil] på listen [ 🗊 ] i området med miniaturebilleder.

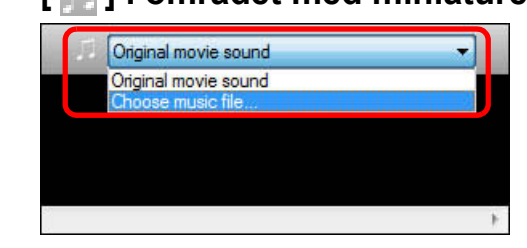

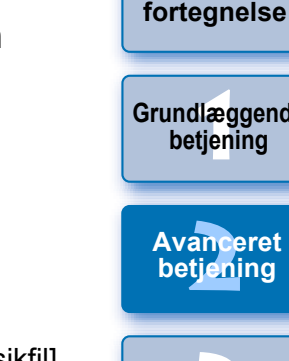

- Du kan også få vist dialogboksen [Open music file/Åbn musikfil] ved at klikke på knappen [ 🞵 ] øverst til venstre i vinduet Video Snapshot Album (videosnapshotalbum).
- → Dialogboksen [Open music file/Åbn musikfil] vises. (Når du får vist dialogboksen [Open music file/Åbn musikfil], åbnes filerne i [EOS Sample Music/EOS-eksempelmusik]).

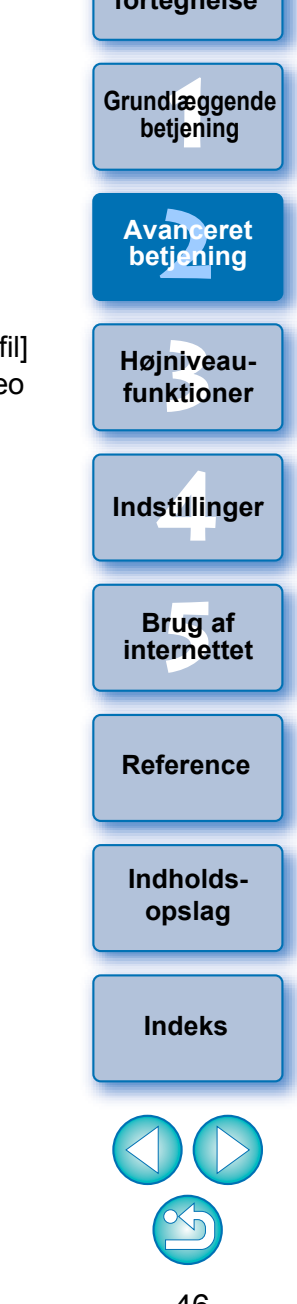

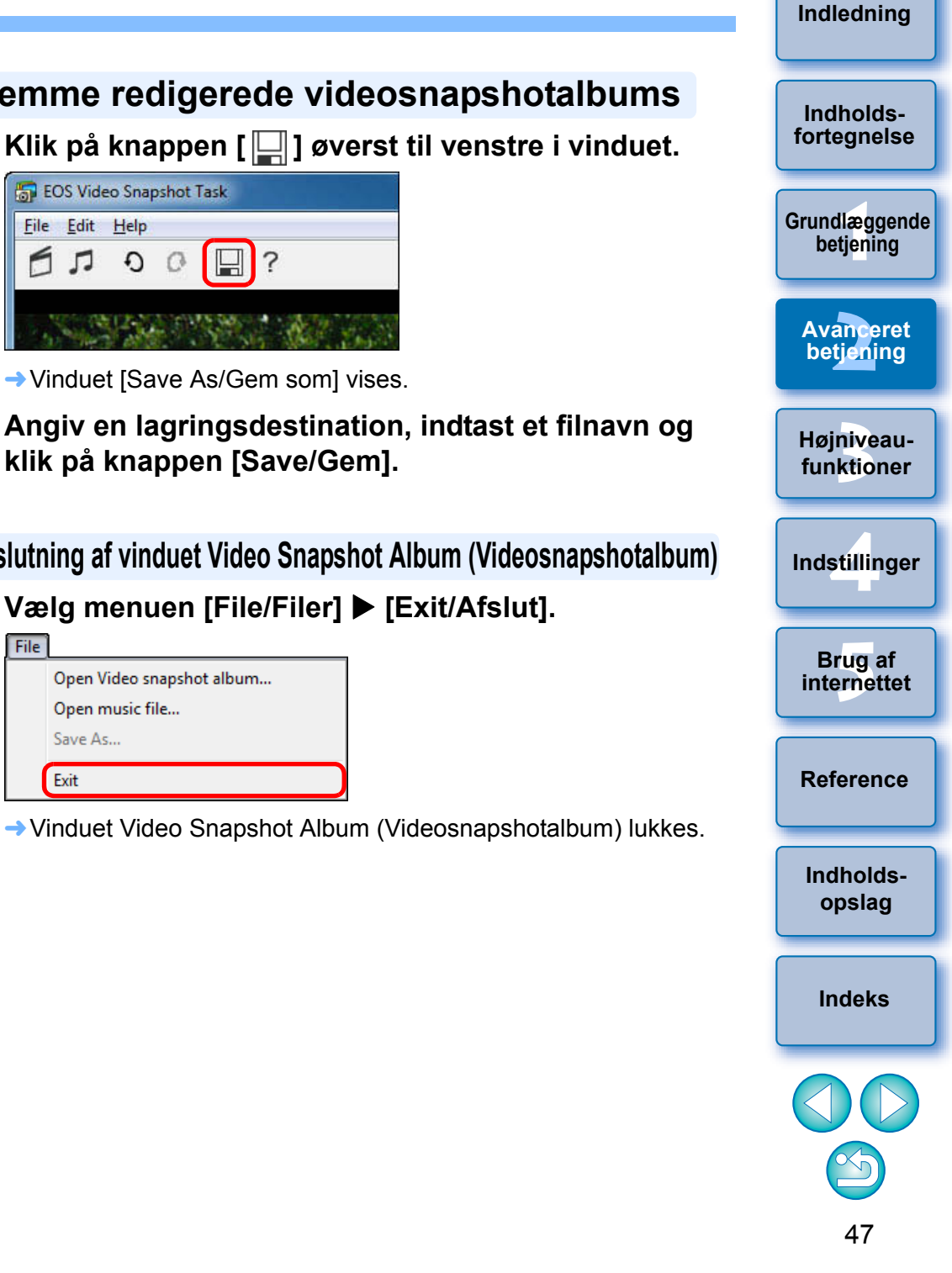

# Vælg en musikfil og klik på knappen [Open/Åbn].

Der tilføjes musik og oplysningerne om musikfiler vises.

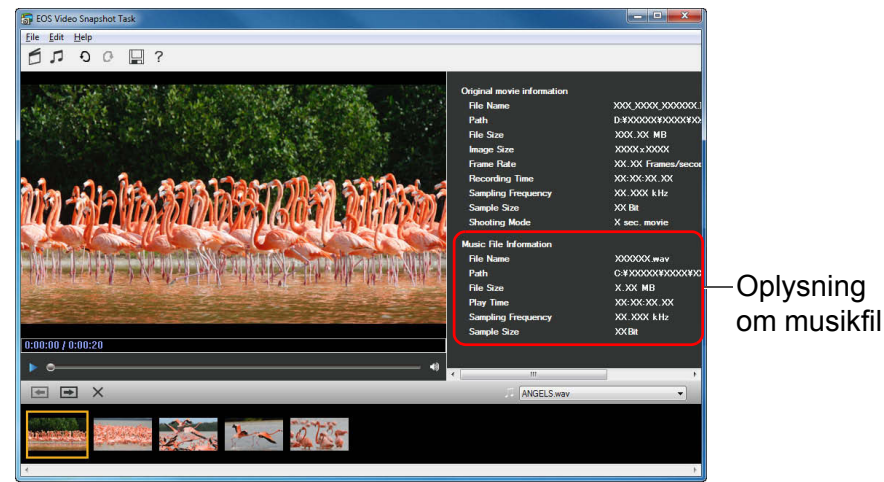

Når [Original movie sound/Original filmlyd] er valgt på listen [ ] i trin 1, vises oplysninger om musikfil ikke.

Gemme redigerede videosnapshotalbums

Klik på knappen [ 🛄 ] øverst til venstre i vinduet.

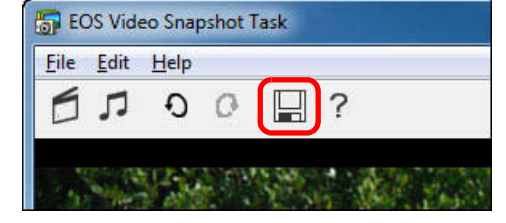

Vinduet [Save As/Gem som] vises.

Angiv en lagringsdestination, indtast et filnavn og klik på knappen [Save/Gem].

Afslutning af vinduet Video Snapshot Album (Videosnapshotalbum)

Vælg menuen [File/Filer] ▶ [Exit/Afslut].

| ile | e<br>Open Video snapshot album<br>Open music file | Bruinte |
|-----|---------------------------------------------------|---------|
|     | Save As<br>Exit                                   | Refe    |

Videosnapshotalbums, der er redigeret med en anden end denne funktion, kan ikke redigeres igen.

**-**Videosnapshotalbums, der er redigeret med denne funktion,kan afspilles på EOS 600D.

# Brug af dine billeder

Du kan bruge dine billeder som et lysbilledshow, sende dem i en e-mail eller bruge dem som tapet eller pauseskærm på din computer.

# Visning af billeder som lysbilledshow

Du kan få vist valgte billeder i fuld skærm og skifte mellem dem i et diasshow.

### Vælg billeder.

# Klik på [Slide Show/Lysbilledshow].

|                       | e 1921 📻     | basens.    | Pa     | A        |           |
|-----------------------|--------------|------------|--------|----------|-----------|
| View Image            | roperties 🌺  | Slide Show | Search | 0 Delete | Rotate    |
| Zoom Mode Scroll Mode | Preview Mode |            |        |          |           |
|                       |              |            | 0      | 001      | 🛛 • 🙃 • 🛙 |

→ Vinduet [View as a Slide Show/Vis som lysbilledshow] åbnes.

Indstil stilen for lysbilledshowet, og klik på knappen [Finish/Udfør].

Vinduet View as a Slide Show (Vis som lysbilledshow).

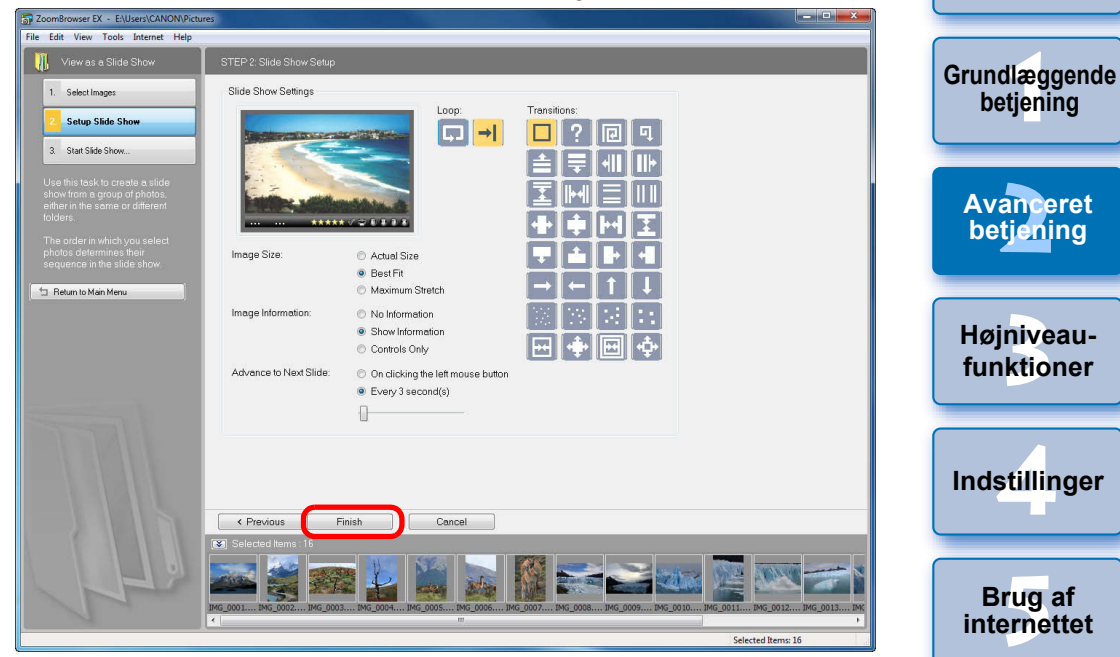

→ Vinduet for lysbilledvisning vises, og lysbilledshowet starter.

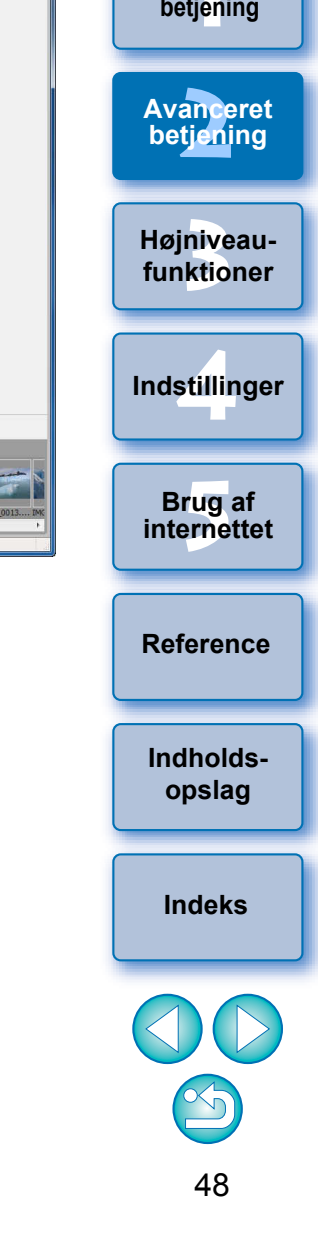

Indledning

Indholdsfortegnelse

### Indledning

Indholds-

fortegnelse

Grundlæggende

betjening

Avanceret

betjening

Højniveau-

funktioner

### Vinduet Slide Show (Lysbilledshow)

| MG_0012JP3 |                                                                                                    |
|------------|----------------------------------------------------------------------------------------------------|
| Filnavn    | Indstilling af bedømmelse<br>Vælger billedet*1<br>Udskriver billedet*2<br>Skifter til det foregående billede<br>Holder pause i lysbilledshowet<br>Skifter til det næste billede |

- \*1 Billedet vælges. Når lysbilledshowet slutter og vender tilbage til hovedvinduet, vises billedet som valgt.
- \*<sup>2</sup> Billedet markeres til udskrift. Når lysbilledshowet slutter og vender tilbage til hovedvinduet, vises dialogboksen for udskrivning.
- Når alle billederne har været vist, lukker vinduet for visning af lysbilledshow og vender tilbage til hovedvinduet.

# Afsendelse af et billede via e-mail

Du kan vedhæfte et valgt billede til en e-mail og sende den. Det vedhæftede billede, der sendes, er en kopi af det originale billede, der derfor forbliver uændret på din computer.

Bemærk: E-mail software til at vedhæfte og sende et billede, som er valgt i ZB, er MAPI-kompatibel software. Se instruktionsmanualen for din e-mail-software for MAPI-indstillinger.

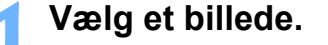

### ► Klik på knapperne [Print & Share/Udskriv & del] [Email Images/Send billeder med e-mail].

| [ | Print & Share                     |                     |
|---|-----------------------------------|---------------------|
|   | Photo Print                       | Indstillinger       |
|   | Index Print                       |                     |
|   | Easy-PhotoPrint EX<br>Photo Print | Brug af internettet |
|   | Create and Print Album            |                     |
|   |                                   |                     |
|   | Print Using Other Software        | Defenses            |
|   | Email Images                      | Reference           |
|   |                                   |                     |

→ Vinduet [Email Images/Send billeder med e-mail] vises.

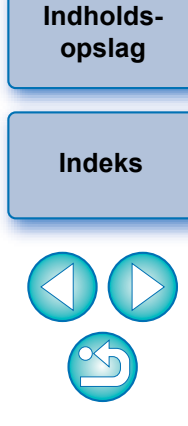

Vælg [Using the recommended settings./Anvender de anbefalede indstillinger.], og klik derefter på knappen [Attach to Email/Vedhæft til e-mail]. Vinduet Email Images (Send billeder med e-mail)

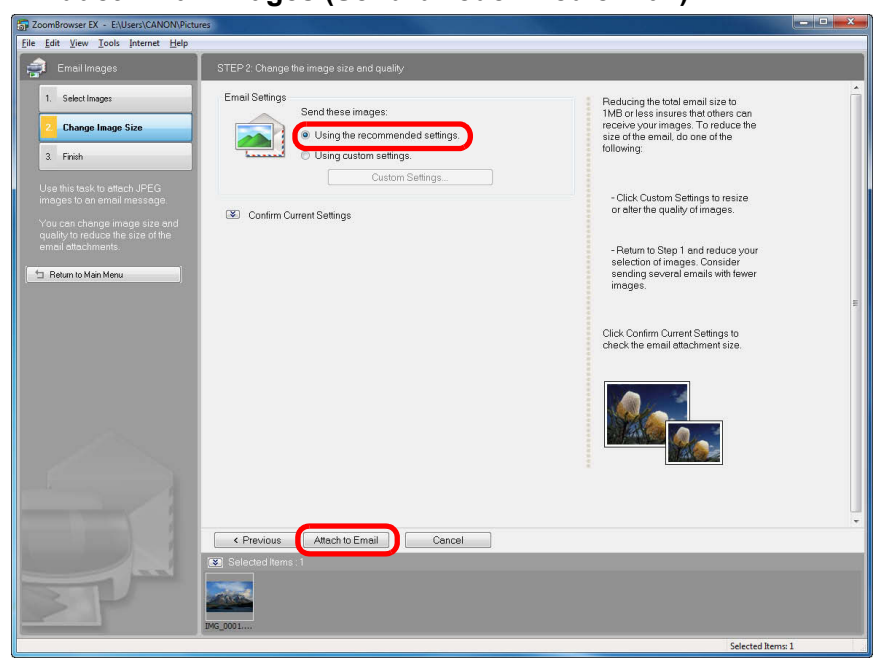

E-mail-softwaren starter, og billedet bliver vedhæftet en e-mail.
Indtast adressen og en meddelelse, og send e-mailen.

| opielleise al lapel na el billeue                                                                                                    |                            |
|----------------------------------------------------------------------------------------------------|----------------------------|
| i kan gøre et valgt billede til tapet på din computer.<br>map-billedet til tapetet (filtype ".BMP") bliver oprettet som en kopi af<br>billede. Derfer ferbliver det eriginale billede umredret | fortegnelse                |
| Vælg et billede.                                                                                                    | Grundlæggende<br>betjening |
| Klik på knapperne [Export/Eksportér] ▶ [Export as a Wallpaper/Eksportér som tapet].                                                                                                    | Avanceret<br>betjening     |
| Export Still Images                                                                                                    | Højniveau-<br>funktioner   |
| Export Movies                                                                                                    |                            |
| Extract frames from a movie                                                                                                    | Indstillinger              |
| Export Shooting Properties<br>Export as a Screen Saver                                                                                                    | Brug af internettet        |
| Export as a Wallpaper                                                                                                    |                            |
| Backup to CD → Vinduet [Export as a Wallpaper/Eksportér som tapet] vises.                                                                                                    | Reference                  |

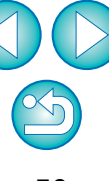

Indholdsopslag

Indeks

# Indlednina Oprettelse af en pauseskærm fra et billede Indholdsfortegnelse Bitmap-billedet til pauseskærmen (filtype ".SCR") bliver oprettet som en kopi af et billede. Derfor forbliver det originale billede uændret. Grundlæggende betjening Avanceret Klik på knapperne [Export/Eksportér] [Export as a betjening Screen Saver/Eksportér som pauseskærm]. Højniveaufunktioner Indstillinger Brug af internettet Reference → Vinduet [Export as a Screen Saver/Eksportér som pauseskærm] Indholdsopslag Indeks

Vælg et billede.

Export

Export Still Images

Extract frames from a movie

Export Shooting Properties

Export as a Screen Saver

Export as a Wallpaper

Backup to CD

vises.

Export Movies

klik på knappen [Finish/Udfør]. Du kan gøre et valgt billede til pauseskærm på din computer. Vinduet Export as a Wallpaper (Eksportér som tapet)

| ToomBrowser EX - E:\Users\CANON\Pictur                                                                                                    | es a la constante de la constante de la constante de la constante de la constante de la constante de la constan |                                                                                                    |
|----------------------------------------------------------------------------------------------------|----------------------------------------------------------------------------------------------------|----------------------------------------------------------------------------------------------------|
| <u>File Edit View Tools Internet Help</u>                                                                                                    |                                                                                                    |                                                                                                    |
| 🛃 Export as a Wallpaper                                                                                                    | STEP 2: Specify the export settings                                                                             |                                                                                                    |
| Sekt Image     Secily Export Settings     Find     The his task to create a weighpoor file that displays on your diselektor.     You can save the file to a specified folder and share it with your file that | Installation Settings                                                                                           | Stetching small photos can<br>pixeles and distort the photo.<br>Try-choosing Install centered or<br>Installed titled.<br>Triling repleces the photo in its<br>original size. To fit the desktop. |
| 3                                                                                                    | Previous     Finish     Cencel      Solociet Homes 1                                                            | **************************************                                                                                                    |
|                                                                                                    |                                                                                                    | Selected Items: 1                                                                                                    |

Angiv layout og gemmedestination for tapetet, og

→ Billedet, som du valgte som tapet, bliver anvendt som tapet.

→ Det billede, du valgte som tapet, bliver gemt i den angivne mappe.

? Sådan vender du tilbage til det oprindelige tapet

- 1 Højreklik på skrivebordet, og vælg [Properties/Egenskaber] i den menu. der vises.
- 2 Vælg fanearket [Desktop/Skrivebord].
- 3 Vælg den fil, der skal være tapet, og klik på knappen [OK].

Markér [Include images in the screen saver/Tilføj billeder til pauseskærmen], og klik derefter på knappen [Finish/Udfør].

Vinduet Export as a Screen Saver (Eksportér som pauseskærm)

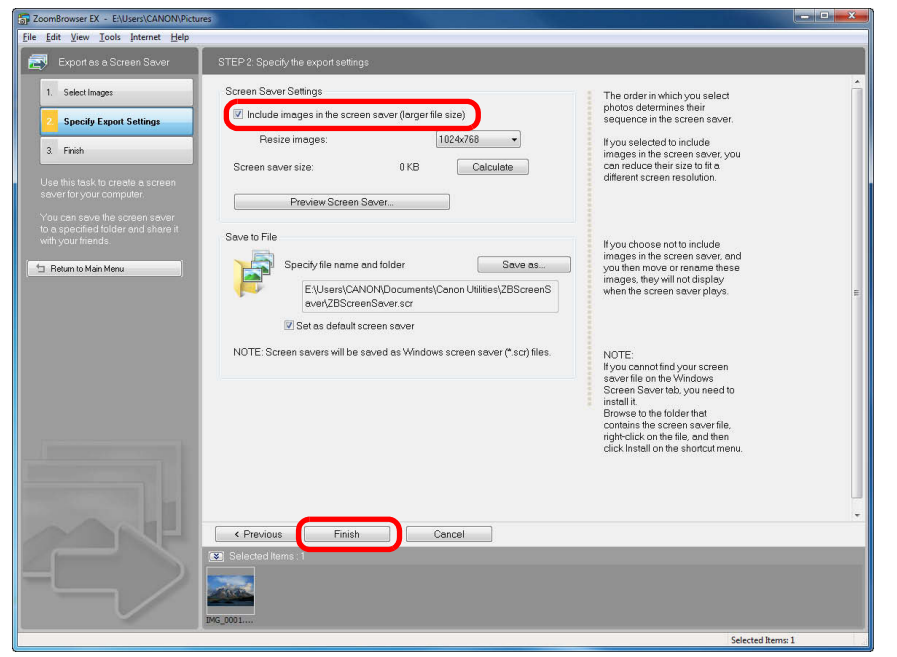

→ Dataene for pauseskærmen gemmes i den angivne mappe.

# Angiv den gemte pauseskærm på din computer.

- Højreklik på skrivebordet, og vælg [Personalize/Gør personlig] i den menu, der vises. Klik på [Screen Saver/Skærmskåner] i den dialogboks, der vises, for at få vist fanearket [Screen Saver/Skærmskåner].
- Afhængigt af dit operativsysterm skal du højreklikke på skrivebordet og vælge [Properties/Egenskaber]. I dialogboksen [Display Properties/Egenskaber for skærm], som vises, skal du vise fanearket [Screen Saver/Skærmskåner].

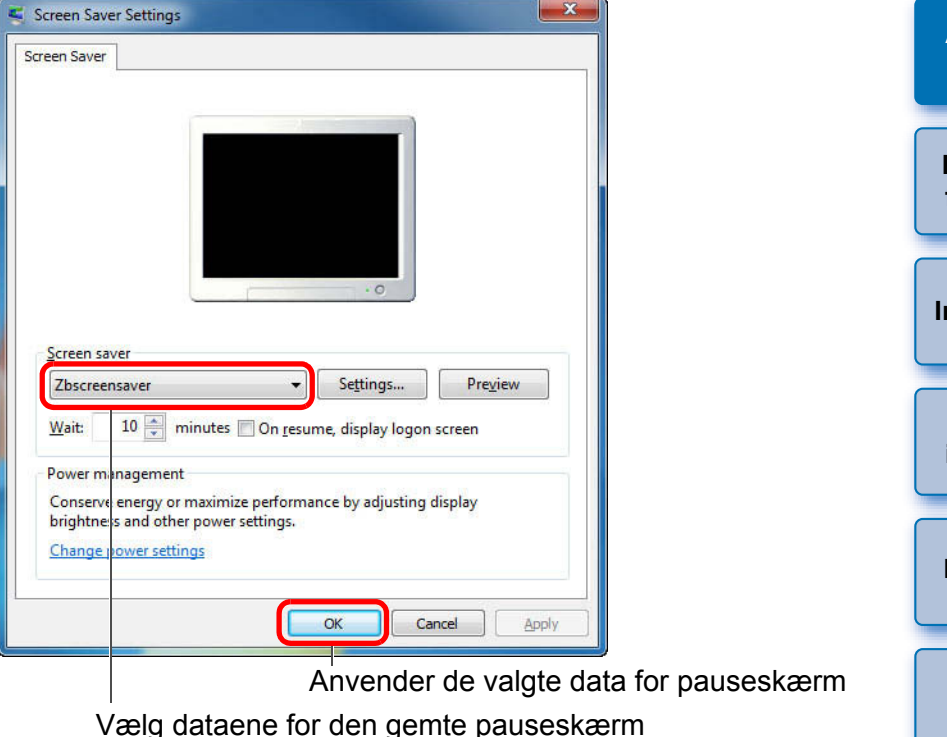

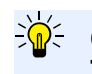

### Om afkrydsningsfeltet [Include images in the screen saver/ Tilføj billeder til pauseskærmen]

Når du markerer [Include images in the screen saver/Tilføj billeder til pauseskærmen] i trin 3, bliver det originale billede kopieret for at oprette data til pauseskærmen. Det betyder, pauseskærmen ikke vil blive påvirket af, at det originale billede bliver slettet eller filnavnet bliver ændret. Hvis du til gengæld fjerner markeringen, bliver det originale billede brugt til at oprette data, og pauseskærmen vil ikke fungere korrekt, hvis det originale billede bliver slettet eller filnavnet bliver ændret.

# Lagring af billeder på en cd

Du kan lagre valgte billeder på en cd.

Denne funktion er kun kompatibel med computere, der er udstyret med et cd-r/rw-drev som standard.

### lsæt en cd-r/rw-disk i cd-r/rw-drevet.

- Når dialogboksen nedenfor vises, skal du klikke på knappen
  - ] for at lukke dialogboksen.

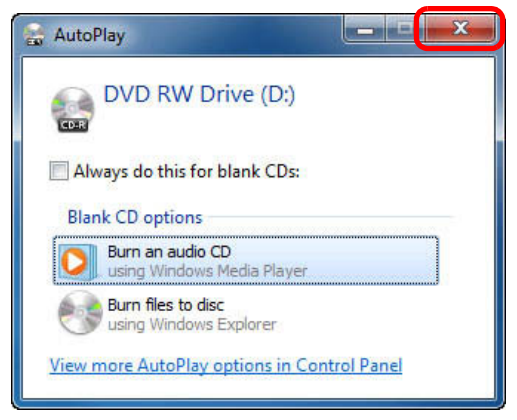

- Vælg de billeder, du vil lagre på cd'en.
- Klik på knapperne [Export/Eksportér] ► [Backup to CD/Sikkerhedskopiering til cd].

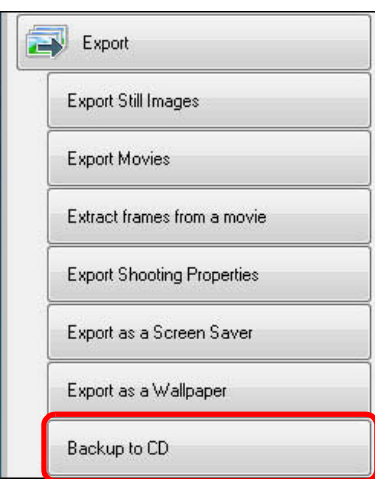

→ Vinduet [Backup to CD/Sikkerhedskopiering til cd] åbnes.

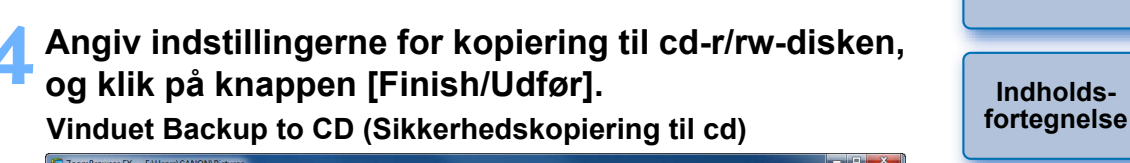

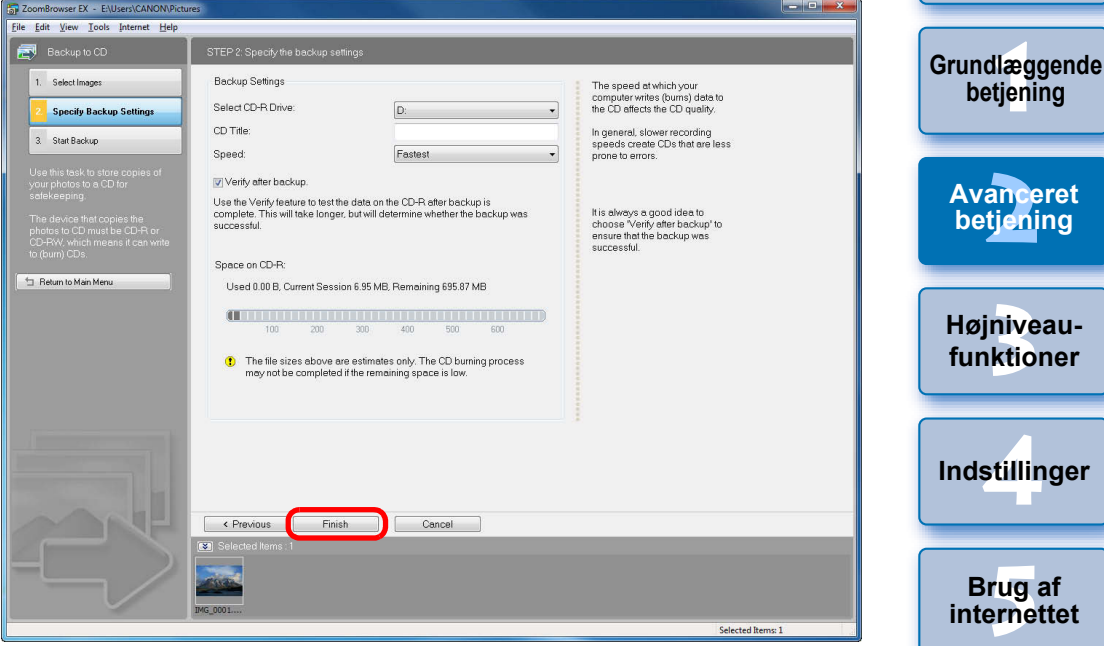

→ Kopiering til cd-r/rw starter.

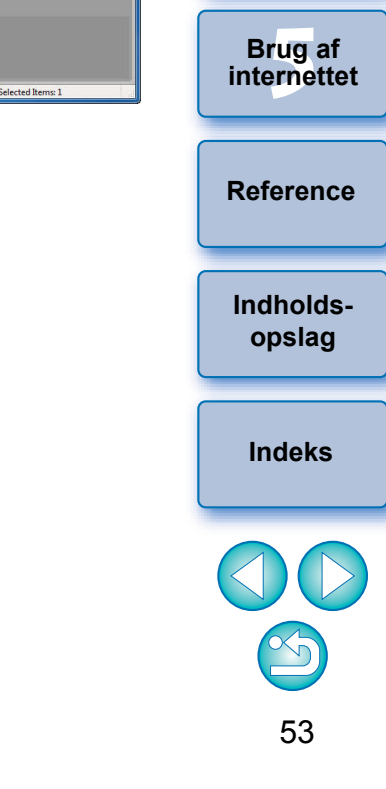

# Udskrivning af flere billeder til ét ark papir (Indeksprint)

Du kan arrangere flere billeder i indeksformat og udskrive dem på et enkelt ark papir.

# Vælg billederne.

Klik på knapperne [Print & Share/Udskriv & del] [Index Print/Indeksudskrivning].

| 1 | Print & Share                     |  |
|---|-----------------------------------|--|
|   | Photo Print                       |  |
|   | Index Print                       |  |
|   | Easy-PhotoPrint EX<br>Photo Print |  |
|   | Create and Print Album            |  |
|   | Print Using Other Software        |  |
|   | Email Images                      |  |

→ Vinduet [Index Print/Indeksudskrivning] vises.

Angiv indstillinger som papirtype og antal udskrifter, og klik på knappen [Print/Udskriv].

### Udskriftsvisning Vinduet Index Print (Indeksprint) <u>File E</u>dit <u>V</u>iew <u>T</u>ools Internet <u>H</u>elp al Index Prin Select Images Printer Preview Name: Printer and Layout Settings Canon XXX Rotate Right Trim Image Rotate Left Properties... 3 Print Media Type Plain Paper Paper Size A4 Aufer Bergen Trabalant -00 Trabalant -00 Trabalant -00 Trabalant Harris Beturn to Main Menu Orientation Portrait C Landscape Copies: 1 Total: 2 pages Page Layout Settings Aller Manager teter Manual Telefolgen ----3 Columns 3 Rows: Shooting Information Settings... E Header/Footer Settings... Page: 1/2 < Previous Print Cancel Selected Items:

→ Udskrivningen begynder.

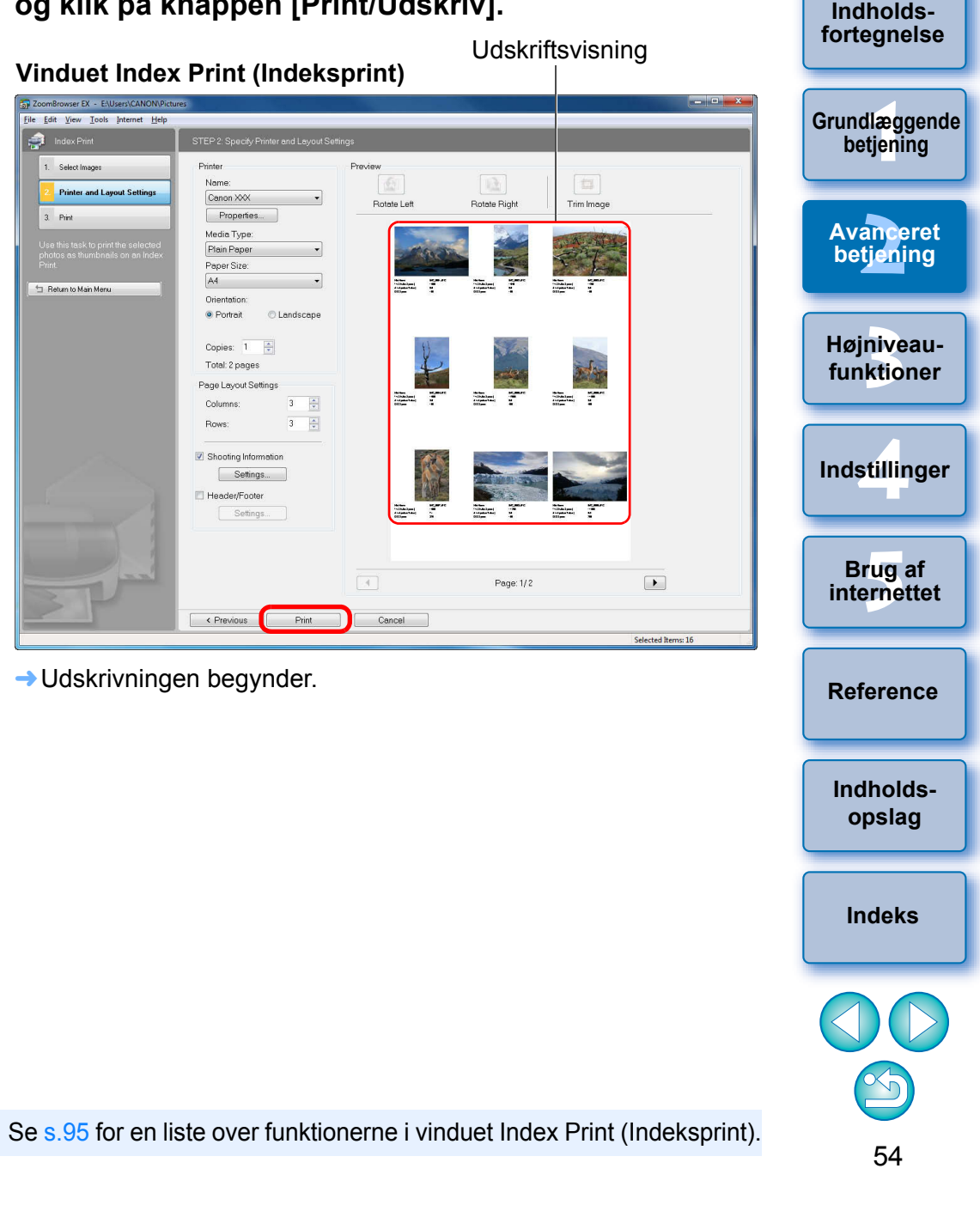

### 3 Højniveaufunktioner

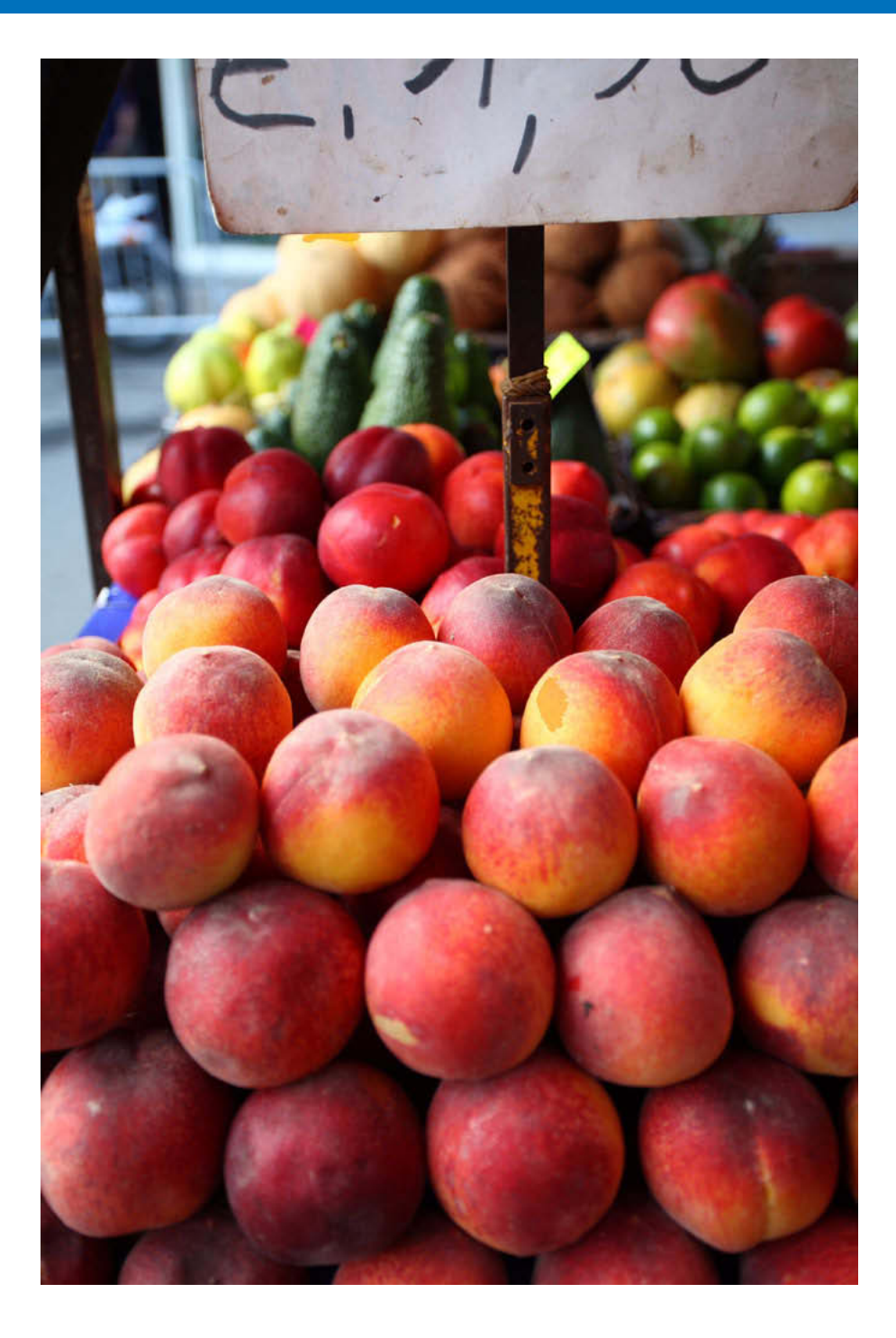

| Sammenligning af flere billeder 56                            | Indholds-                  |
|---------------------------------------------------------------|----------------------------|
| Liste over billeder efter mappeniveau 57                      | fortegnelse                |
| Ændring af optagelsesoplysninger for et billede 58            |                            |
| Ændring af størrelse og type for et billede og lagring 59     | Grundlæggende<br>betjening |
| Eksport af optagelsesoplysninger 60                           |                            |
| Eksport af film 61                                            | Avanceret                  |
| Udtræk af stillbilleder fra en film 63                        | betjennig                  |
| Organisering af billeder ved hjælp af                         | Høiniveau-                 |
| højniveaufunktioner 65                                        | funktioner                 |
| Indstilling af nøgleord til billeder 65                       |                            |
| Indtastning af kommentarer i billeder                         | Indstillinger              |
| Lagring af flere billeder med nye filnavne                    |                            |
| Klassificering af billeder efter optagedato                   | Brug of                    |
| Søgning efter billeder 68                                     | internettet                |
| Udførelse af avanceret redigering 69                          |                            |
| Justering af et billedes farve i RGB                          | Reference                  |
| Justering af lysstyrkeniveau 70                               |                            |
| Justering af tonekurven 70                                    | Indholds-                  |
| Ændring af et billedes skarphed71                             | opslag                     |
| Overførsel af billeder til anden billedredigeringssoftware 72 |                            |
| Sammensætning af billeder for at oprette                      | Indeks                     |
| panoramabilleder72                                            |                            |
| Tilføjelse af lyd til billeder/afspilning                     |                            |
| Tilføjelse af lyd til billeder                                |                            |
| Afspilning af lyd74                                           |                            |
| Udskrivning vha. anden udskrivningssoftware 75                | 55                         |

# Sammenligning af flere billeder

Du kan dele fremvisningsvinduet op i to, tre eller fire for at sammenligne flere billeder samtidig.

Du kan også tilpasse positionen for forstørrede billeder og sammenligne.

# Vælg de billeder, du vil sammenligne i hovedvinduet (s.11).

- 🕥 Klik på [ 💽 View Image ] (s.88).
- → Fremvisningsvinduet åbnes.

# Vælg det antal billeder, du vil vise samtidig.

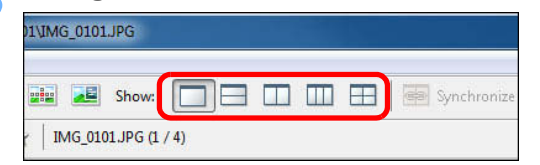

→ Fremvisningsvinduet bliver delt op, og billederne vises samtidig.

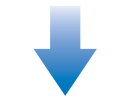

### Eksempel på skærm, når der klikkes på [ 금 ]

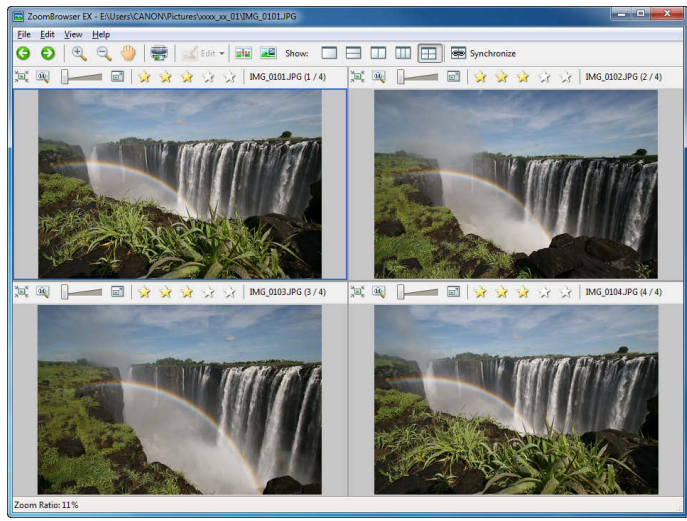

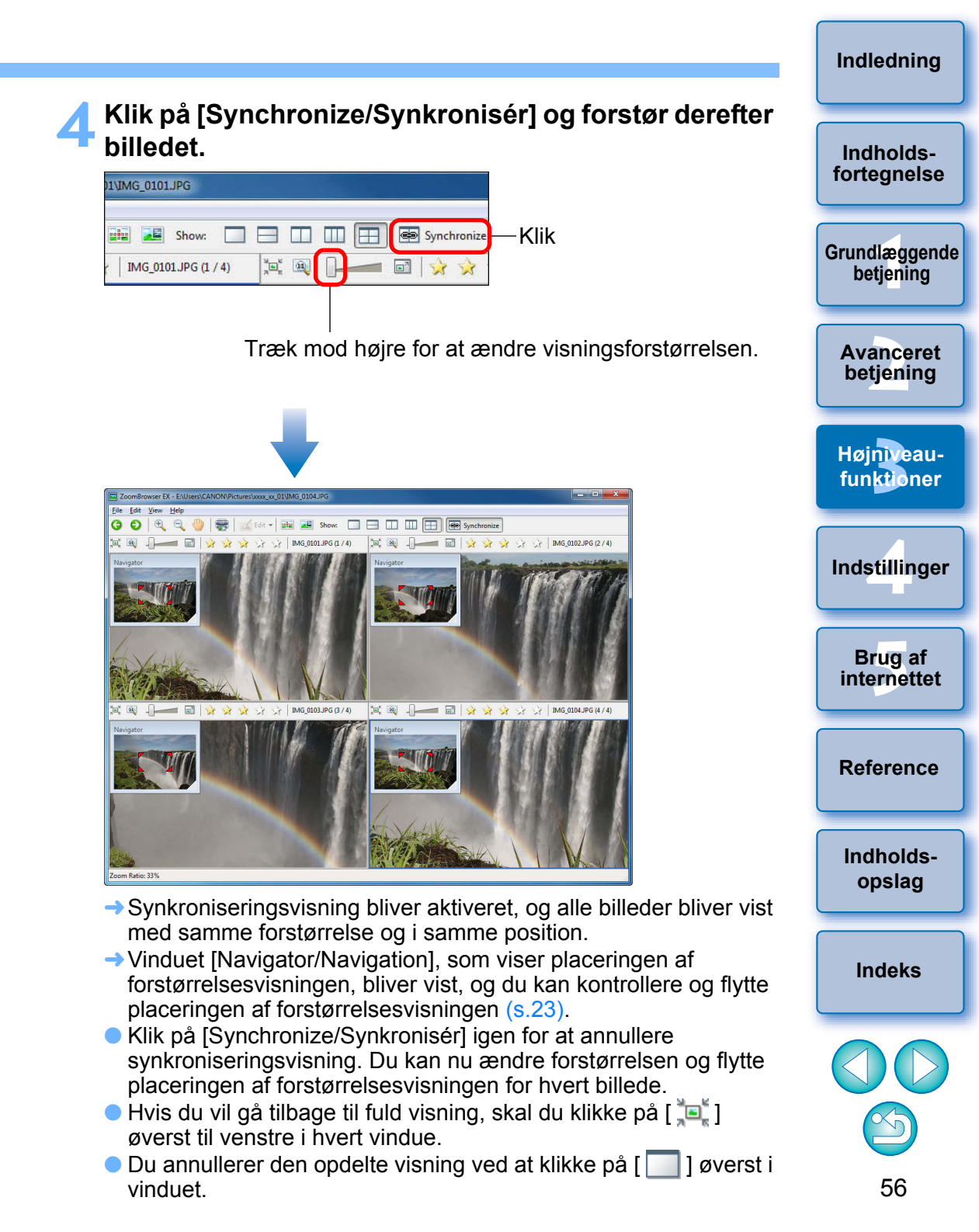

# Liste over billeder efter mappeniveau

I hovedvinduet kan du skifte til Scroll Mode (Rulletilstand), som viser efter mappeniveau og på den måde se flere mapper og billeder i mapperne på samme tid.

Du kan også indstille niveauet for visning af billeder og mapper i vinduet. så det bliver lettere for dig at finde mapper og billeder.

# Klik på fanearket [Scroll Mode/Rulletilstand]. 🟊 View Image 🛛 📰 Properties 🛛 🛋 Slide Show Search 🗑 Delete 🦓 Rotate

→ Visningen i hovedvinduet skifter til Scroll Mode (Rulletilstand).

3 0 0 = + R

# Vælg menuen [Tools/Værktøjer] > [Preferences/ Indstillinger].

→ Vinduet [Preferences/Indstillinger] vises.

Zoom Mode Scroll Mode Preview Mode

My Pictures

# Angiv dybden af det mappeniveau, der skal vises.

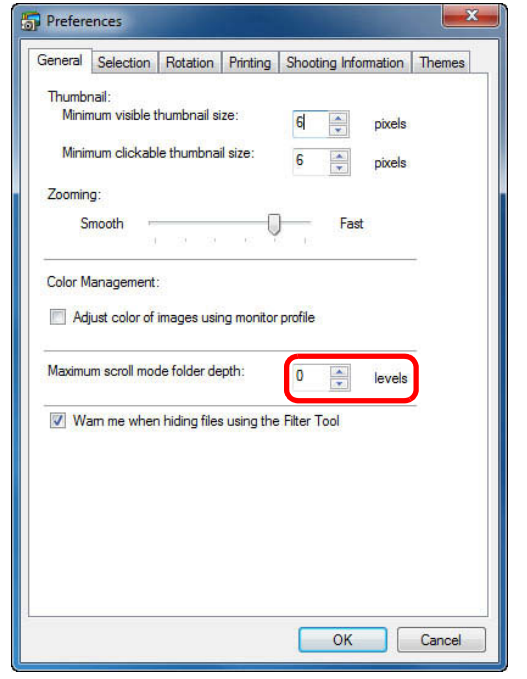

# Klik på knappen [OK].

Hovedvinduet vises ved den dybde af mappeniveau, du indstiller.

### Eksempel på visning, når du har foretaget indstilling af mappeniveau [3]

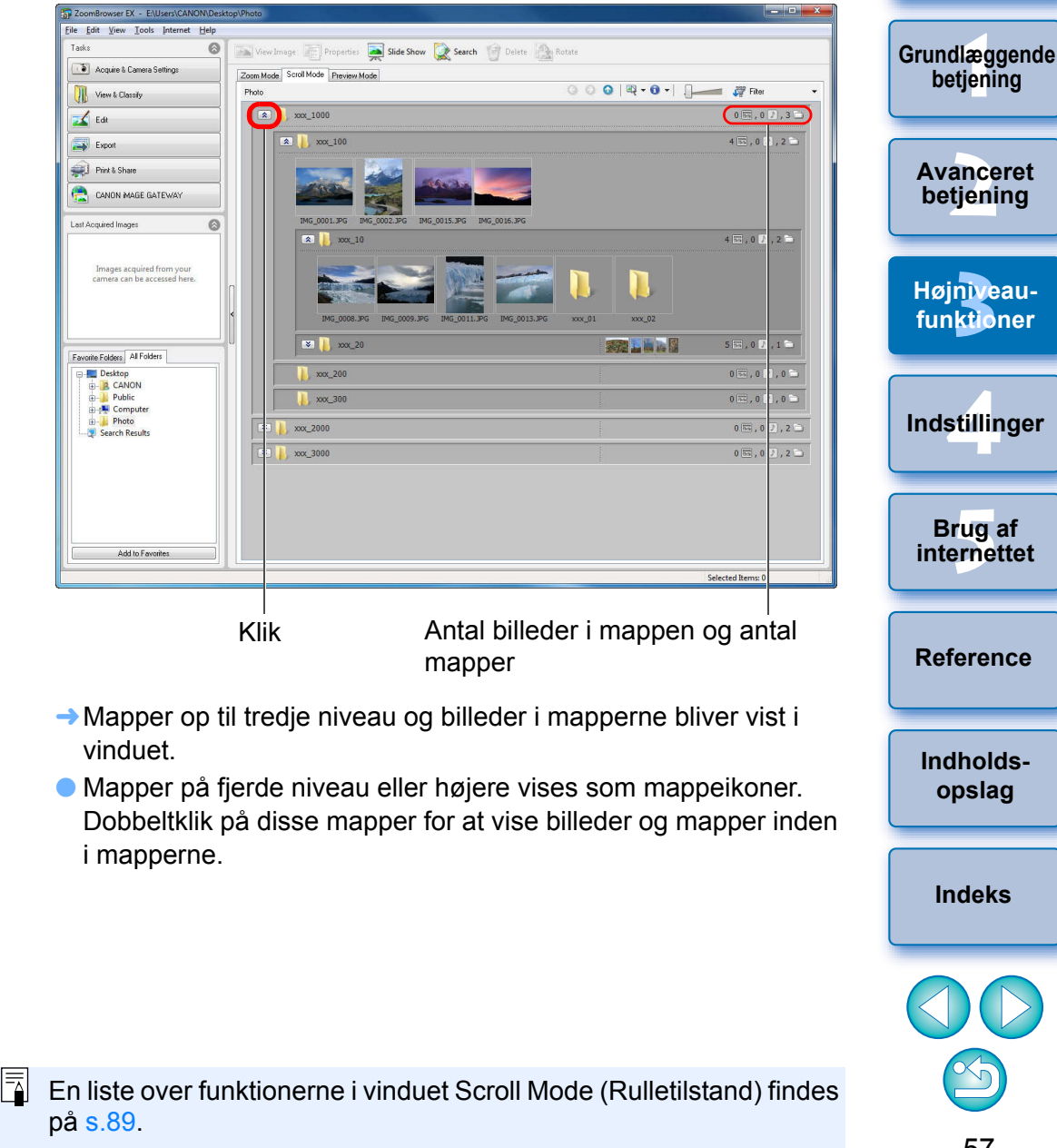

Indledning

Indholds-

forteanelse

# Ændring af optagelsesoplysninger for et billede

- Aktiver Zoom Mode (Zoomtilstand) (s.88) eller Scroll Mode (Rulletilstand) (s.89).
- Vælg det billede, som du vil se oplysningerne om.

# Klik på [Properties/Egenskaber].

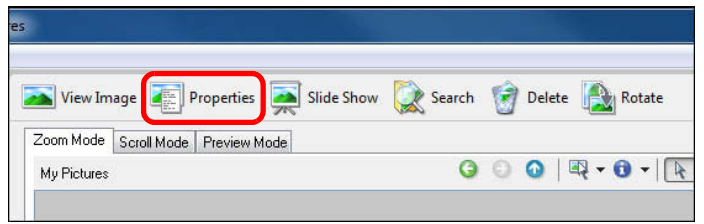

→ Vinduet [Properties/Egenskaber] (vindue med billedoplysninger) vises.

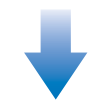

### Vinduet Properties (Egenskaber)

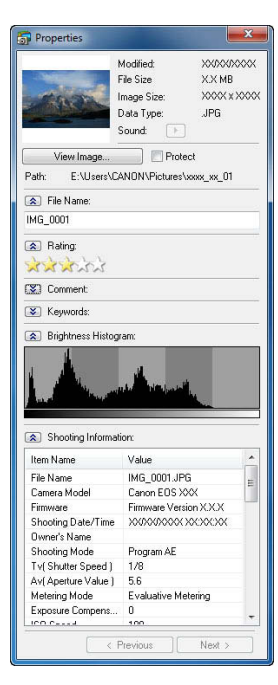

I Preview Mode (Eksempeltilstand) vises oplysningerne fra vinduet [Properties/Egenskaber] i visningsområdet for billedoplysninger (s.90).

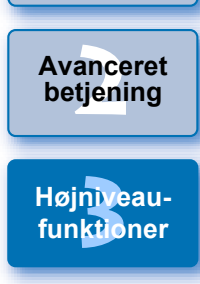

Grundlæggende betjening

Indledning

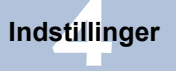

Brug af internettet

Reference

Indholdsopslag

Indeks

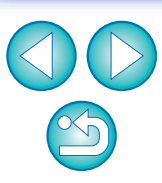

# Ændring af størrelse og type for et billede og lagring

Du kan ændre størrelsen på et billede eller konvertere det til et TIFFbillede (filtype ".TIFF") eller et bitmap-billede (filtype ".BMP") og gemme det. Billedet gemmes som et separat billede, så det originale billede påvirkes ikke.

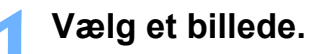

Klik på knapperne [Export/Eksportér] ▶ [Export Still Images/Eksportér stillbilleder].

| 1 | Export                      |
|---|-----------------------------|
|   | Export Still Images         |
|   | Export Movies               |
|   | Extract frames from a movie |
|   | Export Shooting Properties  |
|   | Export as a Screen Saver    |
|   | Export as a Wallpaper       |
|   | Backup to CD                |

→ Vinduet [Export Still Images/Eksportér stillbilleder] vises.

Angiv billedstørrelse, -type, -navn og placering, og klik derefter på knappen [Finish/Udfør].

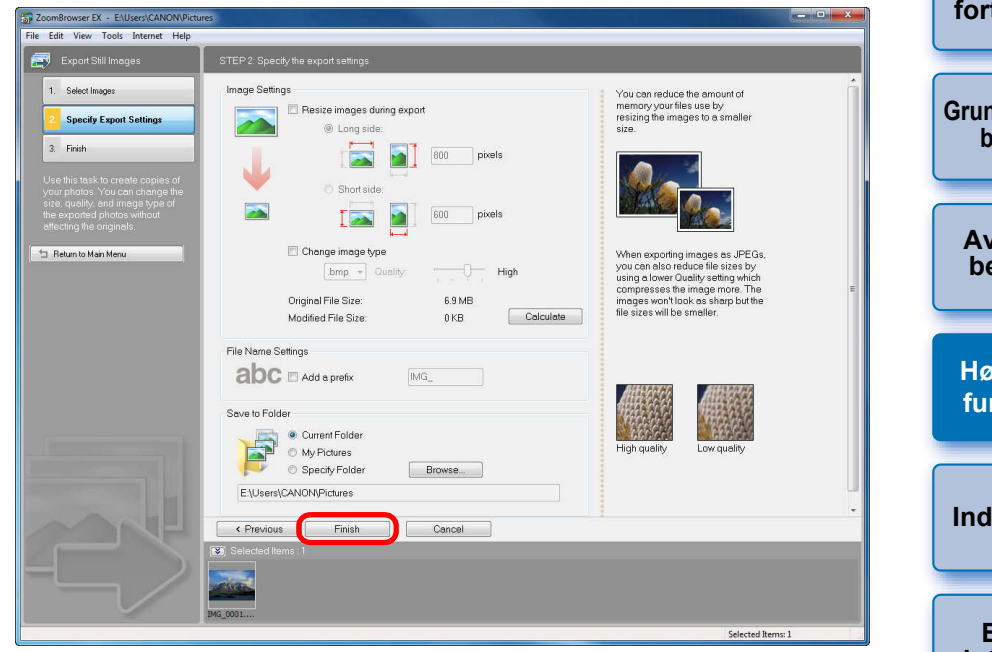

Billedet gemmes som et separat billede i forhold til det originale billede.

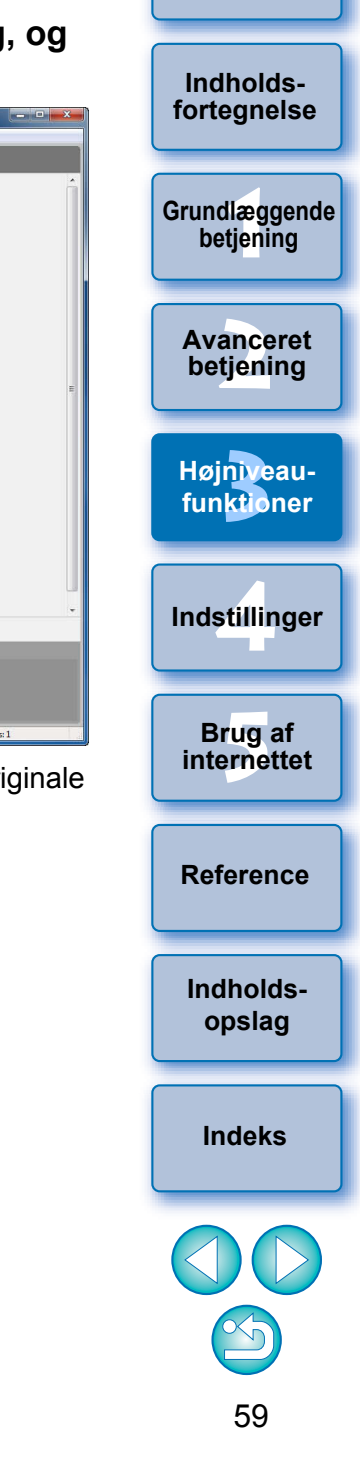

# Eksport af optagelsesoplysninger

Du kan eksportere billedets optagelsesoplysninger som en tekstfil.

# Vælg et billede.

Klik på knapperne [Export/Eksportér] ▶ [Export Shooting Properties/Eksportér optageegenskaber].

| Export                      |   |
|-----------------------------|---|
| Export Still Images         |   |
| Export Movies               |   |
| Extract frames from a movie |   |
| Export Shooting Properties  |   |
| Export as a Screen Saver    |   |
| Export as a Wallpaper       | - |
| Backup to CD                |   |

Vinduet [Export Shooting Properties/Eksportér optageegenskaber] vises. Angiv de optagelsesoplysninger, der skal eksporteres, type og gemmedestination og klik derefter på knappen [Finish/Udfør].

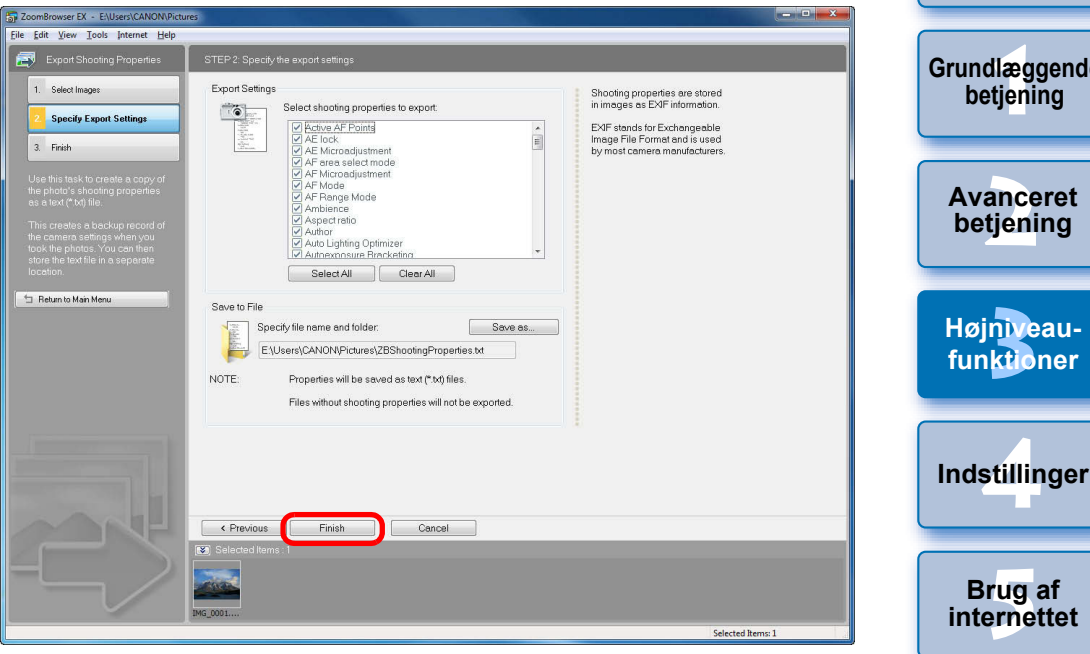

→ Optagelsesoplysningerne gemmes som en tekstfil (filtype ".TXT").

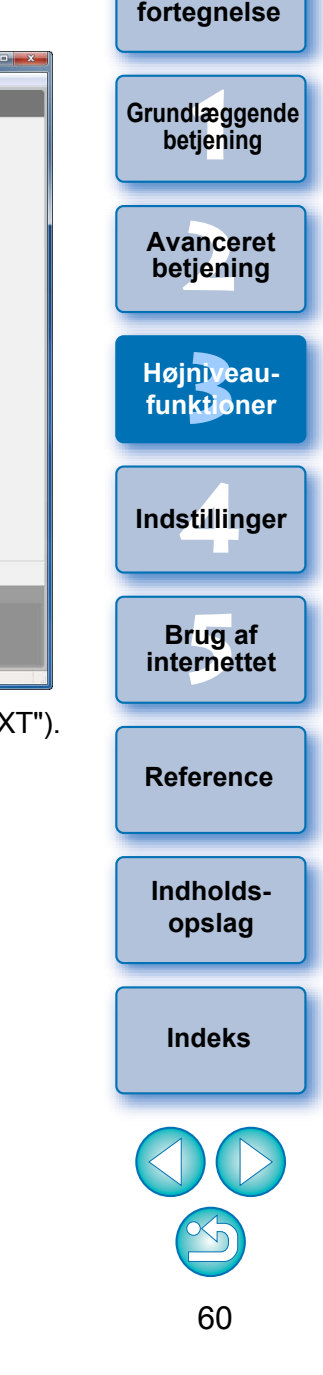

Indledning

Indholds-

# **Eksport af film**

Du kan ændre størrelse eller type for en film og derefter eksportere den som en separat fil.

Når du har eksporteret film vha. denne funktion, kan du ikke afspille dem på kameraet.

# Vælg filmen.

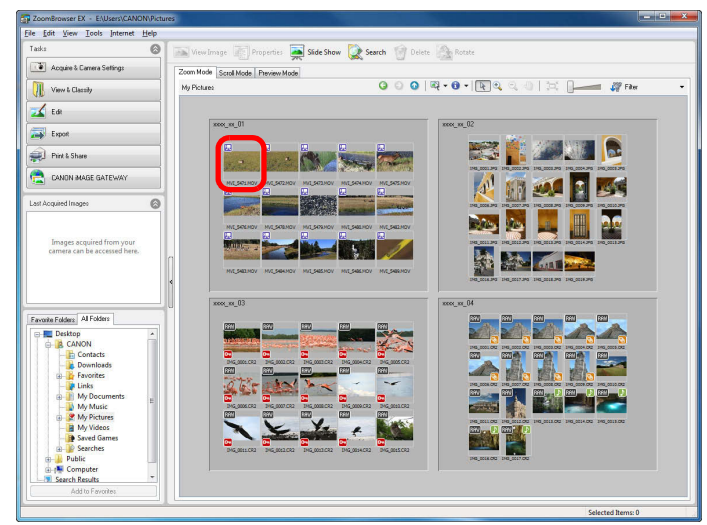

| ort |
|-----|
|     |
|     |
|     |
|     |
|     |
|     |
|     |

Export Shooting Properties

Export as a Screen Saver

Export as a Wallpaper

Backup to CD

- Vinduet [Select the save image type/Vælg billedtype til lagring] vises.
- Vælg den billedtype, du vil lagre, og klik på knappen [Next/Næste].

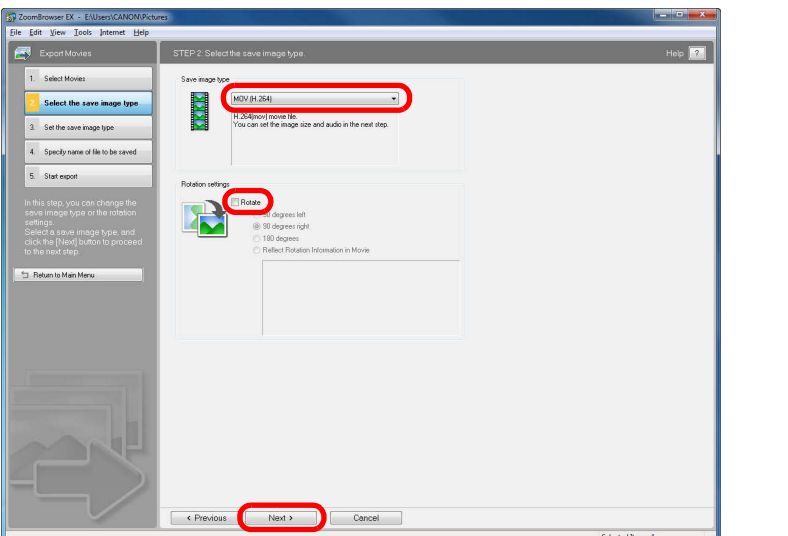

Angiv [Rotation settings/Indstillinger for rotation] efter behov
 Vinduet [Set the save image type/Indstil billedtype til lagring] vises.

Brug af internettet Reference Indholdsopslag

Indledning

Indholdsfortegnelse

Grundlæggende

betjening

Avanceret

betjening

Højniveau-

funktioner

Indstillinger

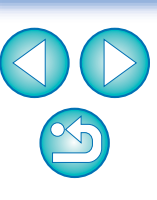

Indstil den billedtype, du vil lagre, og klik på knappen [Next/Næste].

| ToomBrowser EX - E:\Users\CANON\Picture                                                            | es                         |                   |
|----------------------------------------------------------------------------------------------------|----------------------------|-------------------|
| Export Movies                                                                                      | STEP 3: Set MOV (H 264).   | Help              |
| 1. Select Movies                                                                                   | Image Size                 |                   |
| 2. Select the save image type                                                                      | 1920 × 1080 -              |                   |
| 3 Set the save image type                                                                          | V: Fix the aspect robid    |                   |
| 4. Specify name of file to be saved                                                                | Frame Rate                 |                   |
| 5. Start export                                                                                    | Ju  Prame//second          |                   |
| In this step, you can change the<br>save image type settings.                                      | 16 bit, 43.000 kHz, Stereo |                   |
| When you have completed your<br>save image type settings, click<br>the [Next] buttop to proceed to |                            |                   |
| the next step.                                                                                     |                            |                   |
| 🖆 Return to Main Menu                                                                              |                            |                   |
|                                                                                                    |                            |                   |
|                                                                                                    |                            |                   |
|                                                                                                    |                            |                   |
|                                                                                                    |                            |                   |
|                                                                                                    |                            |                   |
|                                                                                                    |                            |                   |
|                                                                                                    |                            |                   |
|                                                                                                    |                            |                   |
|                                                                                                    |                            |                   |
|                                                                                                    |                            | Selected Items: 1 |

- Når [MOV (H.264)] er valgt på listen [Save image type/Gem billedtype] i vinduet i trin 3, kan du angive indstillinger for [Image Size/Billedstørrelse], [Frame Rate/Billedfrekvens] og [Audio/Lyd]. Samplingfrekvensen for [Audio/Lyd] for redigerede MOV-film er fastsat til 48 kHz. Når [AVI (MotionJPEG)] er valgt, kan du angive indstillinger for [Image Size/Billedstørrelse], [Frame Rate/ Billedfrekvens], [Image Quality/Billedkvalitet] og [Audio/Lyd].
- → Vinduet [Specify name of file to be saved/Angiv navn på filen, der skal gemmes] vises.

Angiv de påkrævede indstillinger (gemt filnavn, lagringsdestination, osv.), og klik derefter på [Finish/ Udfør].

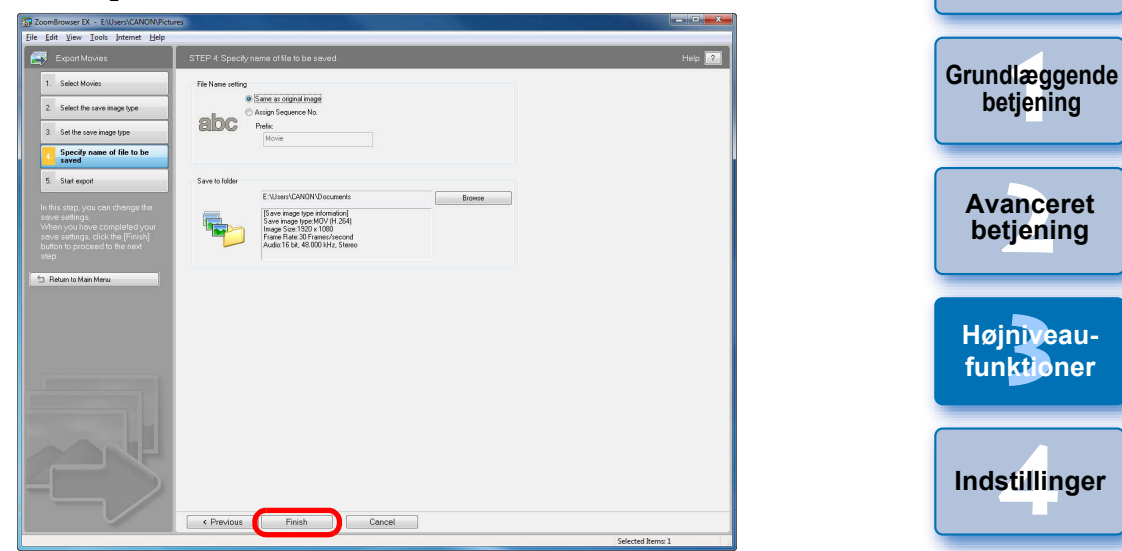

→ Filmeksporten begynder.

detaljerede oplysninger.

**-**

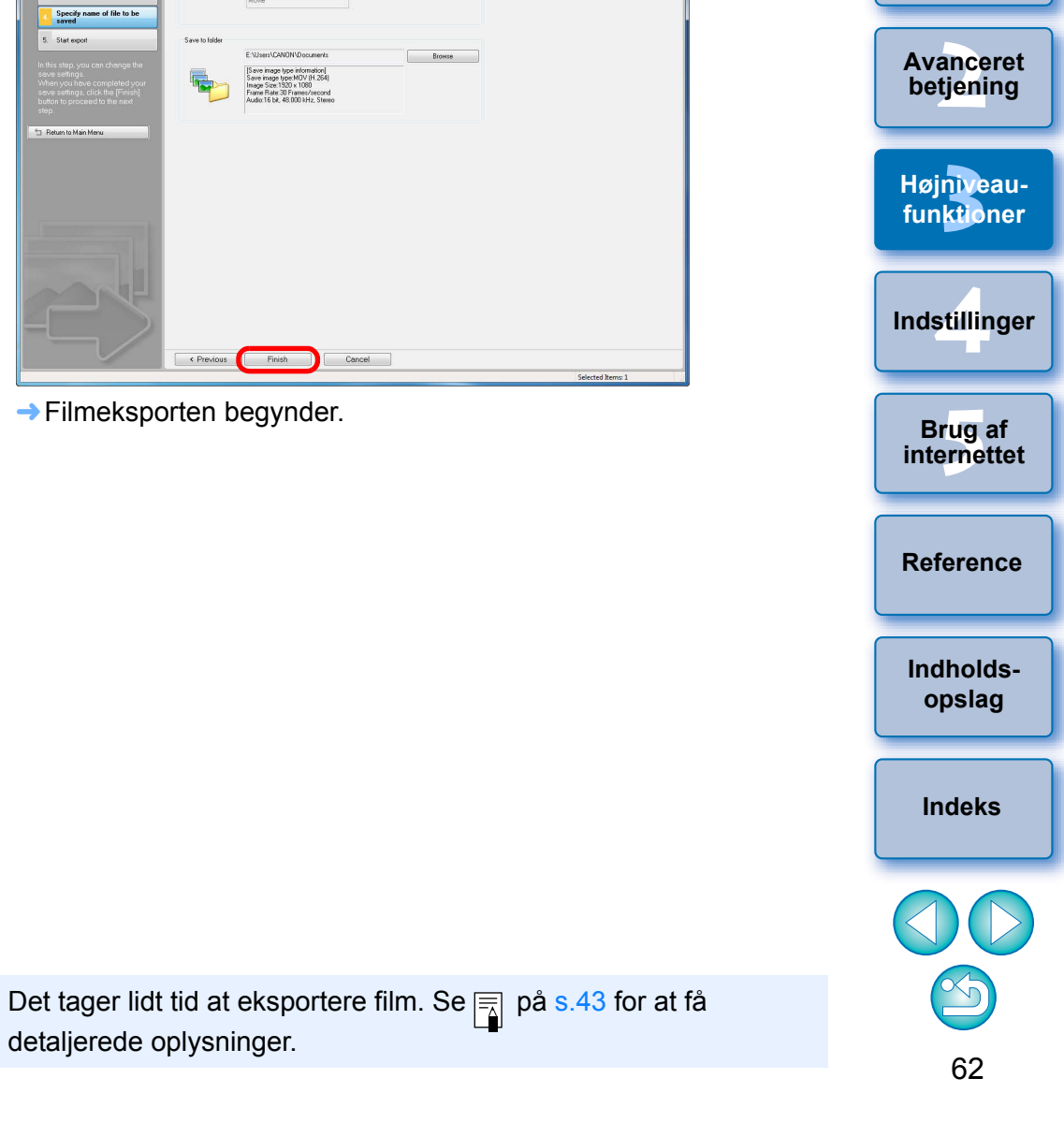

Indledning

Indholdsfortegnelse

# Udtræk af stillbilleder fra en film

Du kan udtrække stillbilleder fra en film og gemme dem som billedfiler.

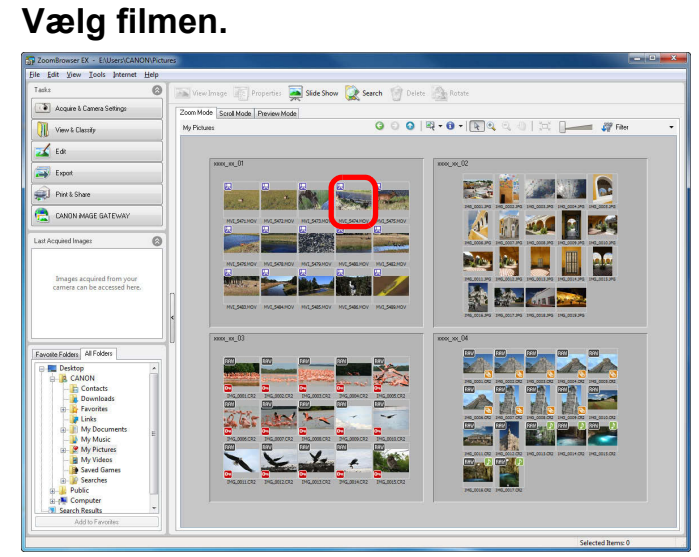

Klik på knapperne [Export/Eksporter] ▶ [Extract frames from a movie/Udtræk film fra en film].

| Export                      |
|-----------------------------|
| Export Still Images         |
| Export Movies               |
| Extract frames from a movie |
| Export Shooting Properties  |
| Export as a Screen Saver    |
| Export as a Wallpaper       |
| Backup to CD                |

→ Vinduet [Set extraction method/Indstil udtrækningsmetode] vises.

Indstil udtrækningsmetoden, og klik på knappen [Next/Næste].

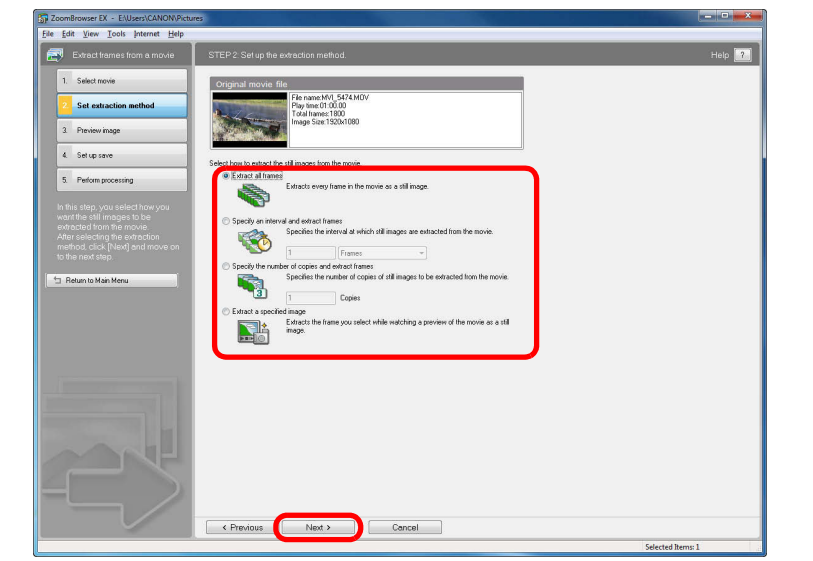

- [Extract all frames/Udtræk alle billeder]
   Denne funktion trækker alle billeder i en film ud som stillbilleder.
- [Specify an interval and extract frames/Angiv et interval og udtræk billeder]

Denne funktion udtrækker stillbilleder fra en film i intervaller på et antal billeder eller sekunder.

 [Specify the number of copies and extract frames/Angiv et antal kopier og udtræk billeder]

Denne funktion udtrækker et angivet antal stillbilleder fra en films billeder. Intervallet, hvor hvert antal angivne billeder udtrækkes, udregnes jævnt over filmens billeder.

- [Extract a specified image/Udtræk et angivet billede]
   Denne funktion udtrækker et stillbillede af en scene, du vælger under filmafspilning.
- → Vinduet [Preview image/Billedeksempel] vises.

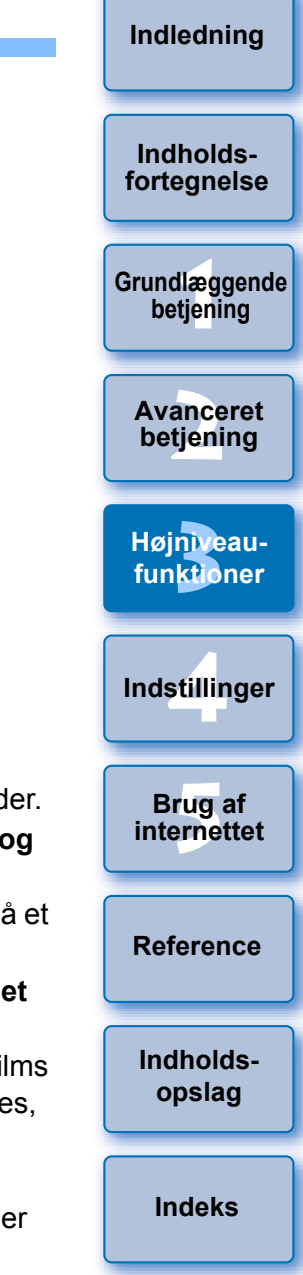

# Kontroller de udtrukne billeder, og klik på knappen [Next/Næste].

Når [Extract a specified image/Udtræk et angivet billede] er valgt i vinduet i trin 3, kan du afspille filmen i den øverste del af vinduet og udtrække et billede ved at klikke på knappen [Add/Tilføj], når du når til en scene, du kan lide.

Afspil/hold pause, stop, billede tilbage, billede frem, volumenindstilling, afspilning ved halv hastighed, afspilning ved dobbelt hastighed

Fjern markeringen af billederne før og efter det valgte billede

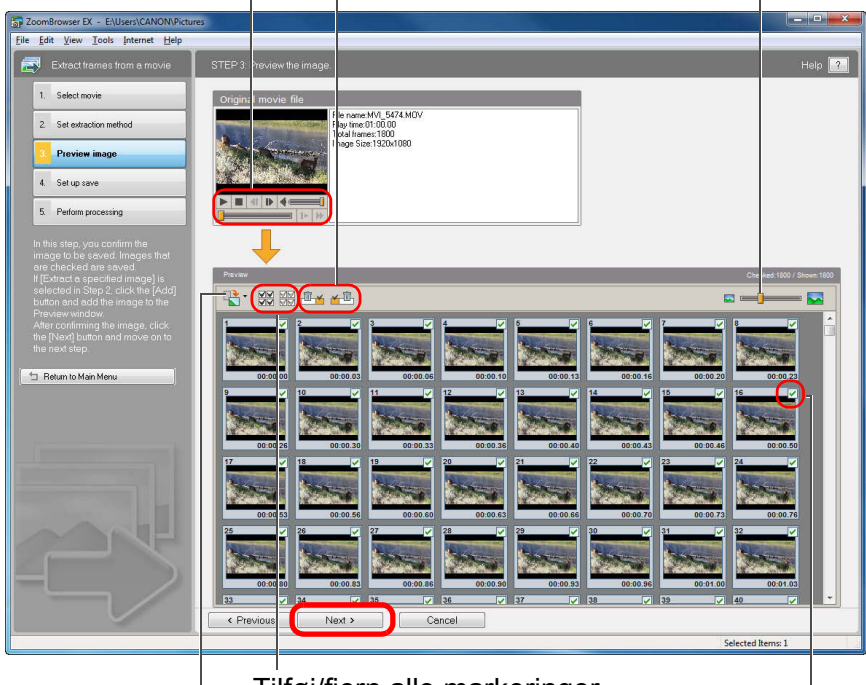

 Tilføj/fjern alle markeringer

 Roter alle billederne
 Gem billeder med markeringer

→ Vinduet [Set up save/Indstil lagring] vises.

5 Angiv de påkrævede indstillinger (lagringsdestination, mm.), og klik derefter på knappen [Finish/Udfør].

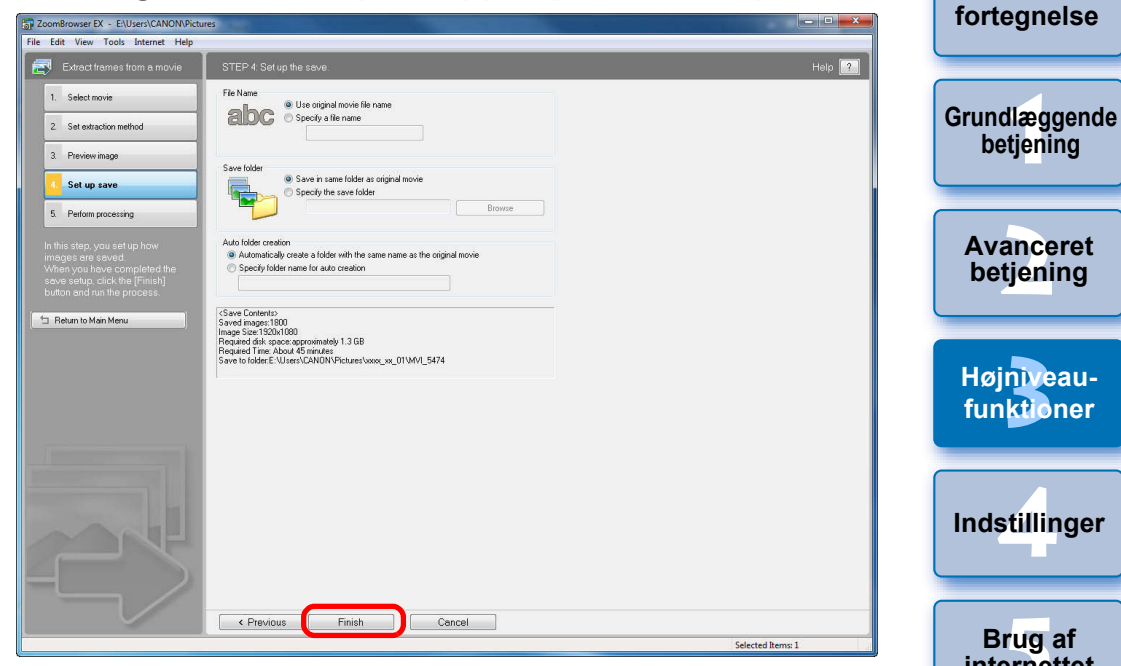

→ Udtrækning af stillbilleder påbegyndes.

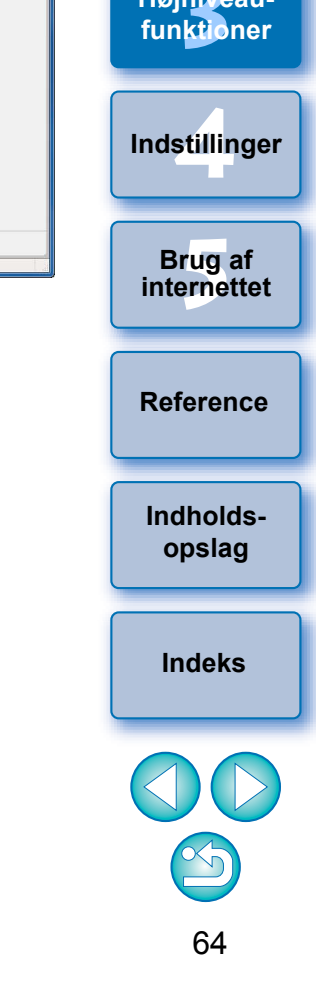

Indledning

Indholds-

# Organisering af billeder ved hjælp af højniveaufunktioner

Du kan organisere billeder ved hjælp af højniveaufunktioner som f.eks. angivelse af nøgleord og indtastning af kommentarer, omdøbning af flere filer i en enkelt handling og klassificering af billeder efter optagelsesår/måned/dato - alt sammen meget nyttigt, når du organiserer dine billeder.

# Indstilling af nøgleord til billeder

Du kan angive nøgleord til at identificere billeder. De angivne nøgleord er også nyttige, når du søger efter billeder (s.68).

- Viser vinduet [Properties/Egenskaber] (s.58).
- Klik på knappen [ ] i [Keywords/Nøgleord] og klik derefter på [View/Modify Keywords/Vis/skift nøgleord].

→ Dialogboksen [View/Modify Keywords/Vis/skift nøgleord] åbnes.

Vælg et eller flere nøgleord og klik derefter på knappen [OK].

| eople:<br>Children<br>Family<br>Friends | Places: | Events: | Others: |   |
|-----------------------------------------|---------|---------|---------|---|
| elect the rating to assi                | +       | •       | +       | + |

→ Nøgleordet bliver indstillet for billedet.

# Indtastning af kommentarer i billeder

Du kan indtaste oplysninger om billeder som kommentarer. De indtastede kommentarer er også nyttige, når du søger efter billeder (s.68).

- Viser vinduet [Properties/Egenskaber] (s.58).
- Klik på knappen [ 🐼 ] i [Comment/Kommentar].
- → Et felt til indtastning af kommentarer bliver vist.
- Indtast teksten og tryk derefter på < Enter > på tastaturet.

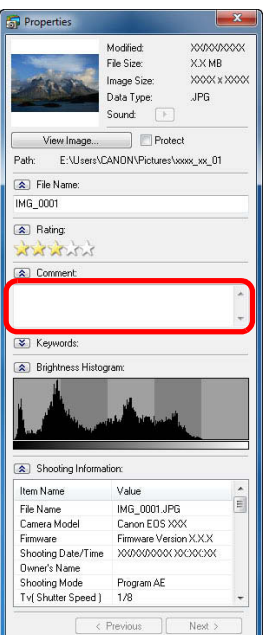

→ Den indtastede tekst bliver gemt i billedet.

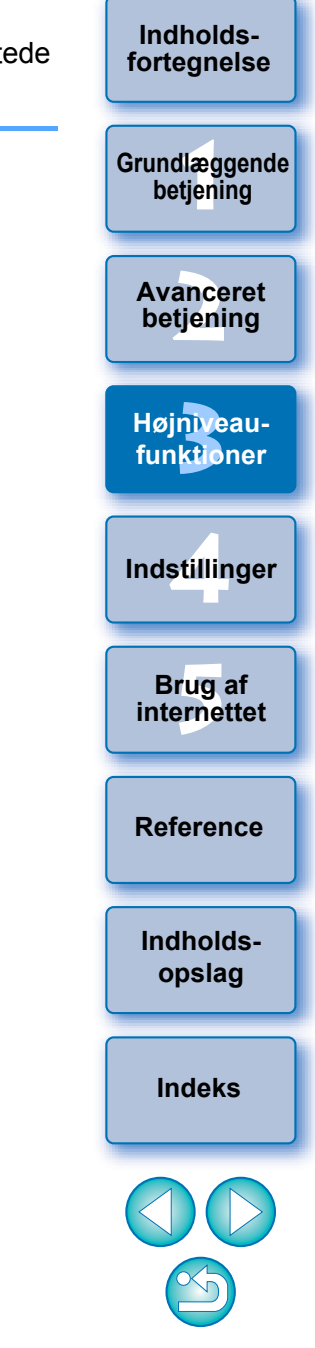

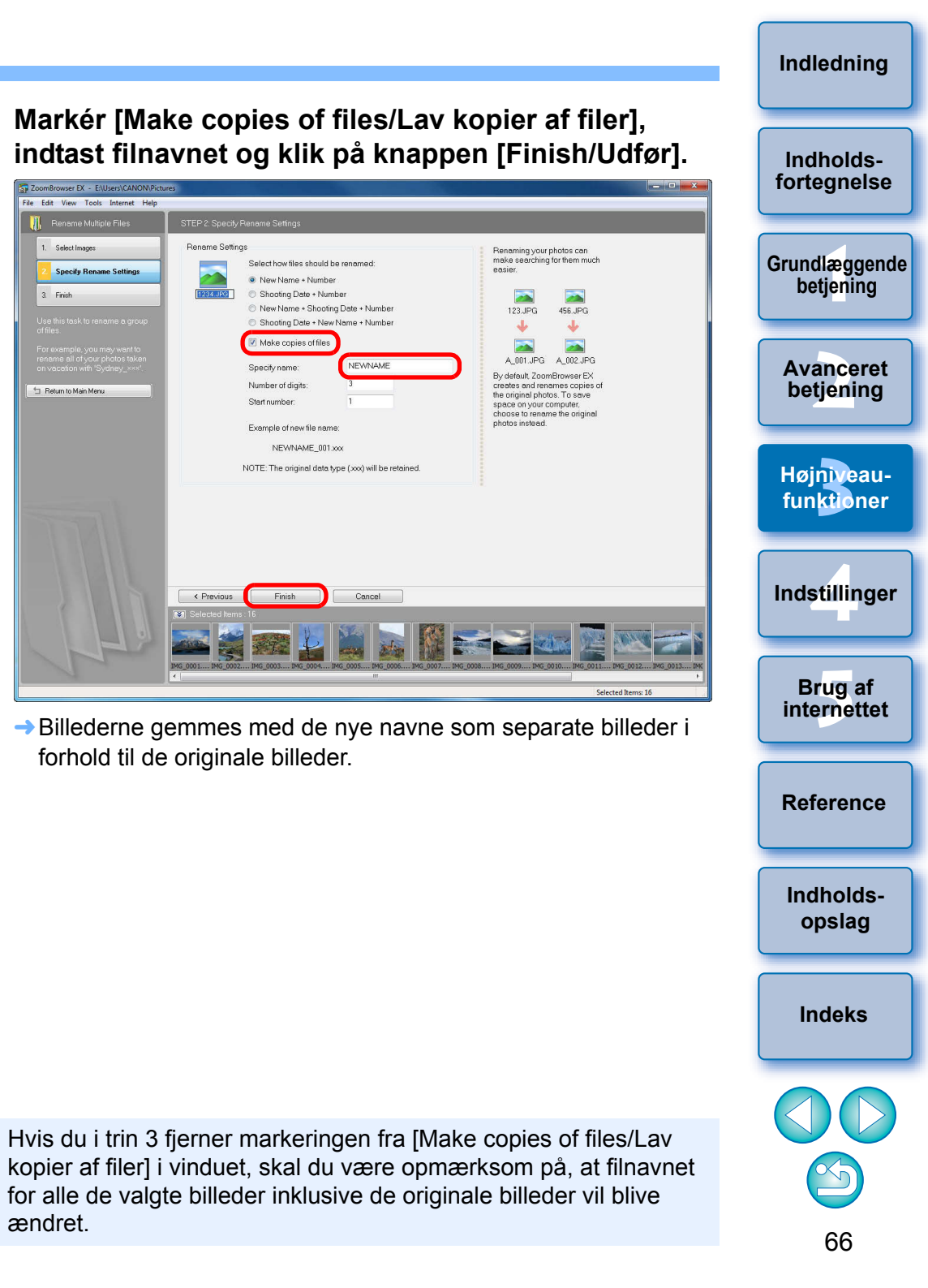

# Lagring af flere billeder med nye filnavne

Du kan kopiere flere billeder og gemme dem med nye filnavne i en enkelt handling.

- Vælg alle de billeder, du vil gemme med nye filnavne (s.11).
- Klik på knapperne [View & Classify/Vis og klassificer] ▶ [Rename Multiple Files/Omdøb flere filer].

| View & Classify       |  |
|-----------------------|--|
| View as a Slide Show  |  |
| Rename Multiple Files |  |
| Classify into Folder  |  |
| Search                |  |

→ Vinduet [Rename Multiple Files/Omdøb flere filer] vises.

-

# Klassificering af billeder efter optagedato

Flere billeder kan blive klassificeret i forskellige mapper efter optagedato.

Vælg alle de billeder, der skal klassificeres (s.11).

Klik på knapperne [View & Classify/Vis og klassificer]
 ► [Classify into Folder/Klassificer til mappe].

| 👖 View & Classify     |   |
|-----------------------|---|
| View as a Slide Show  |   |
| Rename Multiple Files |   |
| Classify into Folder  | 5 |
| Search                |   |

→ Vinduet [Classify into Folder/Klassificer til mappe] vises.

Angiv mappestrukturen og gemmedestination og klik derefter på knappen [Finish/Udfør].

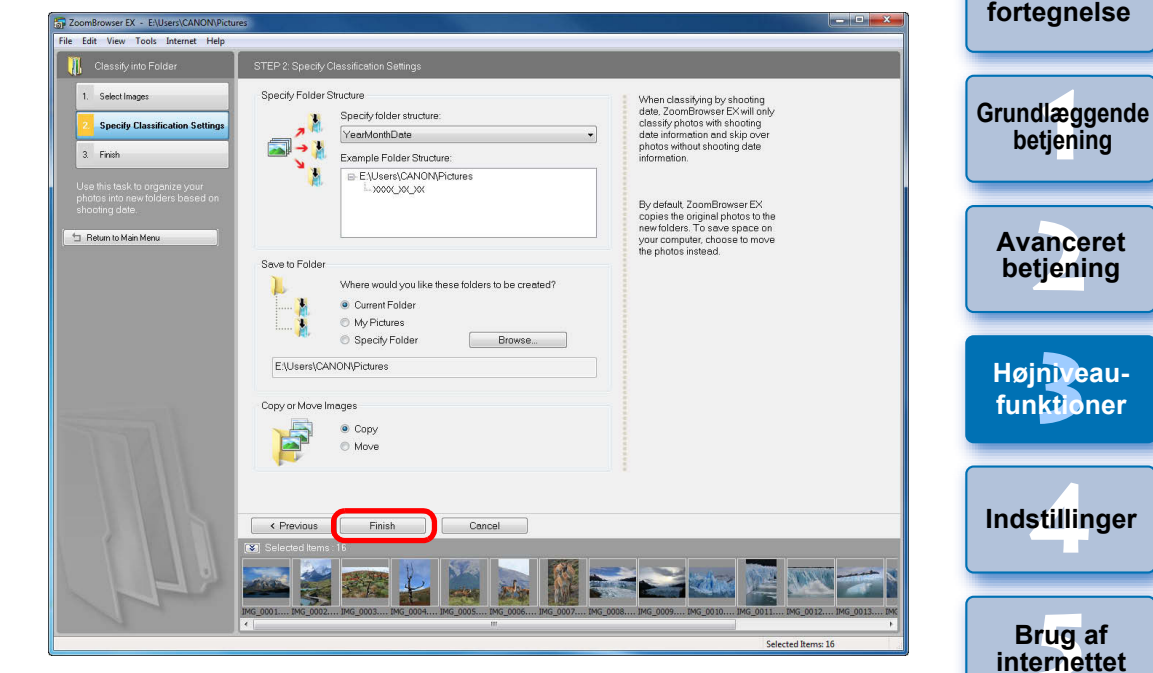

→ Billederne bliver klassificeret efter optagedato.

### Indstillinger af mappestruktur

|                               | Beskrivelse                                                                                                | Indstilling                            |
|-------------------------------|----------------------------------------------------------------------------------------------------|----------------------------------------|
| Indholds-                     | Klassificerer billeder ved at oprette en mappe i første niveau efter optage år/måned/dato.                 | YearMonthDate<br>(ÅrMånedDato)         |
| Indholds-<br>opslag<br>Indeks | Klassificerer billeder ved at oprette en mappe i<br>andet niveau for optagelsens år samt måned og<br>dato. | Year\YearMonthDate<br>(År\ÅrMånedDato) |
| Indeks                        | Klassificerer billeder ved at oprette en mappe i<br>tredje niveau for optagelsens år, måneden og           | Year\Month\<br>YearMonthDate           |
|                               | datoen.                                                                                                    | (År\Måned\<br>ÅrMånedDato)             |

Reference

Indledning

Indholds-

# Søgning efter billeder

Du kan søge efter billeder efter bedømmelser (s.23), optagelsesdato, opdatering, kommentarer (s.65) og nøgleord (s.65).

# Klik på knapperne [View & Classify/Vis og klassificer] ▶ [Search/Søg].

| View & Classify       |
|-----------------------|
| View as a Slide Show  |
| Rename Multiple Files |
| Classify into Folder  |
| Search                |

- → Vinduet [Search/Søg] vises.
- Angiv søgekriterierne og klik på knappen [Next/ Næste].

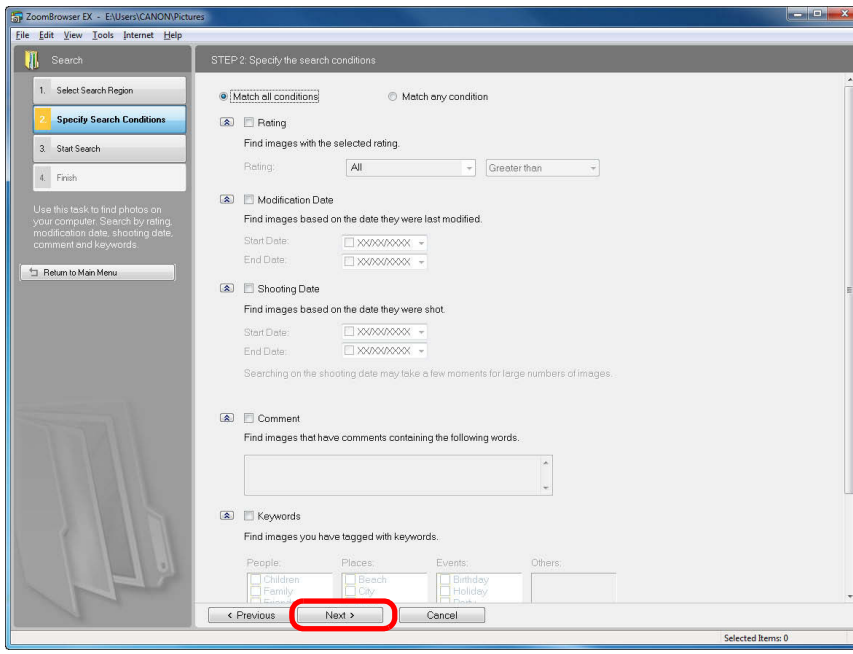

→ Søgningen begynder, og de billeder, der opfylder kriterierne, vises.

- Klik på knappen [Finish/Udfør] for at lukke vinduet med søgeresultater.
  - → Hovedvinduet vises igen.

# Kontrollér de søgte billeder i hovedvinduet.

 De søgte billeder vises som [Search Results/Søgeresultater] i mappeområdet i hovedvinduet. Hvis du vælger denne mappe, vises de søgte billeder.

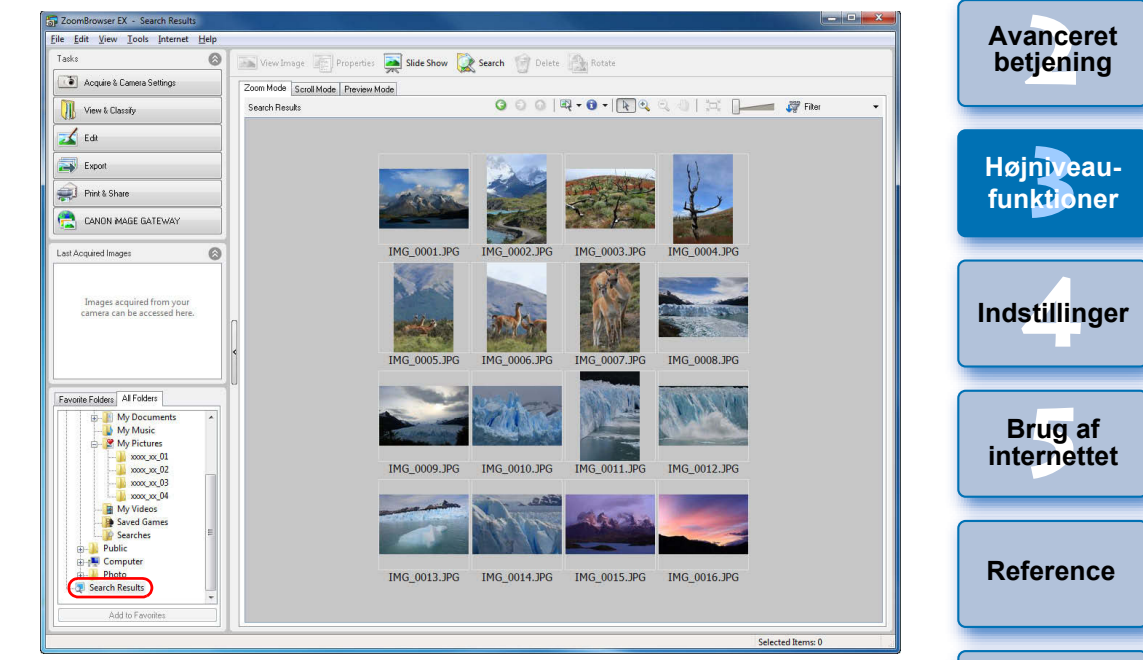

- Billederne i mappen [Search Results/Søgeresultater] beholdes, indtil du gennemfører en anden søgning eller afslutter ZB.
- Alt arbejde, som du gennemfører på billeder i mappen [Search Results/Søgeresultater] vil blive udført på de originale billeder. Vær derfor opmærksom på, at hvis du redigerer eller sletter billeder i en mappe af typen [Search Results/Søgeresultater], bliver de originale billeder også redigeret eller slettet.

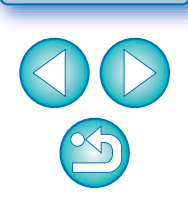

Indholds-

opslag

Indeks

Indledning

Indholdsforteanelse

Grundlæggende betiening

Du kan klikke på knappen [ 🕵 search] i hovedvinduet og få vist vinduet [Search/Søg].

# Udførelse af avanceret redigering

Dette afsnit beskriver billedredigering ved hjælp af højniveaufunktioner og forudsætter, at du er bekendt med, hvordan man betjener standardsoftware til billedredigering.

JPEG-billeder forringes en smule, når de bliver redigeret og gemt, og billedet fra før redigeringen kan ikke gendannes. Derfor bør man gemme et redigeret JPEG-billede som et separat billede i forhold til det originale billede.

Du kan redigere RAW-billeder i Digital Photo Professional (herefter kaldet "DPP"). Vælg RAW-billedet i Hovedvinduet og klik på knapperne [Edit/Redigér] ▶ [Digital Photo Professional Process RAW images/Digital Photo Professional Behandl Raw-billeder], som vil starte DPP. Du kan læse yderligere oplysninger om brug af DPP i "Digital Photo Professional Instruktionsmanual" (elektronisk PDF-manual).

# Justering af et billedes farve i RGB

Du kan justere et billedes farve i RGB (rød, grøn, blå).

- Vælg et billede og vis vinduet [Edit Image/Redigér billede] (s.32).
- Vælg [Color/Brightness Adjustment/Justering af farve/lysstyrke], og klik på knappen [Finish/Udfør].

Vinduet [Color/Brightness Adjustment/Justering af farve/ lysstyrke] vises.

Vælg [RGB Adjustment/RGB-justering] fra listen.

|                                           |         |   | x |
|-------------------------------------------|---------|---|---|
| Please select adjustment                  | option: |   |   |
| Color Adjustment                          |         |   | - |
| Color Adjustment                          |         |   |   |
| RGB Adjustment                            |         |   |   |
| Level Adjustment<br>Tone Curve Adjustment |         |   |   |
| Saturation:                               | ]       | 0 |   |
| Contract                                  | 1       | 0 |   |

→ Vinduet skifter til vinduet [RGB Adjustment/RGB-justering].

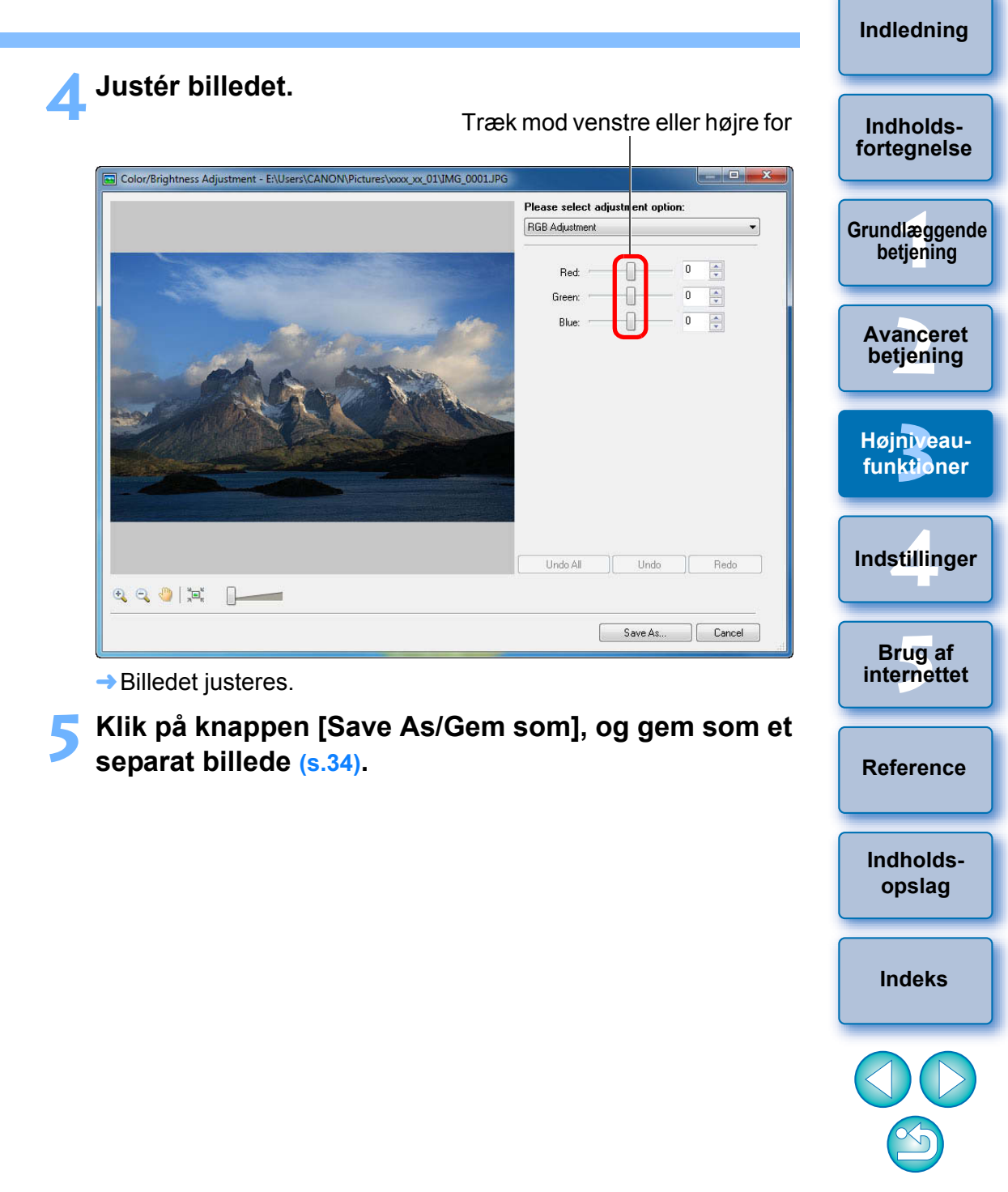

# Justering af lysstyrkeniveau

Du kan justere niveauet for lysstyrke (balance).

- Vælg et billede og vis vinduet [Edit Image/Redigér billede] (s.32).
- Vælg [Color/Brightness Adjustment/Justering af farve/lysstyrke], og klik på knappen [Finish/Udfør].
  - Vinduet [Color/Brightness Adjustment/Justering af farve/ lysstyrke] vises.
- **Vælg [Level Adjustment/Justér niveauer] fra listen** (s.69).
  - → Vinduet skifter til vinduet [Level Adjustment/Justér niveauer].

# Justér billedet.

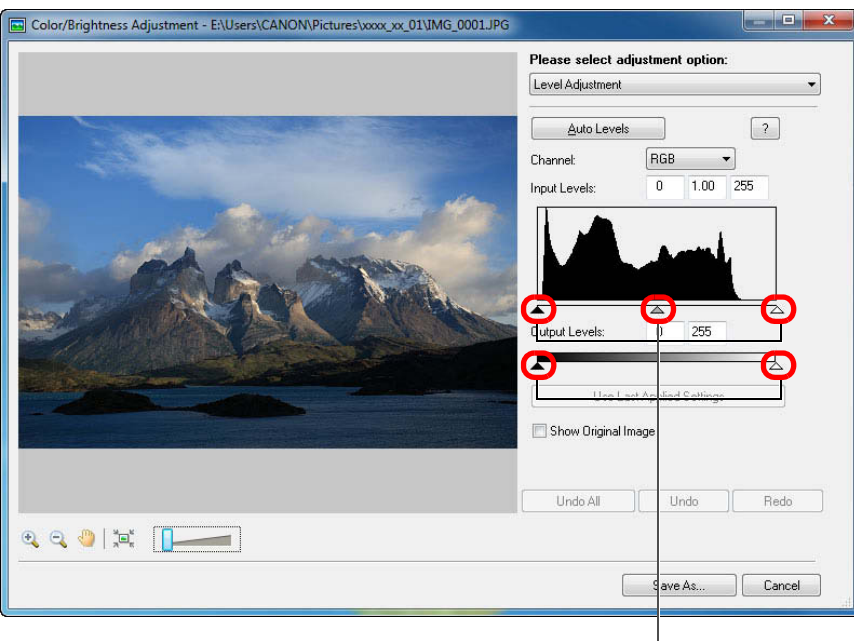

Træk mod venstre eller højre for at justere

→ Billedet justeres.

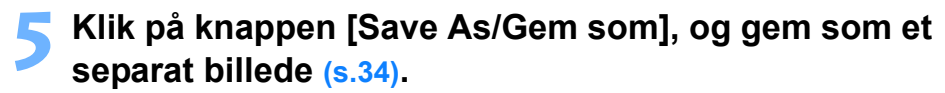

# Justering af tonekurven

Du kan justere lysstyrke, kontrast og farve i et bestemt område ved at ændre tonekurven.

- Vælg et billede og vis vinduet [Edit Image/Redigér billede] (s.32).
- Vælg [Color/Brightness Adjustment/Justering af farve/lysstyrke], og klik på knappen [Finish/Udfør].
  - → Vinduet [Color/Brightness Adjustment/Justering af farve/ lysstyrke] vises.
- Vælg [Tone Curve Adjustment/Tonekurvejustering] fra listen (s.69).
  - Vinduet skifter til vinduet [Tone Curve Adjustment/ Tonekurvejustering].

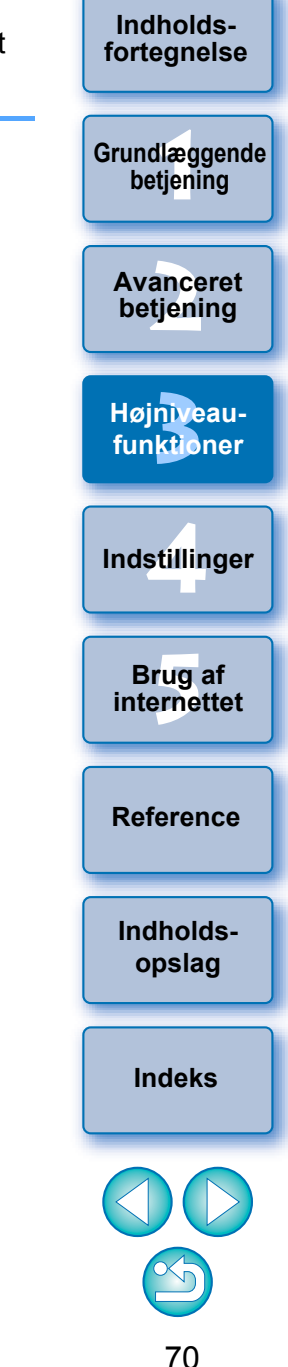

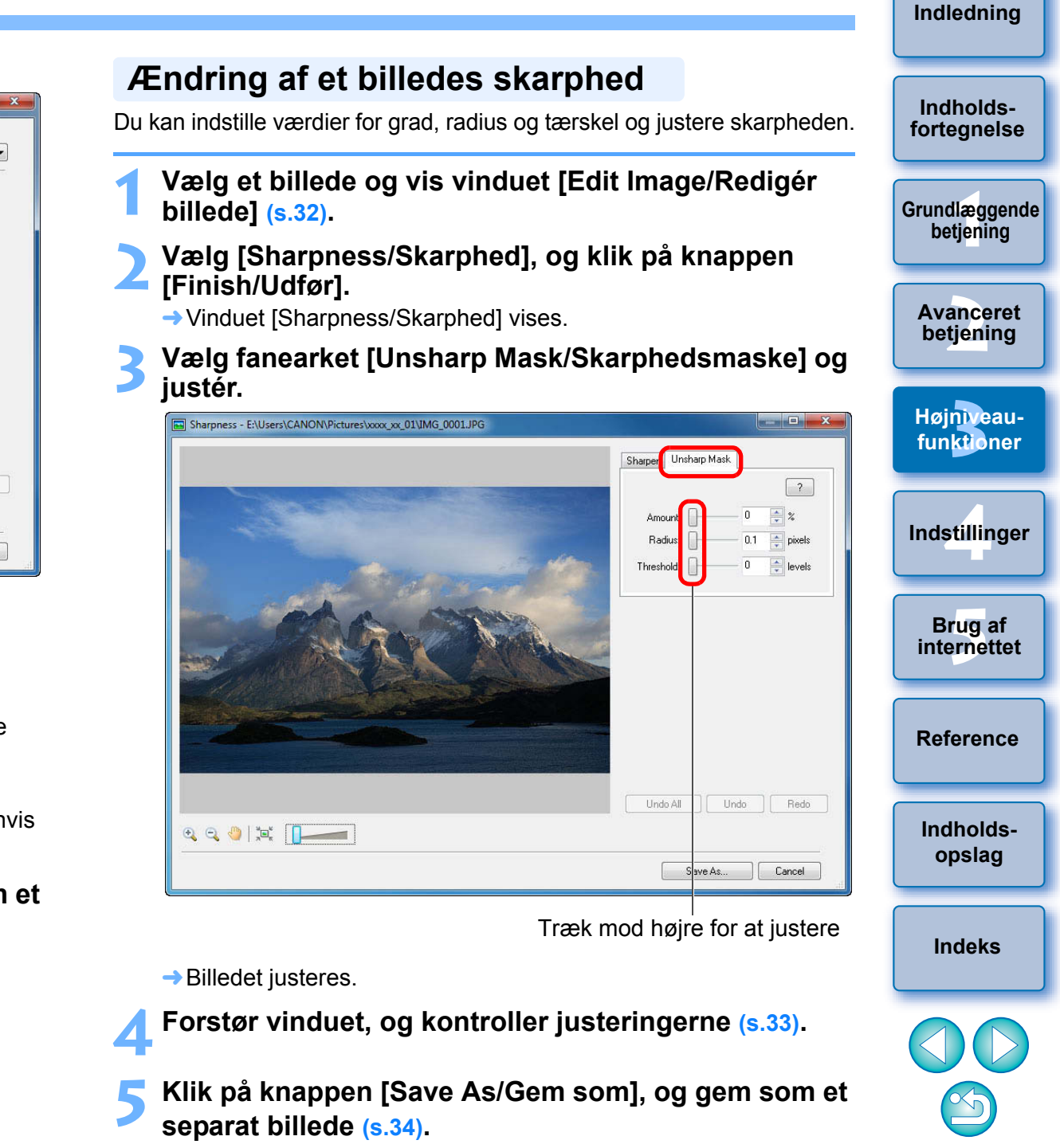

### Justér billedet.

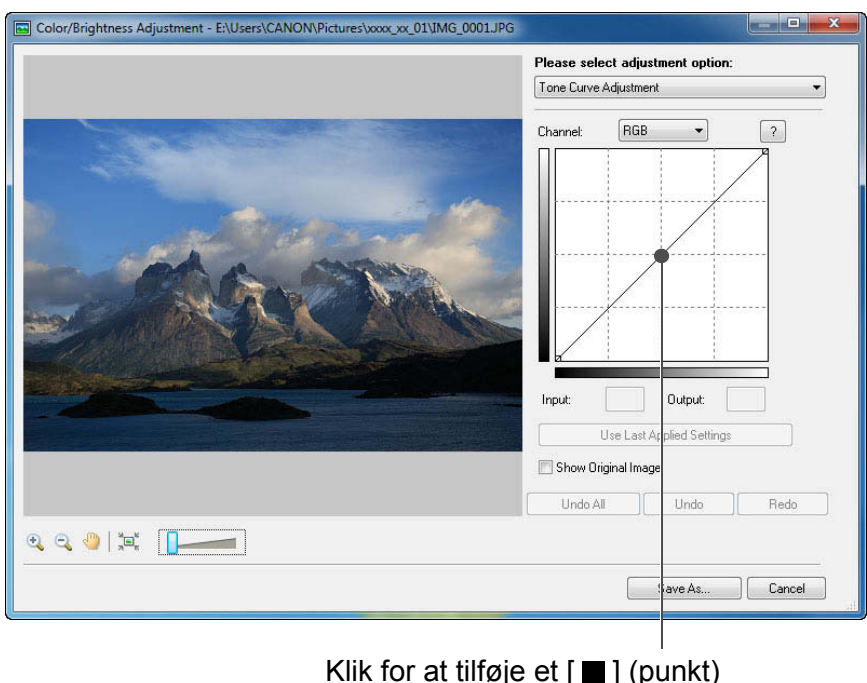

Klik for at tilføje et [■] (punk Justér ved at trække [■]

- → Billedet justeres.
- Den vandrette akse viser inputniveauet, og den lodrette akse viser outputniveauet.
- Det maksimale antal [■] er 10.
- Tryk på <Del>-tasten på tastaturet eller dobbeltklik på [■], hvis du vil slette en [■].
- Klik på knappen [Save As/Gem som], og gem som et separat billede (s.34).

71

# Overførsel af billeder til anden billedredigeringssoftware

Du kan overføre billeder til et andet billedredigeringsprogram end ZB.

- Vælg et billede og vis vinduet [Edit Image/Redigér billede] (s.32).
- 2 Vælg [Edit with external image editor/Rédiger med ekstern billededitor].
- Klik på knappen [Manage List/Håndter liste], og registrer derefter billedredigeringsprogrammet.
  - Vælg billedredigeringsprogrammet i det vindue, der bliver vist.
- Vælg det registrerede billedredigeringsprogram i listen [Edit with external image editor/Redigér med ekstern billededitor].
- 🗧 Klik på knappen [Finish/Udfør].
  - Programmet, der er valgt i trin 4, starter, og det valgte billede fra trin 1 bliver vist.

# Sammensætning af billeder for at oprette panoramabilleder

Du kan oprette panoramabilleder ved at sammensætte op til fire JPEGbilleder. For at sammensætte billeder skal du starte billedsammensætningsprogrammet "PhotoStitch" fra ZB og bruge det.

- Vælg flere billeder, der skal sammensættes (s.11).
- Klik på knapperne [Edit/Redigér] ► [Stitch Photos/ Sammensæt fotos].

| 🖌 Edit                                           |  |
|--------------------------------------------------|--|
| Edit Image                                       |  |
| Stitch Photos                                    |  |
| Edit Movie                                       |  |
| Edit EOS Video snapshot                          |  |
| Digital Photo Professional<br>Process RAW Images |  |

PhotoStitch starter og hovedvinduet vises.

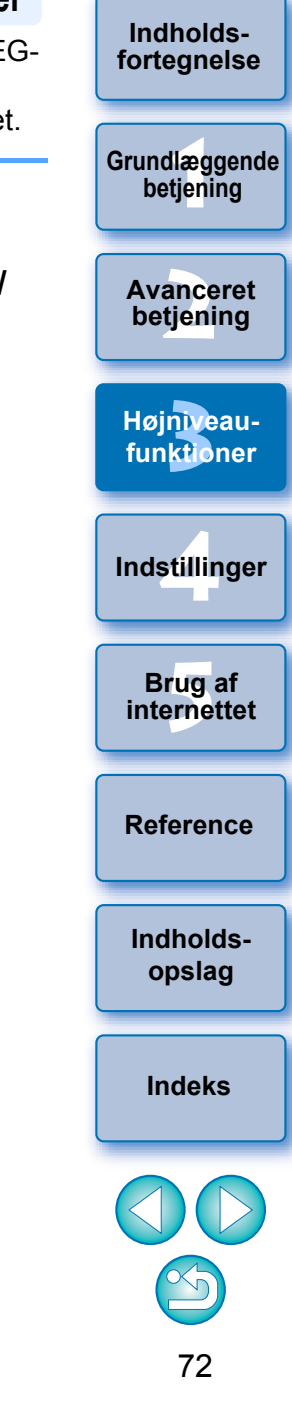
# Kontrollér sammensætningen af billederne og klik på fanearket [2. Merge/2. Sammensætning].

 Hvis sammensætningen af billederne ikke er korrekt, skal du trække i billederne for at ændre sammensætningen.

| PhotoStitch                          |                                                   |                                                                                                  |                                                                    |                     | X |
|--------------------------------------|---------------------------------------------------|--------------------------------------------------------------------------------------------------|--------------------------------------------------------------------|---------------------|---|
| <u>File Edit V</u> iew <u>M</u> erge | e <u>H</u> elp                                    |                                                                                                  |                                                                    |                     |   |
|                                      | Merge Im:<br>Click [2.<br>For image<br>select [36 | ages Shot in<br>Merge] to merge these im<br>s shot as a 360-degree p<br>0 Degrees] and then clic | Stitch Assist<br>ages.<br>anorama, click [Arrange<br>k [2. Merge]. | t Mode<br>ગ         |   |
| 1. Selection and Arrang              | ement 📿 Merge                                     | 3. Save                                                                                          |                                                                    |                     |   |
| Open                                 | Switch Clear                                      | Rotate E                                                                                         | <b>€                                    </b>                       |                     | ? |
|                                      |                                                   |                                                                                                  |                                                                    |                     |   |
|                                      |                                                   |                                                                                                  |                                                                    |                     |   |
| STITCH01.JPG                         | STITCH02.JPG                                      | STITCH03.JPG                                                                                     | STITCH04.JPG                                                       |                     |   |
|                                      |                                                   |                                                                                                  |                                                                    |                     |   |
| No. of Images: 4                     |                                                   |                                                                                                  |                                                                    | 1024x768 True Color |   |

→ Vinduet skifter til fanearket [2. Merge/2. Sammensætning].

#### Klik på [Start] for at sammensætte.

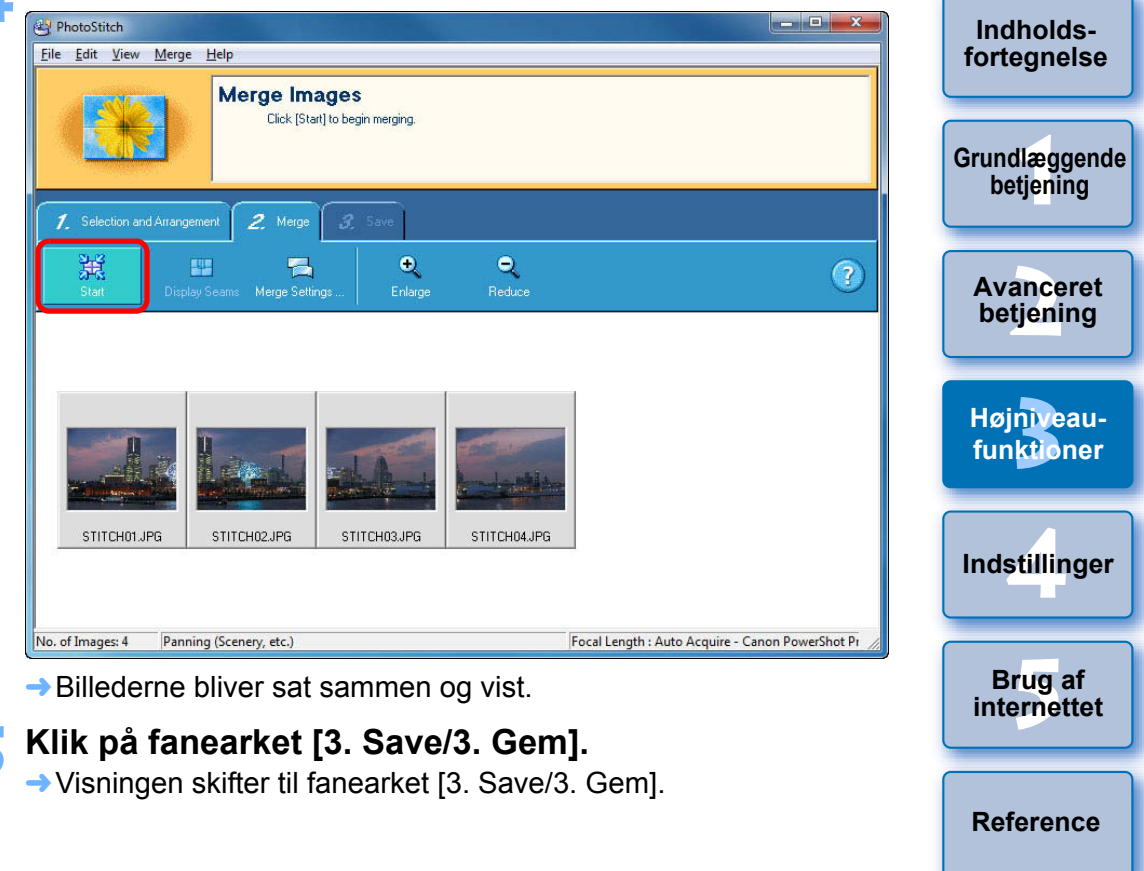

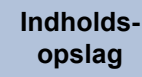

Indledning

Indeks

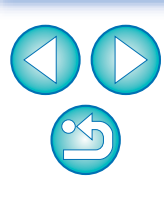

Kontrollér det område, der skal gemmes, og klik på [Save/Gem].

| A PhotoStitch                                                                                                    |                                        |
|----------------------------------------------------------------------------------------------------|----------------------------------------|
| File         Edit         View         Merge         Help           Save Image           Click [Save] to save the merged image           To merge a different image, return to click [Clear] and then [Clear Al]. | ge.<br>[1, Selection and Arrangement]. |
| 1. Selection and Arrangement 2. Merge 3. Save                                                                                                    |                                        |
| Save         Adjust Image         Enlarge         Reduce                                                                                                    | ?                                      |
|                                                                                                    | Image Size : 2667-724                  |

Område, der skal gemmes Træk i [ ] for at ændre området.

→ Dialogboksen [Save As/Gem som] vises.

# Angiv lagringsdestinationen, og klik derefter på knappen [Save/Gem].

→ De sammensatte billeder gemmes.

#### ݤ Vælg menuen [File/Filer] ▶ [Exit/Afslut].

→ PhotoStitch afsluttes.

# Tilføjelse af lyd til billeder/afspilning

Du kan tilføje lyd til billeder og afspille lyden, når du har tilføjet billeder til et kamera, som har en funktion til lydoptagelse.

## Tilføjelse af lyd til billeder

Du kan tilføje WAVE-lydfiler til billeder (filtype ".WAV").

- Vælg et billede, du vil tilføje lyd.
- Vælg menuen [Edit/Redigér] ► [Add/Remove Sound/ Tilføj/fjern lyd].
  - → Dialogboksen [Sound/Lyd] vises.
- Klik på knappen [Add/Tilføj] og vælg den lydfil, der skal føjes til billedet.
  - Vælg en WAVE-lydfil.
  - → Skærmen vender tilbage til dialogboksen [Sound/Lyd].

### Klik på knappen [OK] for at lukke dialogboksen.

Ikonet [ ]] vises på billeder, som har en tilføjet lyd.

## Afspilning af lyd

Du kan afspille lydfiler, som er knyttet til billeder.

- Vælg et billede, som har et vedhæftet [ Đ ]-ikon.
- Vælg menuen [Edit/Redigér] ► [Play Sound/Afspil lyd].
  Jyden afspilles.

Avanceret betjening Højniveaufunktioner Indstillinger

Indledning

Indholdsforteanelse

Grundlæggende

betjening

Brug af internettet

Reference

Indholdsopslag

Indeks

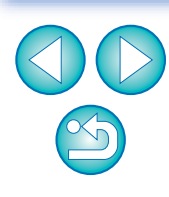

Se også den hjælp, som bliver vist, når du klikker på [ ?? ] til højre i vinduet for oplysninger om betjening af PhotoStitch og PhotoStitch-funktioner.

## Udskrivning vha. anden udskrivningssoftware

Du kan starte udskrivningssoftware, som er installeret på din computer, inde fra ZB og udskrive billeder.

#### Vælg et billede, som du vil udskrive.

- ► Klik på knapperne [Print/Udskriv] ► [Print Using Other Software/Udskriv med anden software].
  - → Vinduet [Print Using Other Software/Udskriv med anden software] åbnes.
- Vælg udskrivningssoftwaren og klik derefter på knappen [Launch/Start].
  - Udskrivningssoftwaren starter, og det billede, du valgte i trin 1, bliver vist.
- Udfør de nødvendige indstillinger i udskrivning.

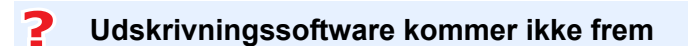

Udskrivningssoftware, som ikke er kompatibel med ZB, vil ikke blive vist i vinduet [Print Using Other Software/Udskriv med anden software] og kan derfor ikke bruges til udskrivning.

# **4** Indstillinger

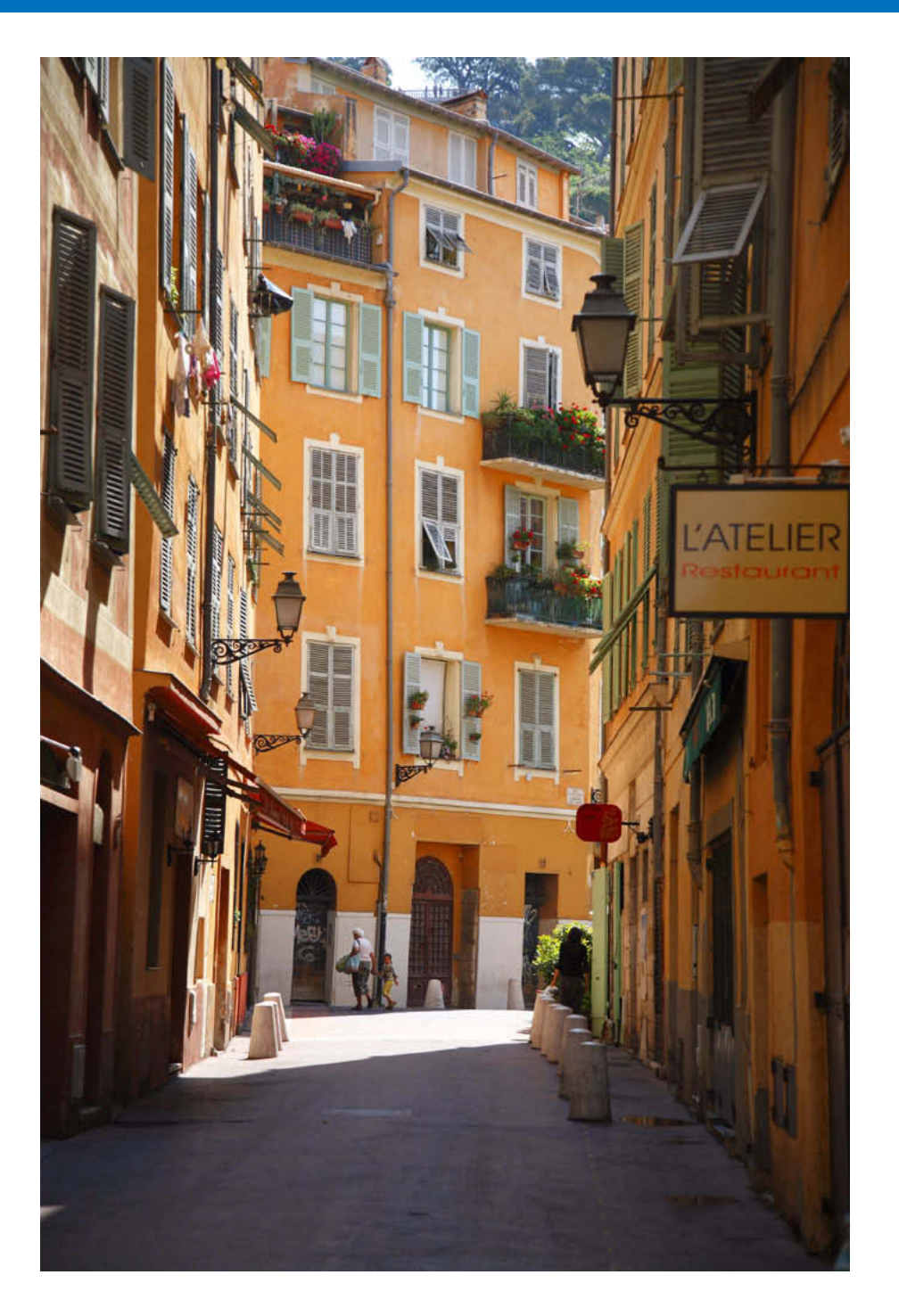

| Indstillinger 77                      | Inc  |
|---------------------------------------|------|
| Indstillinger, General (Generelt)77   | fort |
| Indstillinger, Selection (Valg)78     |      |
| Indstillinger, Rotation 78            | Grun |
| Indstillinger, Printing (Udskrivning) |      |
| Indstillinger, Shooting Information   |      |
| (Optagelsesoplysninger) 79            | be   |
| Indstillinger, Themes (Temaer)        |      |
| Vise/skjule opgaveknapper 80          | Høj  |
|                                       | IUI  |

| 77       | Indholds-<br>fortegnelse   |
|----------|----------------------------|
| 78       |                            |
| 78<br>79 | Grundlæggende<br>betjening |
| 79<br>80 | Avanceret<br>betjening     |
| 80       | Højniveau-<br>funktioner   |
|          | Indstillinger              |
|          | Brug af internettet        |
|          | Reference                  |
|          | Indholds-<br>opslag        |
|          | Indeks                     |
|          | <b>7</b> 6                 |
|          |                            |

# Indstillinger

Du kan ændre alle ZB-funktionerne i vinduet Preferences (Indstillinger). Kontrollér de viste indstillinger i hvert vindue, før du foretager ændringer.

- Vælg menuen [Tools/Værktøjer] ▶ [Preferences/ Indstillinger].
- Valg det faneark, der skal indstilles, foretag ændringer af indstillingerne og klik på knappen [OK].

| Jeneral        | Selection                   | Rotation Printing                           | Shooting In | formation | Themes |
|----------------|-----------------------------|---------------------------------------------|-------------|-----------|--------|
| Thumb<br>Minir | nail:<br>mum visible t      | humbnail size:                              | 6           | pixels    |        |
| Minii          | mum clickabl                | e thumbnail size:                           | 6           | pixels    |        |
| Zoomir         | ng:                         |                                             |             |           |        |
| S              | imooth                      |                                             | Fa          | ast       |        |
| Color N        | Management:                 |                                             |             |           |        |
| Ad             | ljust color of i            | images using monito                         | or profile  |           |        |
|                |                             |                                             |             |           |        |
| Maximu         | um scroll moc               | de folder depth:                            | 0           | levels    |        |
| Maximu<br>W    | um scroll moc<br>am me when | de folder depth:<br>1 hiding files using th | 0 🚔         | levels    |        |
| Maximu<br>V    | um scroll moo<br>am me when | de folder depth:<br>hiding files using th   | 0 💽         | levels    |        |
| Maximu         | um scroll moc<br>am me when | de folder depth:<br>hiding files using th   | 0 💌         | levels    |        |
| Maximu         | um scroll moc<br>am me when | de folder depth:<br>hiding files using th   | 0 💌         | levels    |        |
| Maximu         | um scroll moc<br>am me when | de folder depth:<br>hiding files using th   | 0 💌         | levels    |        |

### Indstillinger, General (Generelt)

Du kan foretage ændringer som f.eks. justering af minimumstørrelsen for miniaturebilleder, som vises i hovedvinduet, hastigheden i Zoom Mode (Zoomtilstand) (s.88), niveauerne visning af billeder og mapper i Scroll Mode (Rulletilstand) (s.89) samt farvestyring.

|                          | Selection                             | Rotation                   | Printing        | Shooting Info | mation           | Themes |
|--------------------------|---------------------------------------|----------------------------|-----------------|---------------|------------------|--------|
| Thumbr<br>Minin<br>Minin | nail:<br>num visible t<br>num clickab | thumbnail si<br>le thumbna | ze:<br>il size: | 6 -           | pixels<br>pixels |        |
| Zoomin                   | g:                                    |                            |                 | Linear        |                  |        |
| Si                       | mooth                                 | 2 2                        | , ,             | )— Fas        | t                |        |
| Color M                  | anagement                             | :                          |                 |               |                  |        |
| 📄 Adj                    | ust color of                          | images usir                | ng monitor      | profile       |                  |        |
| Maximu                   | m scroll mod                          | <mark>de folder d</mark> e | pth:            | 0             | levels           | -      |
| V Wa                     | am me wher                            | n hiding file:             | s using the     | Filter Tool   |                  |        |
|                          |                                       |                            |                 |               |                  |        |
|                          |                                       |                            |                 |               |                  |        |

| lsen<br>m | Indholds-<br>fortegnelse   |
|-----------|----------------------------|
| oper i    | Grundlæggende<br>betjening |
|           | Avanceret<br>betjening     |
|           | Højniveau-<br>funktioner   |
|           | Indstillinger              |
|           | Brug af internettet        |
|           | Reference                  |
|           | Indholds-<br>opslag        |
|           | Indeks                     |
|           |                            |
|           |                            |

## Indstillinger, Selection (Valg)

Du kan foretage ændringer af valg af billeder.

| General Selection Rotation Printing Shooting Information Themes<br>Selection Type: | Preferences     General Selection Rotation Printing Shooting Information Themes     When rotated JPEG images are downloaded from the camera: | Grundlæggende<br>betjening |
|------------------------------------------------------------------------------------|----------------------------------------------------------------------------------------------------|----------------------------|
| Windows standard selection     Toggle selection                                    | JPEG images rotated on the camera store rotation information<br>with Shooting Information rather than rotating the actual image.             | Avanceret<br>betjening     |
| Task Selection:                                                                    | If this box is checked, the actual image will be rotated when it is downloaded to your computer.                                             | Højniveau-<br>funktioner   |
|                                                                                    | image will not be rotated.<br>                                                                                                    | Indstillinger              |
|                                                                                    |                                                                                                    | Brug af<br>internettet     |
|                                                                                    |                                                                                                    | Reference                  |
| OK Cancel                                                                          | OK Cancel                                                                                                    | Indholds-<br>opslag        |

Indstillinger, Rotation

Indledning

Indholds-

fortegnelse

 $\sim$ 

# Indlednina Indholdsfortegnelse llæggende tjening anceret tjening niveauktioner illinger rug af rnettet

## Indstillinger, Printing (Udskrivning)

Hvis du udskriver fra vinduet [Photo Print/Fotoudskrivning] (s.17), kan du angive, om du vil trimme billedet og udskrive uden kant omkring papiret, eller om du vil udskrive som det er uden trimning.

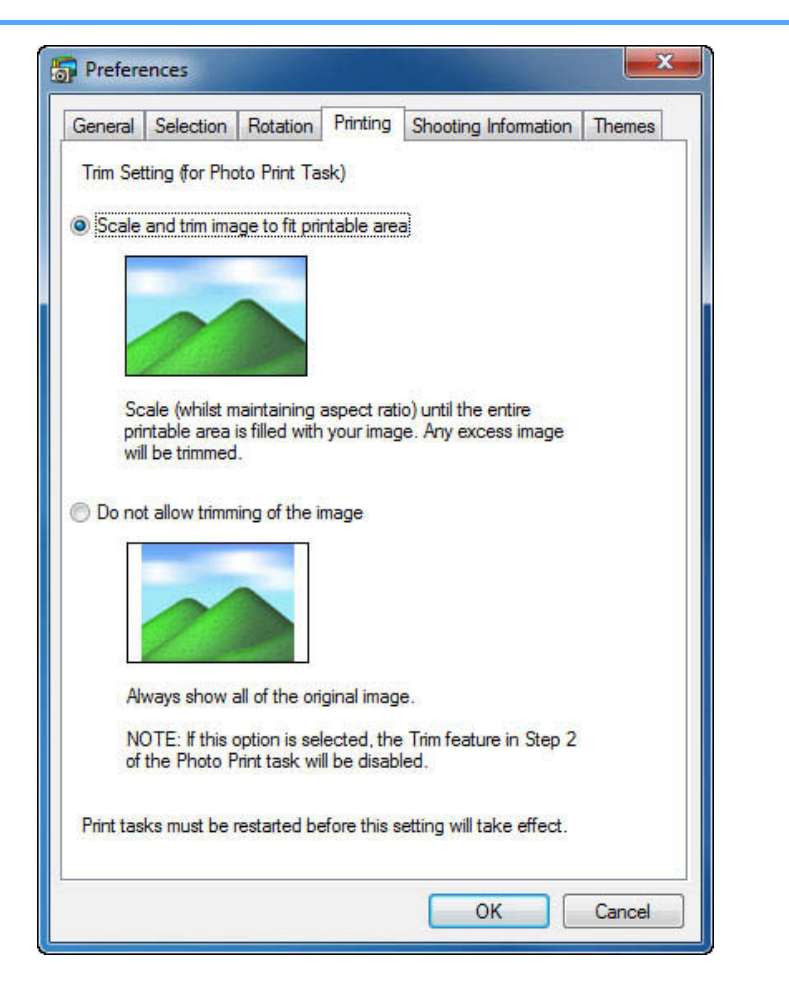

### Indstillinger, Shooting Information (Optagelsesoplysninger)

Du kan indstille de oplysninger, der bliver vist, når du klikker på [ 🗾 ] (optagelsesoplysninger) i fremvisningsvinduet (s.91).

|         |                                                                                     |                                                     |                           |                         |                  |  | ner                |
|---------|-------------------------------------------------------------------------------------|-----------------------------------------------------|---------------------------|-------------------------|------------------|--|--------------------|
| General | Selection                                                                           | Rotation                                            | Printing                  | Shooting Information    | Themes           |  |                    |
| The sel | lected items<br>  File Nam<br>  Camera                                              | will be show<br>Ind<br>Model                        | wn in the \               | ñewer:                  | *                |  | Ava<br>betj        |
|         | Shooting<br>  Shooting<br>  Lighting  <br>  Ambienc<br>  Effect<br>  Photo Ef       | Date/ I   <br>  Mode<br>or Scene<br>:e<br>fect Mode | me<br>e                   |                         |                  |  | Højn<br>funk       |
|         | ] T∨( Shutt<br>] A∨( Aper<br>] Metering<br>] Exposur                                | ter Speed<br>ture Valu<br>Mode<br>e Compe           | d)<br>ie)<br>insation     | 3.                      |                  |  | ndst               |
| 1.00    | Digital E                                                                           | vnoeuro l                                           | Compon                    | cetion                  |                  |  |                    |
| Sele    | Digital E:<br>Autoexpi                                                              | xposure (<br>osure Bra<br>d<br>Clear                | Compen<br>acketing        | sation<br>Restore Defau | +                |  | Br                 |
| Sele    | Digital E:<br>Autoexpr<br>LEC Enc<br>ect All                                        | xposure (<br>osure Bra<br>d<br>Clear /              | Compen<br>acketing<br>All | sation<br>Restore Defau | ▼<br>Its         |  | Br<br>inte         |
| Sele    | Digital E:<br>  Autoexpi<br>  <u>USO See</u><br>ect All<br>  w values or<br>  Arial | xposure (<br>osure Bra<br>d<br>Qear /               | Compen<br>acketing        | Restore Defau           | •<br>Its<br>14 • |  | Br<br>inte<br>Refe |
| Sele    | Digital E:<br>  Autoexpo<br>LECO Sec<br>ect All<br>  w values or<br>  Arial         | xposure (<br>osure Bra<br>d<br>(Clear /             | Compen<br>acketing        | Restore Defau           | ▼<br>Its<br>14 ▼ |  | Br<br>inte<br>Refe |
| Sele    | Digital E:<br>  Autoexpo<br>LICO Sec<br>ect All<br>  w values on<br>  Arial         | xposure (<br>osure Bra<br>d<br>Clear /              | Compen<br>acketing        | Restore Defau<br>Size:  | ▼<br>Its<br>14 ▼ |  | Br<br>inte<br>Refe |

Indeks

### Indstillinger, Themes (Temaer)

Du kan indstille baggrundsfarven for hovedvinduet.

| eneral                        | Selection              | Rotation                                                                                                    | Printing              | Shooting Information             | Themes |
|-------------------------------|------------------------|----------------------------------------------------------------------------------------------------|-----------------------|----------------------------------|--------|
| Select a<br>Browser<br>Theme: | theme belo<br>Window a | ow to chang<br>nd Viewer.                                                                                                    | ge the cold           | or scheme used in the            |        |
| Mediun                        | n Gray (defa           | ault)                                                                                                    |                       |                                  | •      |
| Preview                       | r.                     |                                                                                                    |                       |                                  | ಸ      |
|                               | •                      |                                                                                                    |                       |                                  | et .   |
| Day Law year 1                | Sade printed they      | a transfer                                                                                                    | and prove             | Ten III M                        |        |
| Taks                          |                        | The second second second second second second second second second second second second second second second se                                                                                                    | and they have a lower | e 🕑 beek 🕼 total                 |        |
| R verster                     |                        | and Tomate                                                                                                    | 00014                 | 0. Da a al 11                    |        |
| die .                         |                        | -                                                                                                    |                       | [hermony]                        |        |
| -                             |                        |                                                                                                    | A diama               |                                  |        |
| SE Pettor                     |                        |                                                                                                    | and the second        |                                  |        |
| C                             | al belification        | CI                                                                                                    | LLL pentiting         | THE REAL PROPERTY AND ADDRESS OF |        |
|                               | - 0                    | 10                                                                                                    | 201 - 10 A            |                                  |        |
| a. St. Branne                 | 1 in 1                 | 1000                                                                                                    |                       | NAMES IN CONTRACTOR OF ADDRESS   |        |
|                               |                        | perior per perior                                                                                                    | Ngu                   |                                  |        |
| (Installation) **             | if see                 | Tentes                                                                                                    |                       | President datase test and term   |        |
| a E salara                    |                        | \$7327232                                                                                                    | Statement .           |                                  |        |
| Carls.                        | ACCENTION AND          |                                                                                                    | 10.00                 |                                  |        |
| a a terat                     | www.                   | And and a state of the state of the state of | -                     | Tenand Internal                  |        |
|                               |                        |                                                                                                    |                       | 1 Milli                          |        |
|                               |                        | And Address of the owner of the owner of the owner of the owner of the owner of the owner owner own                                                                                                    |                       | 3                                |        |
|                               | le                     |                                                                                                    |                       |                                  |        |
| 121.<br>1                     |                        |                                                                                                    |                       | Second Serve 2                   |        |
|                               |                        |                                                                                                    |                       |                                  |        |
|                               |                        |                                                                                                    |                       |                                  |        |
|                               |                        |                                                                                                    |                       |                                  |        |
|                               |                        |                                                                                                    |                       |                                  |        |
|                               |                        |                                                                                                    |                       |                                  |        |
|                               |                        |                                                                                                    |                       |                                  |        |
|                               |                        |                                                                                                    |                       |                                  |        |
|                               |                        |                                                                                                    |                       |                                  |        |
|                               |                        |                                                                                                    |                       |                                  |        |
|                               |                        |                                                                                                    |                       |                                  |        |

## Vise/skjule opgaveknapper

Du kan vise eller skjule de opgaveknapper, som vises til venstre i hovedvinduet, så de passer til dine behov. Hvis du skjuler knapper, som du ikke bruger, bliver betjeningen af ZB lettere.

- Vælg menuen [Tools/Værktøjer] ► [Customize/Tilpas]. → Dialogboksen [Customize/Tilpas] vises.
- Fjern markeringen fra de knapper, du vil skjule.
- Klik på knappen [OK] for at anvende dine ændringer.
- Genstart ZB for at aktivere ændringerne.

fortegnelse Grundlæggende betjening Avanceret betjening Højniveaufunktioner Indstillinger Brug af internettet Reference Indholdsopslag Indeks

Indlednina

Indholds-

# **5** Brug af billeder på internettet

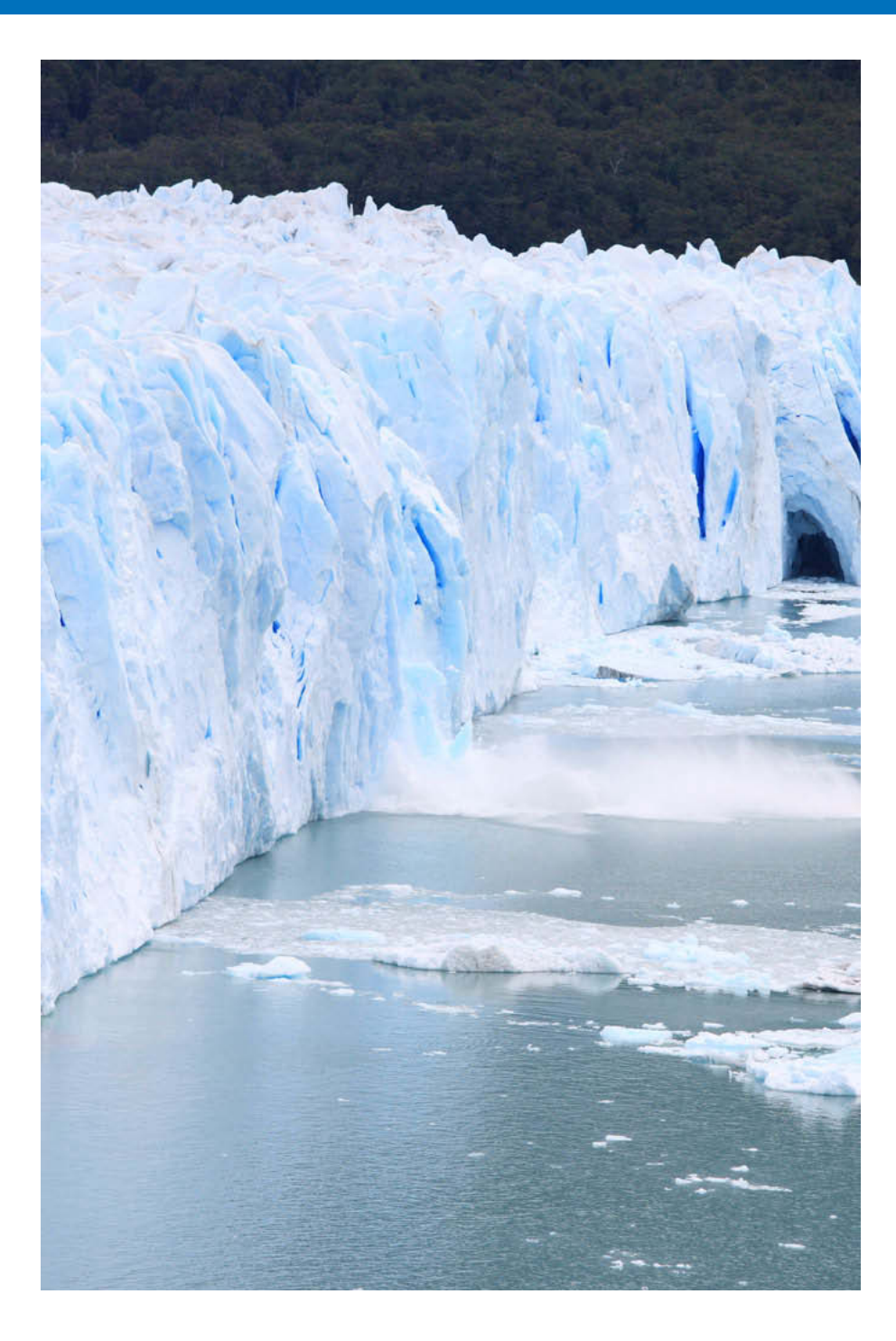

| Overførsel af en film til YouTube82Brug af CANON iMAGE GATEWAY83 | Indholds-<br>fortegnelse   |
|------------------------------------------------------------------|----------------------------|
| Oprettelse af medlemskab                                         | Grundlæggende<br>betjening |
| GATEWAY-album                                                    | Avanceret<br>betjening     |
| GATEVVAY-album                                                   | Højniveau-<br>funktioner   |
|                                                                  | Indstillinger              |
|                                                                  | Brug af<br>internettet     |
|                                                                  | Reference                  |
|                                                                  | Indholds-<br>opslag        |
|                                                                  | Indeks                     |

81

## **Overførsel af en film til YouTube**

Du kan overføre film, der er gemt på din computer, til YouTube.

#### Vælg en film til overførsel i hovedvinduet.

- 2 Klik på knapperne [Print & Share/Udskriv & del] ► [Upload movies to YouTube/Overfør film til YouTube].
  - → Vinduet [Upload Movies to YouTube/Overfør film til YouTube] vises.
- Vælg filmen på [List/Liste], indtast titlen og ande oplysninger, og klik på knappen [ ] (Overfør).

→ Vinduet [YouTube login/Login til YouTube] åbnes.

Indtast dit brugernavn og din adgangskode til VouTube og klik på knappen [Login].

- Problemfri betjening garanteres ikke med hensyn til fremtidige YouTube-specifikationer eller specifikationsændringer.
  - Film, der kan overføres, kan være op til 10 minutter lange og have en filstørrelse på op til 1 GB.
  - Du kan ikke overføre film, som du har redigeret på din computer (bortset fra videosnapshotalbums).
  - Der kræves et miljø, der muliggør adgang til internettet (abonnement hos en udbyder såvel som installeret browsersoftware, en opkobling osv.).
  - Gebyrer for udbyderforbindelse og overførselsgebyrer til udbyderens adgangspunkter betales særskilt.

fortegnelse Grundlæggende betjening Avanceret betjening Højniveaufunktioner Indstillinger Brug af internettet

Indledning

Indholds-

Reference

Indholdsopslag

Indeks

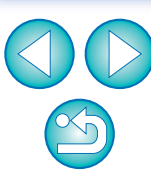

# Brug af CANON iMAGE GATEWAY

CANON iMAGE GATEWAY er en gratis onlinetjeneste for brugere, som har købt et Canon digitalkamera (intet medlemskab eller betalingsabonnement).

Du skal registreres som medlem, før du kan oprette forbindelse til CANON iMAGE GATEWAY. Indsæt den medfølgende EOS DIGITAL Solution Disk i din computer, og udfør registreringen i vinduet CANON iMAGE GATEWAY-medlemsregistrering, der vises efter installation af softwaren, som indeholder ZB. Du kan også lade dig registrere som medlem med følgende fremgangsmåde.

Du kan finde detaljerede oplysninger om CANON iMAGE GATEWAY i CANON iMAGE GATEWAY Hjælp.

Der kræves et miljø, der muliggør adgang til internettet (abonnement hos en udbyder såvel som installeret browsersoftware, en opkobling osv.) for at bruge denne funktion.

## **Oprettelse af medlemskab**

Du kan blive medlem på CANON iMAGE GATEWAY. Når du er blevet medlem, kan du ændre forbindelsesoplysninger eller tilføje kameraer.

| 6 |                         |
|---|-------------------------|
| Ц |                         |
|   | Register/Add Product    |
|   | Top Page                |
|   | View Online Photo Album |
|   | Upload Images           |

Dialogboksen til indstillinger, der har med medlemsregistrering og forbindelse at gøre, vises.

#### Klik på knappen [Register/Registrer].

- Browseren starter og siden til registrering af medlemskab af CANON iMAGE GATEWAY vises.
- Bliv registreret som medlem ved at følge instruktionerne på skærmen.
- Når du er blevet medlem, kan du ændre forbindelsesoplysninger eller tilføje kameraer.

#### Avanceret betjening Visning af startsiden på CANON iMAGE GATEWAY CANON iMAGE GATEWAYs startside vises i browseren. Højniveaufunktioner Gå til startsiden. CANON IMAGE GATEWAY Indstillinger Register/Add Product Brug af Top Page internettet View Online Photo Album Upload Images Reference → Dialogboksen [Enter Login Details/Indtast loginoplysninger] vises. Indtast dit brugernavn og din adgangskode, og klik Indholdspå knappen [OK]. opslag → Når dialogboksen til forbindelse vises, og der er oprettet forbindelse, starter browseren og CANON iMAGE GATEWAYs startside vises. Indeks

Indledning

Indholds-

forteanelse

Grundlæggende

betjening

Indholds-

### Overførsel af billeder til et CANON iMAGE GATEWAY-album

Du kan overføre billeder valgt i ZB i et CANON iMAGE GATEWAY Online-billedalbum. Du kan også vise billeder i et registreret album til udvalgte mennesker.

De overførte billeder er kopier, så de originale billeder forbliver upåvirkede på din computer.

#### Vælg billeder, der skal overføres til et album.

#### Opret forbindelse til CANON iMAGE GATEWAY.

| C | CANON IMAGE GATEWAY     |  |
|---|-------------------------|--|
|   | Register/Add Product    |  |
|   | Top Page                |  |
|   | View Online Photo Album |  |
|   | Upload Images           |  |

- Dialogboksen med indstillinger, der har med overførsel af billeder at gøre, vises.
- Indstil størrelse, billedkvalitet osv., og klik derefter på knappen [Next/Næste].
- Indtast dit brugernavn og din adgangskode, og klik på knappen [Upload/Overfør].
- Når dialogboksen til forbindelse vises, og der er oprettet forbindelse, starter browseren og CANON iMAGE GATEWAYs albumside vises.

#### Opret et nyt album.

 Følg instruktionerne på skærmen for at registrere de billeder, du valgte i trin 1 i et nyt album.

### Visning af et registreret CANON iMAGE GATEWAY-album

Du kan få vist billeder, der er blevet overført til et CANON iMAGE GATEWAY Online-billedalbum med browsersoftwaren.

| Få vist et album.                                                     | Grundlæggende<br>betjening              |
|-----------------------------------------------------------------------|-----------------------------------------|
|                                                                       |                                         |
| Register/Add Product                                                  | Avanceret betjening                     |
| Top Page                                                              |                                         |
| View Online Photo Album                                               | Højniveau-<br>funk <mark>t</mark> ioner |
| Upload Images                                                         |                                         |
| Dialogboksen [Enter Login Details/Indtast loginoplysninger]<br>vises. | Indstillinger                           |

# Indtast dit brugernavn og din adgangskode, og klik på knappen [OK].

Når dialogboksen til forbindelse vises, og der er oprettet forbindelse, starter browseren og CANON iMAGE GATEWAYs albumside vises.

|          | fortegnelse                |
|----------|----------------------------|
| -        | Grundlæggende<br>betjening |
|          | Avanceret<br>betjening     |
|          | Højniveau-<br>funktioner   |
|          | Indstillinger              |
| ík<br>(- | Brug af<br>internettet     |
| 5        | Reference                  |
|          | Indholds-<br>opslag        |
|          | Indeks                     |
|          | 84                         |
|          |                            |

## Reference

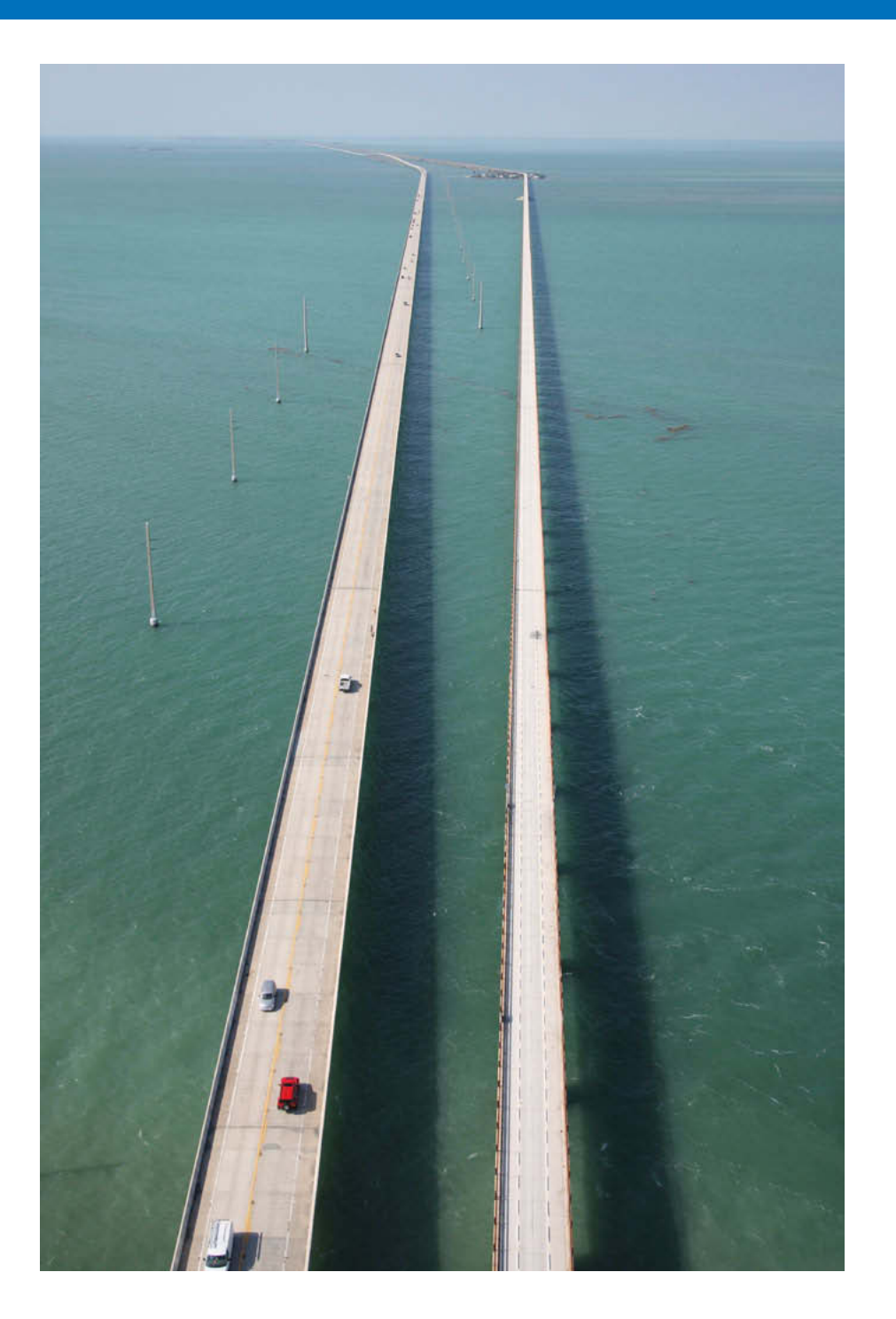

| Fejlfinding 86                                             | Indholds-                  |
|------------------------------------------------------------|----------------------------|
| Sletning af softwaren (Afinstallation)                     | fortegnelse                |
| Systemkrav                                                 |                            |
| Understøttede billeder 87                                  | Grundlæggende<br>betjening |
| Liste over funktionerne i hovedvinduet                     |                            |
| Zoom Mode (Zoomtilstand) 88                                | Avanceret                  |
| Scroll Mode (Rulletilstand) 89                             | betjening                  |
| Preview Mode (Eksempeltilstand)                            |                            |
| Liste over funktionerne i Viewer Window                    | Højniveau-<br>funktioner   |
| (Fremvisningsvinduet) 91                                   |                            |
| Liste over funktionerne i vinduet Cut Movie (Klip film) 92 | Indstillinger              |
| Liste over funktionerne i vinduet Video Snapshot Album     |                            |
| (Videosnapshotalbum)                                       | Druger of                  |
| Liste over funktionerne i vinduet Photo Print              | internettet                |
| (Fotoudskrivning)                                          |                            |
| Liste over funktionerne i vinduet Index Print              | Reference                  |
| (Indeksprint)                                              |                            |
| · · · · · · · · · · · · · · · · · · ·                      |                            |
| Indholdsopslag                                             | Indholds                   |
| Indholdsopslag                                             | Indholds-<br>opslag        |
| Indholdsopslag                                             | Indholds-<br>opslag        |
| Indholdsopslag                                             | Indholds-<br>opslag        |

S

 $\bigcirc$ 

# Fejlfinding

Hvis ZB ikke fungerer korrekt, kan du finde hjælp i punkterne nedenfor. Se også i hjælpen i menuen [Help/Hjælp] eller klik på knappen [?] øverst i hvert vindue og se den hjælp, der bliver vist.

#### Installationen kunne ikke udføres korrekt

Vælg en rettighed på administratorniveau ([Computer administrator/ Computeradministrator], [Administrator] osv.) som brugerindstilling. Du kan ikke installere softwaren, hvis der er valgt en anden brugerindstilling end en rettighed på administratorniveau. Der findes oplysninger om valg af en rettighed på administratorniveau i brugervejledningen til din computer.

#### ZB fungerer ikke

- ZB fungerer ikke korrekt på en computer, hvis den ikke lever op til systemkravene. Anvend ZB på en computer med kompatible systemkrav (s.87).
- Selv hvis din computer har den RAM-kapacitet (hukommelse), der er beskrevet i systemkravene (s.87), har du muligvis ikke tilstrækkelig RAM (hukommelse), hvis der kører andre programmer samtidig med ZB. Afslut alle andre programmer end ZB.

#### Billederne vises ikke korrekt

- Billeder, der ikke understøttes af ZB (s.87), vises ikke. Der er forskellige typer JPEG- og TIFF-billeder, hvilket kan betyde, at andre JPEG-billeder end Exif 2.2-, 2.21- og 2.3-kompatible billeder og andre TIFF-billeder end Exif-kompatible billeder ikke vises korrekt.
- Med oprindelige indstillinger kan farven i billeder, som er blevet optaget i Adobe RGB, se svage ud. Hvis det er tilfældet, skal du kontrollere fanearket [General/Generelt] og markere [Adjust color of images using monitor profile/Justér billedfarve vha. skærmprofil] (s.77). Der udføres farvestyring, og farven på billeder, som at optaget med en Adobe RGB-indstilling og billedet optaget med sRGBindstilling bliver samstemmet.

## Sletning af softwaren (Afinstallation) -

- Luk alle andre programmer, før du afinstallerer softwaren.
- Log på med rettigheder på administratorniveau, når du vil afinstallere softwaren.
- Undgå fejl i computeren ved altid at genstarte computeren efter en afinstallation. Hvis du geninstallerer softwaren uden først at genstarte computeren, er der især risiko for, at der opstår fejl i computeren.
- Vælg knappen [ 
   Pograms/Alle programmer]
   [All Programs/Alle programmer]
   [Canon Utilities]
   [ZoomBrowser EX]
   [ZoomBrowser EX]
   [Linstall/Afinstallér ZoomBrowser EX].

# Pølg anvisningerne på skærmen for at fortsætte afinstallationen.

→ Softwaren er afinstalleret.

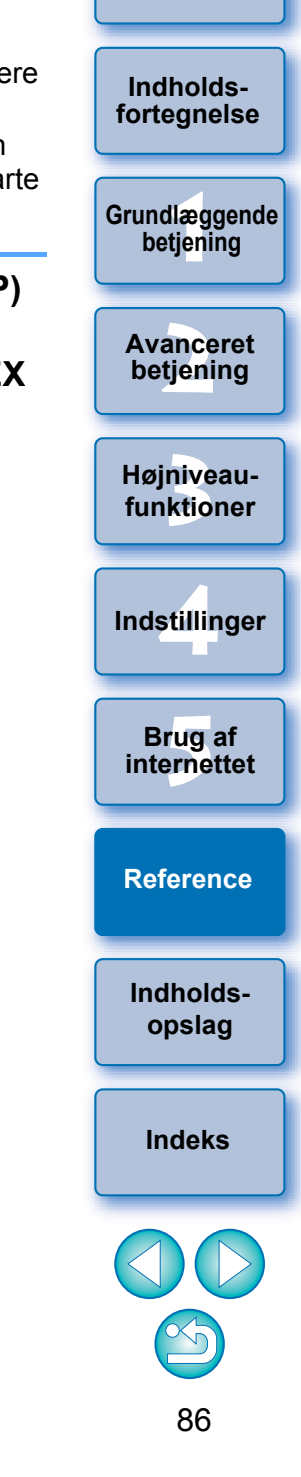

# Systemkrav

Selvom de følgende er anbefalede systemspecifikationer, kan alle computerfunktioner ikke garanteres.

| Operativsystem    | Windows 7 <sup>*1</sup><br>Windows Vista <sup>*2</sup><br>Windows XP Professional/Home Edition <sup>*3</sup>                                             |                                 |
|-------------------|----------------------------------------------------------------------------------------------------|---------------------------------|
| Computer          | PC med et af ovenstående operativsystemer<br>forudinstalleret (Opgraderede maskiner<br>understøttes ikke)<br>* .NET Framework 2.0 eller senere kræves.*4 |                                 |
|                   | Windows 7                                                                                                    |                                 |
| CPU* <sup>5</sup> | Windows Vista                                                                                                    | 1,3 GHz Pentium eller hurtigere |
|                   | Windows XP                                                                                                    |                                 |
|                   | Windows 7<br>(32 bit)                                                                                                    | Minimum 1 GB                    |
| RAM* <sup>5</sup> | Windows 7<br>(64 bit)                                                                                                    | Minimum 2 GB                    |
|                   | Windows Vista                                                                                                    | Minimum 1 GB                    |
|                   | Windows XP                                                                                                    | Minimum 512 MB                  |
| Display           | Skærmopløsning: 1024 x 768 pixel eller mere<br>Farvekvalitet: Mellem (16 bit) eller mere                                                                 |                                 |

- \*1 Kompatibel med 32 bit/64 bit-systemer til alle versioner bortset fra Starter Edition
- \*2 Kompatibel med 32 bit/64 bit-systemer til alle versioner bortset fra Starter Edition
- \*3 Kompatibel med Service Pack 3
- \*4 .NET Framework er Microsoft-software. Det installeres sammen med ZB.
- <sup>5</sup> Brug en Core 2 Duo 2,6 GHz eller hurtigere CPU og 2 GB eller mere RAM, når du arbejder med MOV-film. Selvom der ikke er noget galt med en film, kan der dog forekomme forsinkelser, og filmen kan "hakke", afhængigt af din computerkonfiguration.

## Understøttede billeder

|                | Billedtype                                                                                                    | Filtypenavn                      |
|----------------|----------------------------------------------------------------------------------------------------|----------------------------------|
| JPEG-billeder  | JPEG-billeder optaget med et Canon-<br>digitalkamera (Exif 2.2- eller 2.21- eller<br>2.3-kompatible JPEG-billeder) | .JPG, .JPEG                      |
| RAW-billeder*1 | RAW-billeder optaget med et EOS<br>DIGITAL-kamera, bortset fra EOS<br>D6000, EOS D2000, EOS DCS1,<br>EOS DCS3      | .CR2<br>.TIF<br>.CRW             |
| TIFF-billeder  | Exif-kompatible TIFF-billeder                                                                                      | .TIF, .TIFF                      |
| BMP-billeder   | Bitmap-billeder                                                                                                    | .BMP                             |
| PCD-images     | Photo CD-billeder                                                                                                  | .PCD                             |
| MOV-film       | MOV-film optaget med et Canon digitalkamera                                                                        | .MOV<br>.MOV + .THM*2            |
| AVI-film       | AVI-film optaget med et Canon-<br>digitalkamera                                                                    | .AVI <b>+</b> .THM* <sup>2</sup> |

\*1 For RAW-billeder vises og udskrives det JPEG, der er indlejret i RAWbilledet, i stedet for det faktiske RAW-billede. I nogle tilfælde kan viste og udskrevne billeder være kornede.

\*<sup>2</sup> En ".THM"-fil er en (miniaturebillede) fil, der genereres og gemmes sammen med en filmfil ved optagelse af film med nogle Canondigitalkameraer.

Den har det samme filnavn som filmen og indeholder optagelsesoplysninger osv. Når du afspiller en filmfil, der blev gemt sammen med en ".THM"-fil, på kameraet, skal du bruge både filmfilen og ".THM"-filen.

fortegnelse Grundlæggende betjening Avanceret betjening Højniveaufunktioner Indstillinger Brug af internettet Reference Indholdsopslag Indeks

Indledning

Indholds-

## Liste over funktionerne i hovedvinduet

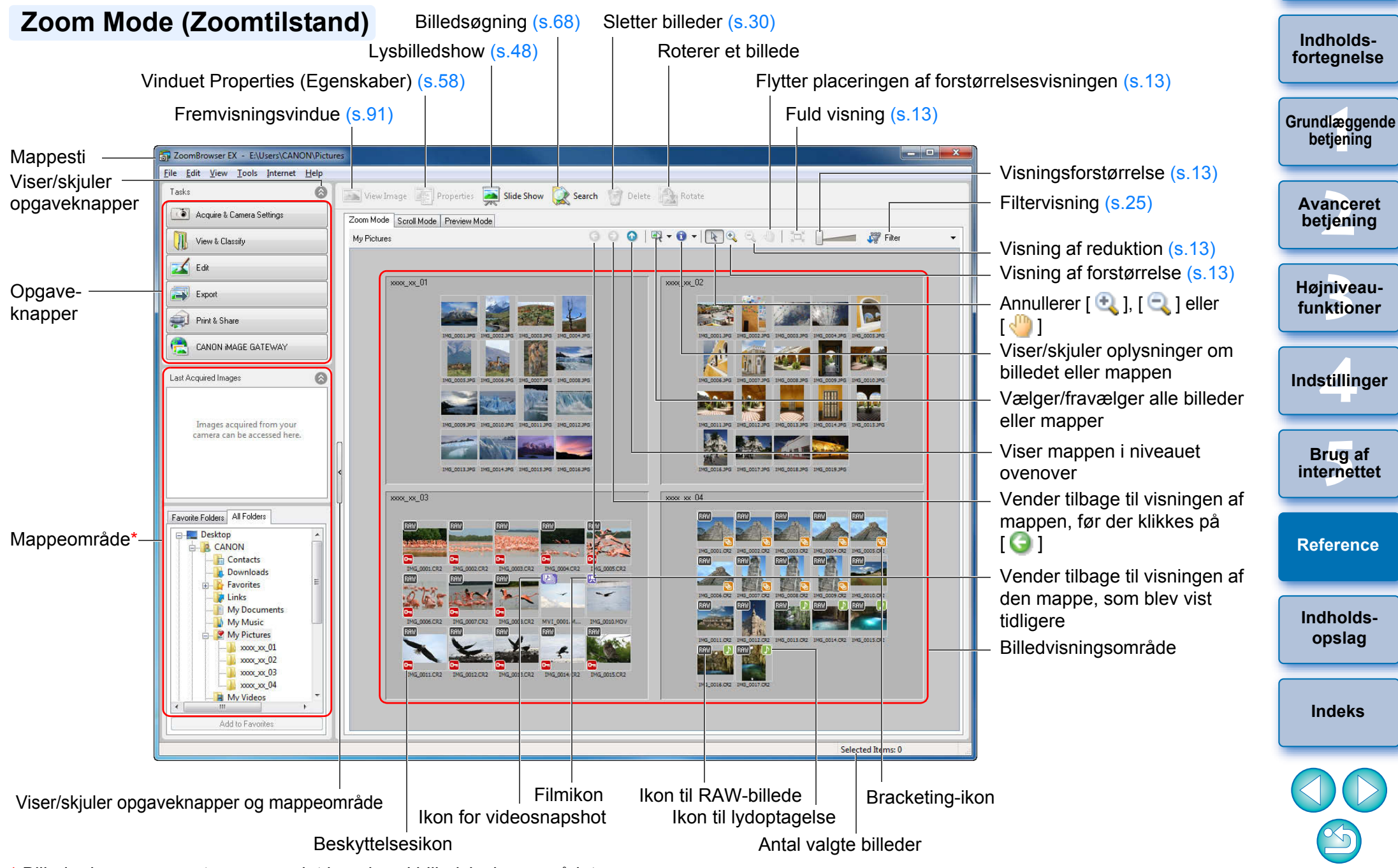

\* Billeder i mapper samt mapper valgt her vises i billedvisningsområdet.

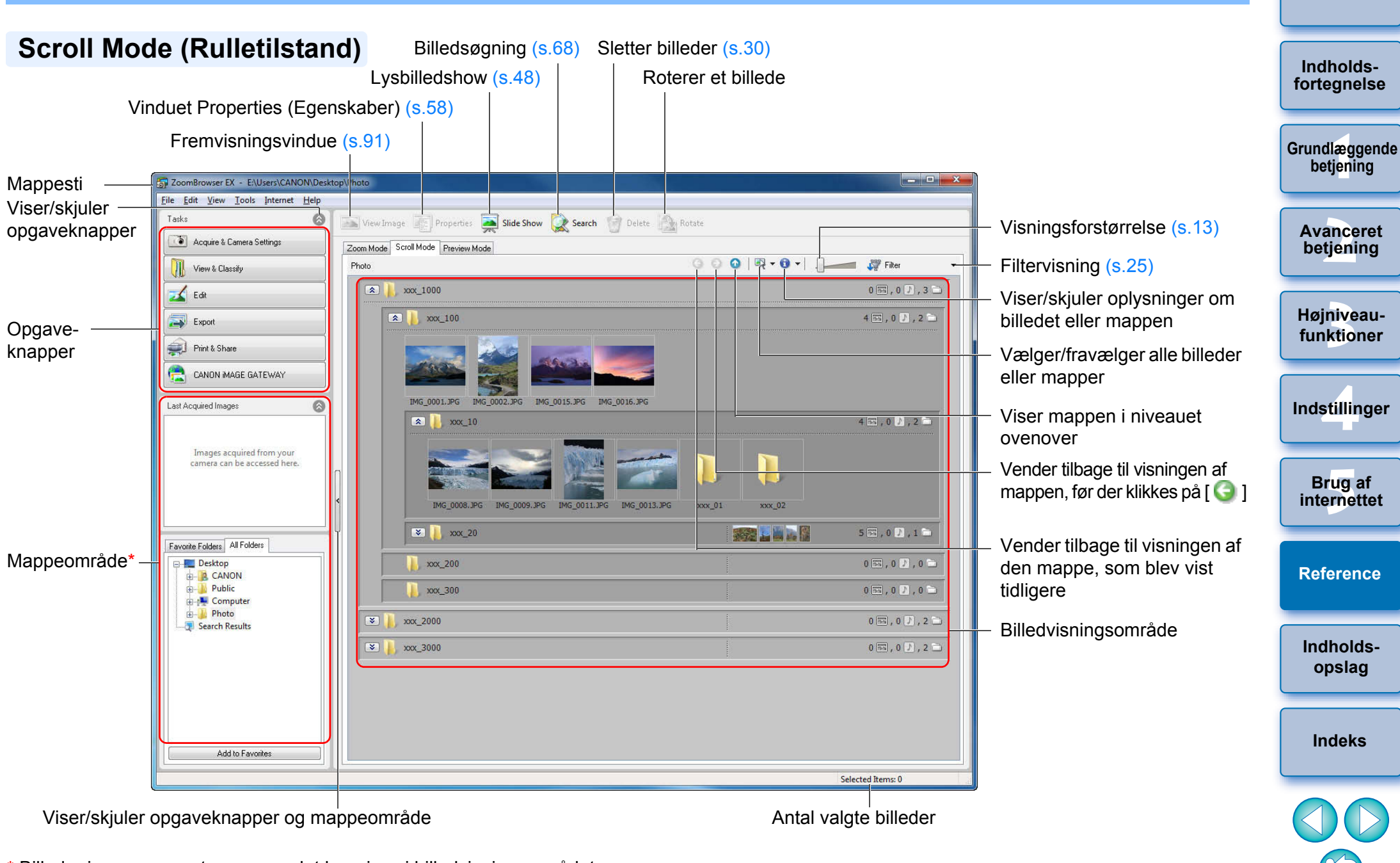

\* Billeder i mapper samt mapper valgt her vises i billedvisningsområdet.

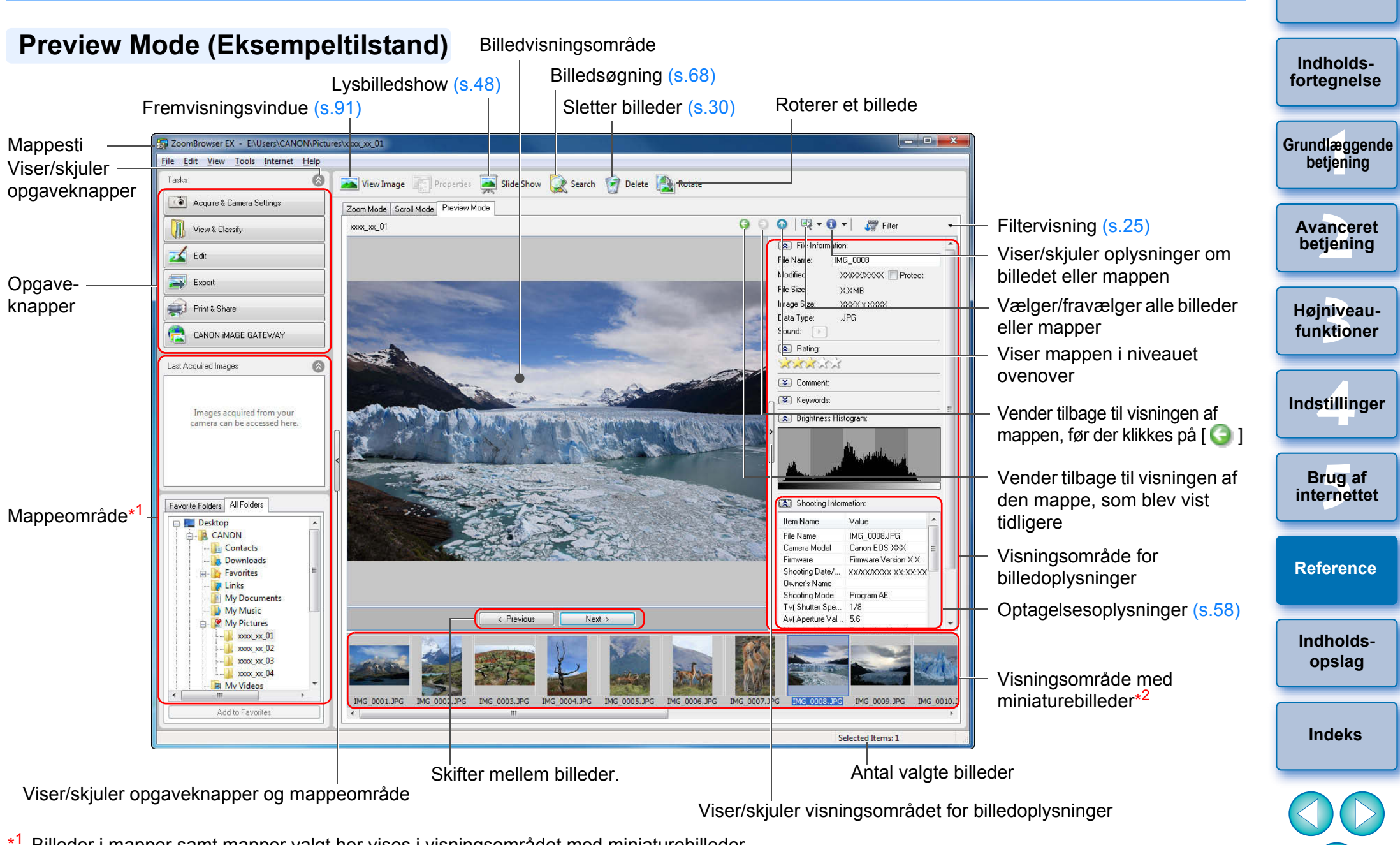

<sup>1</sup>Billeder i mapper samt mapper valgt her vises i visningsområdet med miniaturebilleder.

\*<sup>2</sup> Billeder, der vælges her, vises i billedvisningsområdet.

## Liste over funktionerne i Viewer Window (Fremvisningsvinduet)

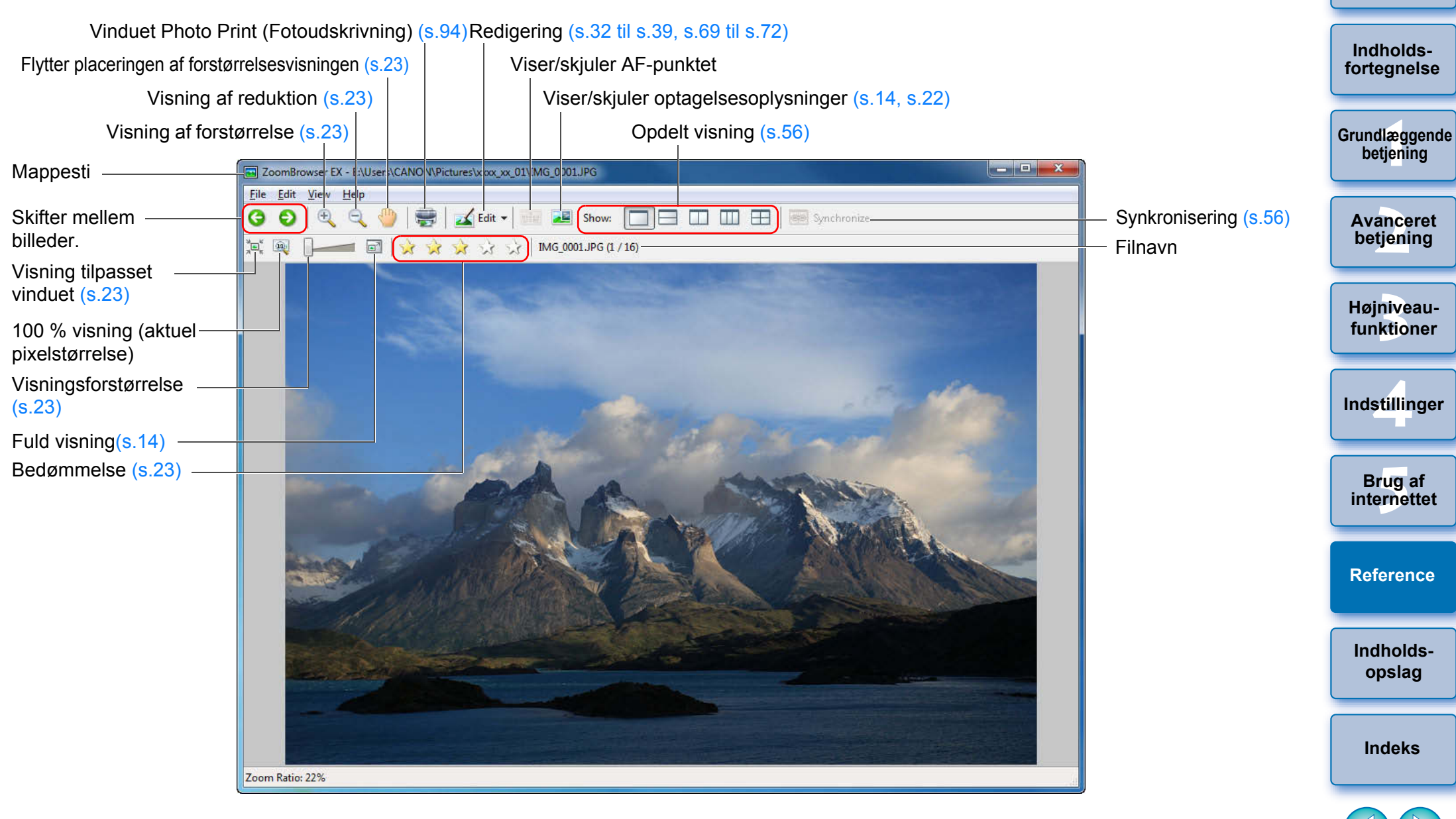

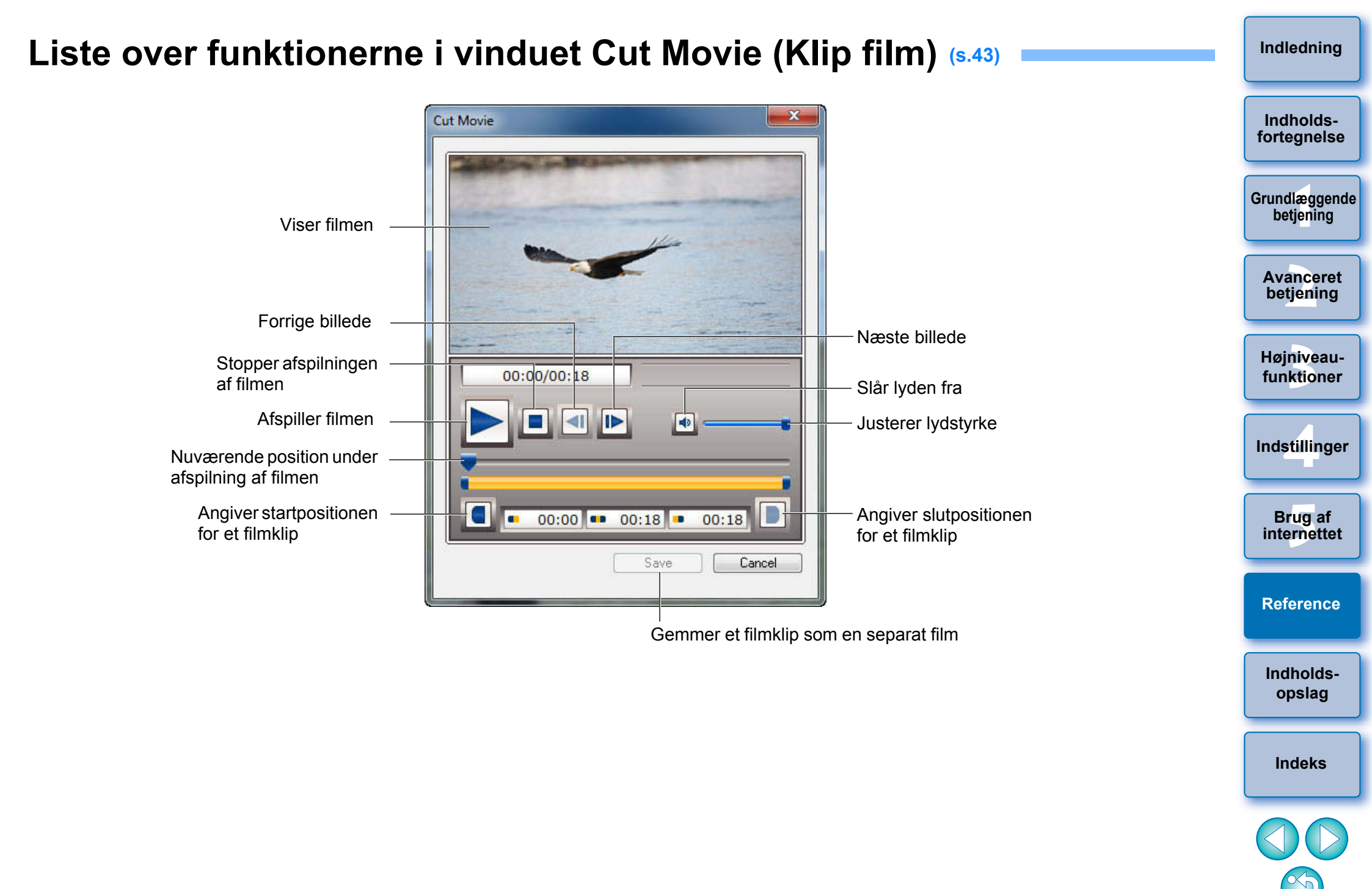

## Liste over funktionerne i vinduet Video Snapshot Album (Videosnapshotalbum) (s.45)

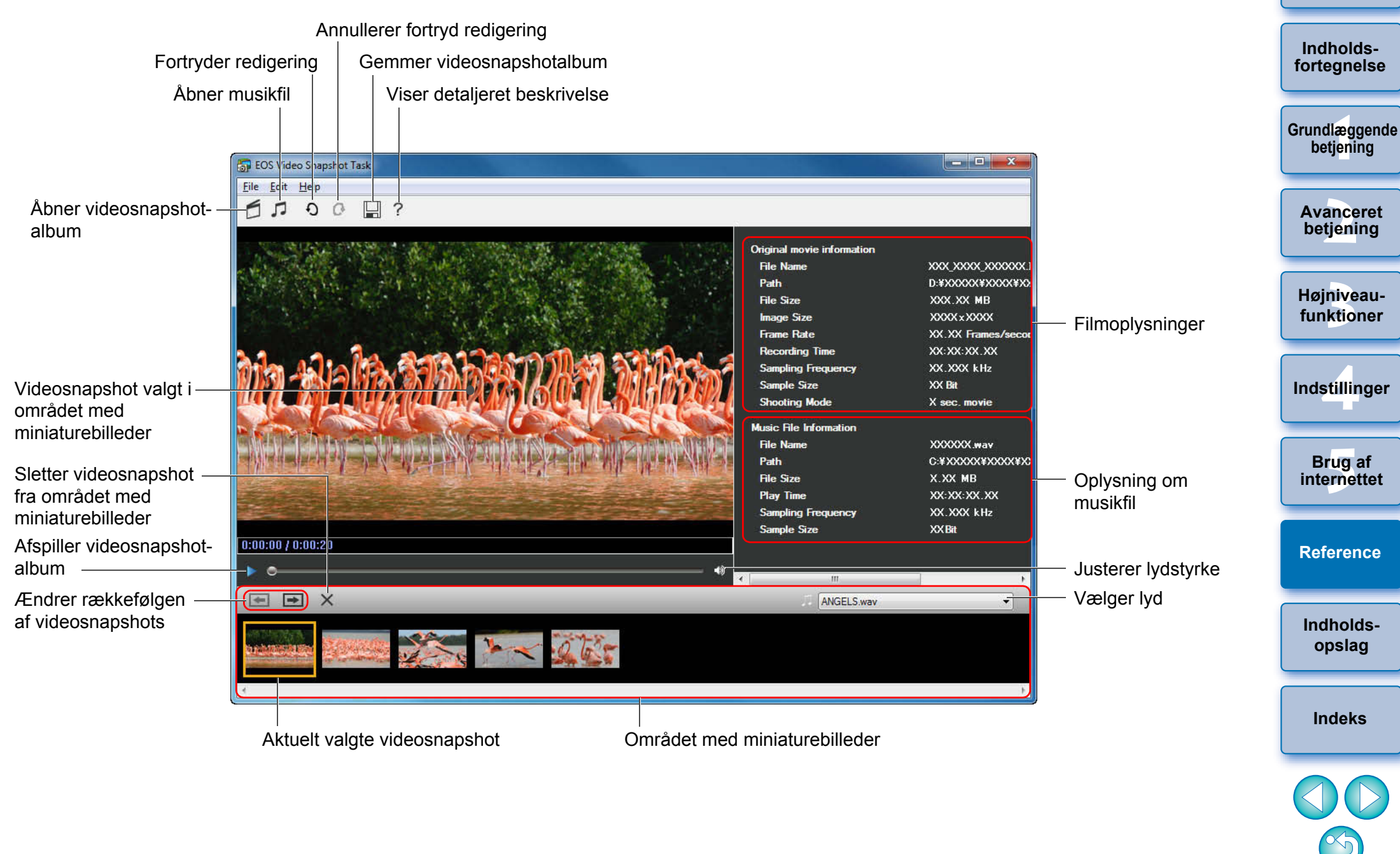

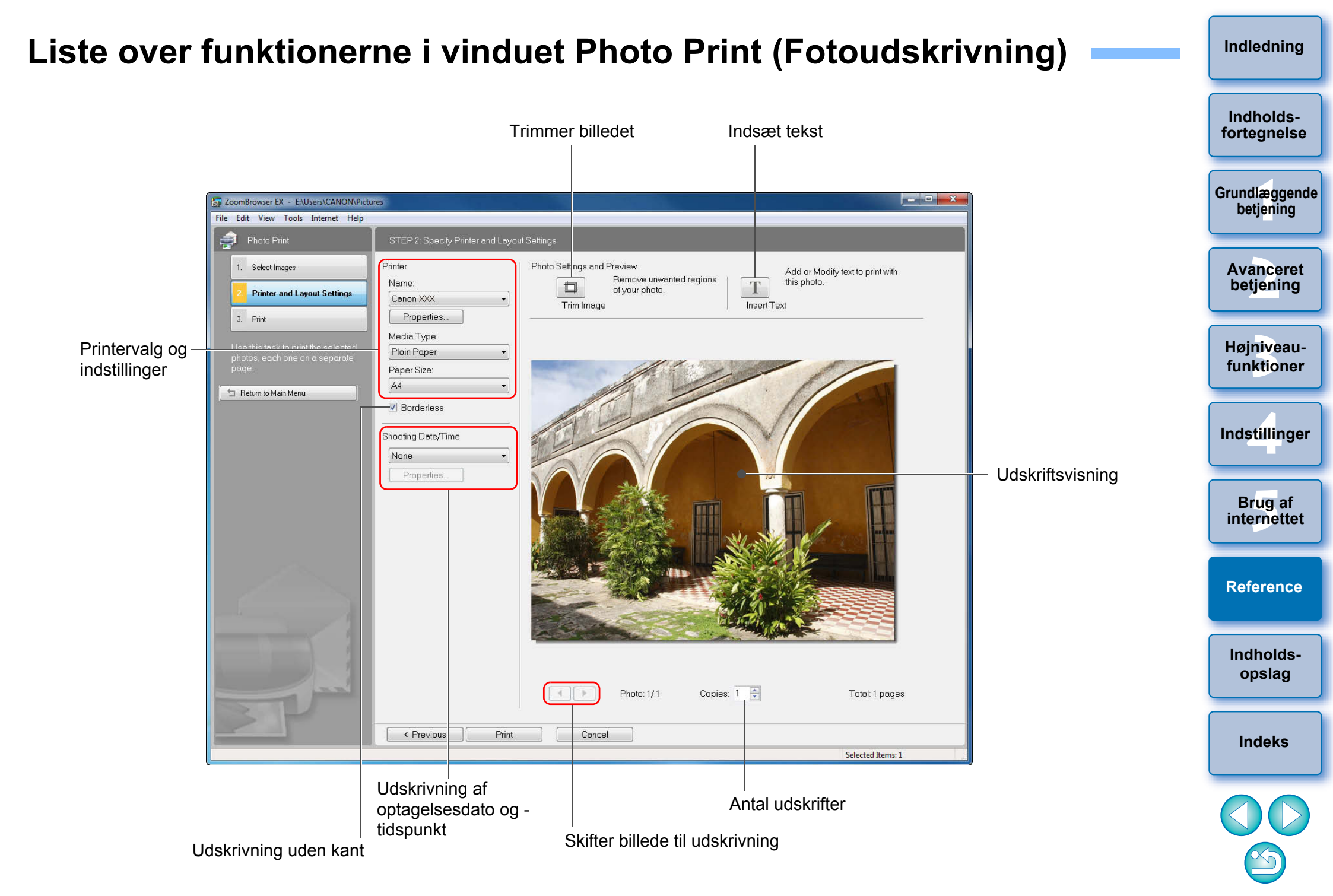

## Liste over funktionerne i vinduet Index Print (Indeksprint)

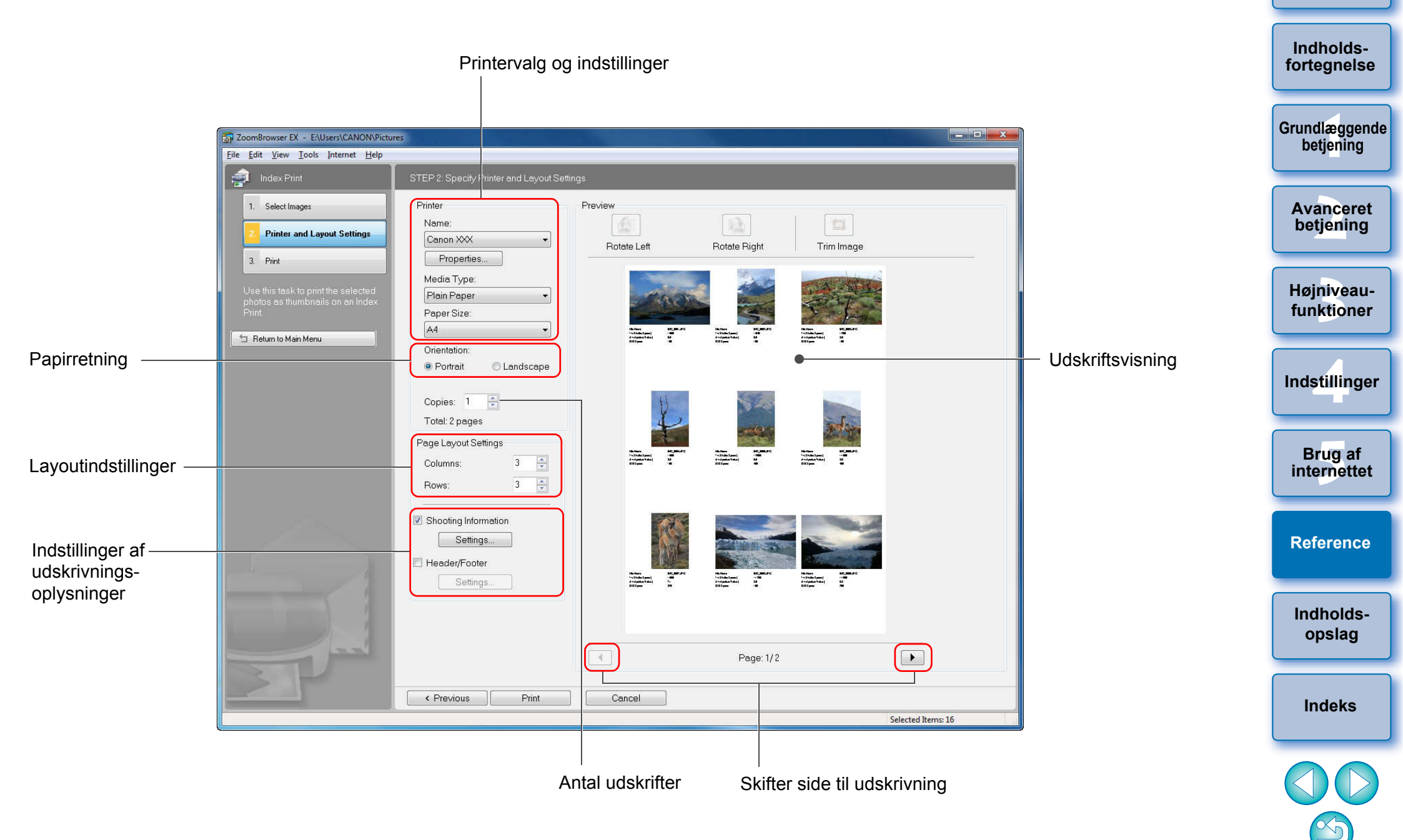

## Indholdsopslag

| Overføre billeder til din computer                                                               |              |
|--------------------------------------------------------------------------------------------------|--------------|
| <ul> <li>Overføre billeder til din computer ved at slutte<br/>kameraet til computeren</li> </ul> | → s.7        |
| <ul> <li>Overføre billeder ved hjælp af en kortlæser</li> </ul>                                  | → s.9        |
| Kentuch of hills de                                                                              |              |
| Kontrol at billede                                                                               |              |
| <ul> <li>Gennemse</li> </ul>                                                                     | → s.11       |
| <ul> <li>Forstørre og vise</li> </ul>                                                            | → s.13, s.22 |
| <ul> <li>Afspil en film</li> </ul>                                                               | → s.15       |
| <ul> <li>Afspil vdeosnapshotalbums</li> </ul>                                                    | → s.45       |
| <ul> <li>Kontrollere effektivt</li> </ul>                                                        | → s.26       |
| <ul> <li>Sammenligne flere billeder</li> </ul>                                                   | → s.56       |
| <ul> <li>Kontrollere optagelsesoplysninger som f.eks.<br/>optagelsesdato</li> </ul>              | → s.58       |
| <ul> <li>Vis som lysbilledshow</li> </ul>                                                        | → s.48       |
|                                                                                                  |              |
| Billedudskrivning                                                                                |              |
| <ul> <li>Udskrive ét billede på én side</li> </ul>                                               | → s.17       |
| <ul> <li>Udskriv vha. Easy-PhotoPrint EX</li> </ul>                                              | → s.18       |
| <ul> <li>Arrangere flere billeder på en side og udskrive</li> </ul>                              | → s.54       |
| Organisering af billeder                                                                         |              |
| <ul> <li>Sortere efter bedømmelse</li> </ul>                                                     | → s.23       |
| <ul> <li>Flytte til en anden placering</li> </ul>                                                | → s.28       |
| <ul> <li>Flytte hele mapper til en anden placering</li> </ul>                                    | → s.29       |
| <ul> <li>Ændre filnavn</li> </ul>                                                                | → s.29       |
| <ul> <li>Slet</li> </ul>                                                                         | → s.30       |
| <ul> <li>Klassificere efter optagelsesdato</li> </ul>                                            | → s.67       |
| Søg                                                                                              | → s.68       |

| Billedredigering                                                                                                   |        | Lu dh e i de           |
|----------------------------------------------------------------------------------------------------|--------|------------------------|
| <ul> <li>Anvend automatisk justering</li> </ul>                                                                    | → s.32 | fortegnelse            |
| <ul> <li>Justér lysstyrke/mørke</li> </ul>                                                                         | → s.34 |                        |
| <ul> <li>Gør farverne mere livlige</li> </ul>                                                                      | → s.34 | Grundlæggende          |
| <ul> <li>Forøg kontrasten</li> </ul>                                                                               | → s.34 | betjening              |
| <ul> <li>Trim dele af et billede</li> </ul>                                                                        | → s.35 |                        |
| <ul> <li>Angiv et formatforhold, der svarer til størrelsen<br/>på det papir, billedet skal udskrives på</li> </ul> | → s.35 | Avanceret<br>betjening |
| <ul> <li>Gør et billede skarpt</li> </ul>                                                                          | → s.37 | Hainiyoou              |
| Indsæt tekst                                                                                                    | → s.36 | funktioner             |
| <ul> <li>Korrigere røde øjne</li> </ul>                                                                            | → s.38 |                        |
| <ul> <li>Sammensæt</li> </ul>                                                                                      | → s.72 | Indstillinger          |
| <ul> <li>Rediger film</li> </ul>                                                                                   | → s.40 |                        |
| Klip din ynglingsscene ud fra en film                                                                              | → s.43 |                        |
| <ul> <li>Udtræk stillbilleder fra film</li> </ul>                                                                  | → s.63 | Brug af<br>internettet |
| <ul> <li>Rediger videosnapshotalbums</li> </ul>                                                                    | → s.46 |                        |
| Bruge billeder                                                                                                    |        | Reference              |
| <ul> <li>Vedhæfte et billede til en e-mail</li> </ul>                                                              | → s.49 |                        |
| <ul> <li>Gøre til computertapet</li> </ul>                                                                         | → s.50 | Indholds-              |
| <ul> <li>Gøre til computerpauseskærm</li> </ul>                                                                    | → s.51 | opslag                 |
| <ul> <li>Overfør en film til YouTube</li> </ul>                                                                    | → s.82 |                        |
| <ul> <li>Brug af CANON iMAGE GATEWAY</li> </ul>                                                                    | → s.83 | Indeks                 |
| Konvertering af billeder                                                                                           |        |                        |
| Ændre størrelsen                                                                                                   | → s.59 | $\langle 0 \rangle$    |
| <ul> <li>Konvertere til en anden type</li> </ul>                                                                   | → s.59 |                        |
|                                                                                                    |        |                        |

## Indeks

| A                     |    |
|-----------------------|----|
| Afslutning af ZB      | 20 |
| Afspilning af en film | 15 |
| Afspilning af lyd     | 74 |
| Automatisk justering  | 32 |

### В

| Batchændring af billeders filnavn                         | 66        |
|-----------------------------------------------------------|-----------|
| Brug af EOS Utility                                       | . 8       |
| Brug af vinduet Video Snapshot Album (Videosnapshotalbum) | 45        |
| Afspille videosnapshotalbums                              | 45        |
| Gemme redigerede videosnapshotalbums                      | 47        |
| Redigere videosnapshotalbums                              | <b>46</b> |

#### С

| CANON IMAGE GATEWAY                 | 83 |
|-------------------------------------|----|
| Oprettelse af medlemsskab           | 83 |
| Överførsel af billeder til et album | 84 |
| Visning af et album                 | 84 |
|                                     |    |

#### Ε

| Eksport af film                  | 6  |
|----------------------------------|----|
| Eksport af optagelsesoplysninger | 60 |
| Enkel visning                    | 11 |

#### F

| Farvestyring                  | 77   |
|-------------------------------|------|
| Flytte eller kopiere billeder | 28   |
| Flytte eller kopiere mapper   | 29   |
| Foretrukne mapper             | 31   |
| Forstørre billeder 13         | , 23 |
| Forstørre mapper              | 12   |
| Fremvisningsvindue 14, 22     | , 91 |
| Fuld visning                  | 14   |
| G                             |      |

| Gemme tonekurvefilen    | 23 |
|-------------------------|----|
| Generelle indstillinger | 77 |

#### Н

| Hovedvindue7, 88                          | Indholds-              |
|-------------------------------------------|------------------------|
| I                                         | fortegnelse            |
| Indeksudskrivning                         |                        |
| Indstilling af et billede som pauseskærm  | Grundlæggende          |
| Indstilling af et billede som tapet 50    | betjening              |
| Indstilling af pauseskærm                 |                        |
| Indstilling af tapet                      |                        |
| Indstillinger                             | betjening              |
| Generelle indstillinger                   |                        |
| Indstilling af udskrivning79              |                        |
| Indstillinger af optagelsesoplysninger    | Højniveau-             |
| Indstillinger af rotation                 | funktioner             |
| Indstillinger af temaer                   |                        |
| Indstillinger af nøgleord                 | · ·                    |
| Indetillinger af optagelsesonlysninger 70 | Indstillinger          |
| Indetillinger af rotation 78              |                        |
| Indstillinger af temper                   |                        |
| Indstillinger af udskrivning 70           | Brug af<br>internettet |
| Indetillinger af valg                     |                        |
| Indexatte teket 36                        |                        |
| Indsættelse af kommentarer 65             | Reference              |
| Indocettelee of teket i billeder          |                        |
|                                           |                        |
| J                                         | Indholds-              |
| Justere JPEG-billeder                     | opslag                 |
| Justering (JPEG- eller TIFF-billede)      |                        |
| Automatisk justering                      |                        |
| Justering at kontrast                     | Indeks                 |
| Justering at lysstyrke                    |                        |
| Justering af mætning                      |                        |
| Justering af skarphed                     |                        |
| Justering af tonekurven                   |                        |
| Justering i RGB 69                        |                        |
| Rødøjekorrektion                          |                        |
| Skarphedsmaske 71                         | 97                     |

Indledning

| Justering af kontrast        | 34 |
|------------------------------|----|
| Justering af lysstyrke       | 34 |
| Justering af lysstyrkeniveau | 70 |
| Justering af mætning         | 34 |
| Justering af skarphed        | 37 |
| Justering af tonekurven      | 70 |

#### Κ

| Klassificering af billederne efter optagelsesdato | 67        |
|---------------------------------------------------|-----------|
| Klipning af en film                               | 43        |
| Kontrast                                          | 34        |
| Kontrol af optagelsesoplysninger                  | <b>58</b> |

#### L

| Lagring af billeder på en cd              | 53 |
|-------------------------------------------|----|
| Lagring af billeder på et hukommelseskort | 16 |
| Liste over billeder efter mappeniveau     | 57 |
| Lysbilledshow                             | 48 |
|                                           |    |

#### Μ

| Miniaturevisning (Hovedvindue) 11 | 1 |
|-----------------------------------|---|
|-----------------------------------|---|

#### 0

| Oprettelse af en mappe                                | 27  |
|-------------------------------------------------------|-----|
| Overføre billeder til anden billedredigeringssoftware | 72  |
| Overførsel af billeder                                | . 7 |
| Overførsel af billeder fra en kortlæser               | . 9 |
| Overførsel af billeder til din computer               |     |
| Overførsel af billeder fra en kortlæser               | . 9 |
| Overførsel af billeder fra et kamera                  | . 7 |
| Overførsel af et billede til din computer             | 7   |

#### Ρ

| Preview Mode (Eksempeltilstand) (Hovedvindue) 20 | 6, 9 | 90 |
|--------------------------------------------------|------|----|
|--------------------------------------------------|------|----|

#### R

| Redigering         | →Justering |
|--------------------|------------|
| Redigering af film | 40         |
| Rotere billeder    | 88, 89, 90 |
| Rødøjekorrektion   | 39         |

| 5                                                                                                    |                               |
|----------------------------------------------------------------------------------------------------|-------------------------------|
| Sammenligning af flere billeder 56                                                                                                    | Indholds-                     |
| Sammensætning af panoramabilleder 72                                                                                                    | fortegnelse                   |
| Scroll Mode (Rulletilstand) (Hovedvindue) 57, 89                                                                                                    |                               |
| Skarphedsmaske71                                                                                                    | Crundlengende                 |
| Sletning af ZB (Afinstallation)                                                                                                    | betjening                     |
| Slette                                                                                                    |                               |
| Slette billeder 30                                                                                                    |                               |
| Slette mapper 30                                                                                                    | Avanceret                     |
| Slette softwaren                                                                                                    | beijennig                     |
| Slette billeder                                                                                                    |                               |
| Slette mapper 30                                                                                                    | Højniveau-                    |
| Slette softwaren (Afinstallation)                                                                                                    | funktioner                    |
| Start af ZB 7                                                                                                    |                               |
| Synkroniseringsvisning                                                                                                    |                               |
| Systemkrav                                                                                                    | Indstillinger                 |
| Søgning efter billeder 68                                                                                                    |                               |
| т                                                                                                    |                               |
| Tilføjelse af lyd til billeder                                                                                                    | Brug af                       |
| Trimning                                                                                                    | Internettet                   |
| Trimning af et billede                                                                                                    |                               |
| U                                                                                                    | Reference                     |
|                                                                                                    |                               |
| Udskrivning                                                                                                    |                               |
| Udskrivning<br>Indeksudskrivning                                                                                                    |                               |
| Udskrivning<br>Indeksudskrivning                                                                                                    | Indholds-                     |
| Udskrivning<br>Indeksudskrivning                                                                                                    | Indholds-<br>opslag           |
| Udskrivning       54         Indeksudskrivning af et billede på et ark papir       17         Udskrivning af et billede vha. Easy-PhotoPrint EX       18         Udskrivning med anden udskrivningssoftware end EPP EX       75                                                                                                    | Indholds-<br>opslag           |
| Udskrivning       54         Udskrivning af et billede på et ark papir       17         Udskrivning af et billede vha. Easy-PhotoPrint EX       18         Udskrivning med anden udskrivningssoftware end EPP EX       75         Udskrivning af et billede på et ark papir       17                                                                                                    | Indholds-<br>opslag           |
| Udskrivning       54         Indeksudskrivning af et billede på et ark papir       17         Udskrivning af et billede vha. Easy-PhotoPrint EX       18         Udskrivning med anden udskrivningssoftware end EPP EX       75         Udskrivning af et billede på et ark papir       17         Udskrivning af et billede vha. Easy-PhotoPrint EX       18         Udskrivning af et billede på et ark papir       17         Udskrivning af et billede vha. Easy-PhotoPrint EX       18                                                                                                    | Indholds-<br>opslag<br>Indeks |
| Udskrivning       54         Indeksudskrivning af et billede på et ark papir       17         Udskrivning af et billede vha. Easy-PhotoPrint EX       18         Udskrivning med anden udskrivningssoftware end EPP EX       75         Udskrivning af et billede på et ark papir       17         Udskrivning af et billede på et ark papir       18         Udskrivning af et billede på et ark papir       17         Udskrivning af et billede rå et ark papir       17         Udskrivning af et billede vha. Easy-PhotoPrint EX       18         Udtræk af stillbilleder fra en film       63 | Indholds-<br>opslag<br>Indeks |
| Udskrivning       54         Indeksudskrivning af et billede på et ark papir       17         Udskrivning af et billede vha. Easy-PhotoPrint EX       18         Udskrivning med anden udskrivningssoftware end EPP EX       75         Udskrivning af et billede på et ark papir       17         Udskrivning af et billede på et ark papir       18         Udskrivning af et billede på et ark papir       17         Udskrivning af et billede ration       18         Udtræk af stillbilleder fra en film       63         Understøttede billeder       87                                     | Indholds-<br>opslag<br>Indeks |

#### 98

S

#### V

| Vedhæfte et billede til en e-mail         | 49     |
|-------------------------------------------|--------|
| Vinduet Navigator (Navigation)            | 13, 23 |
| Visning af billeder                       | 11     |
| Visning af billeder optaget med Adobe RGB | 86     |
|                                           |        |

#### Ζ

| Zoom Mode (Zoomtilstand) (Hovedvindue) 1 | 11, | 8 | 8 |
|------------------------------------------|-----|---|---|
|------------------------------------------|-----|---|---|

#### Æ

| Ændre filnavn                                          | 29 |
|--------------------------------------------------------|----|
| Ændre mappenavn                                        | 29 |
| Ændring af forstørrelsen                               | 13 |
| Ændring af indstillinger af mappeniveau                | 57 |
| Ændring af størrelse og type for et billede og lagring | 59 |

### Om denne instruktionsmanual

- Det er forbudt helt eller delvist at gengive indholdet i denne instruktionsmanual uden tilladelse.
- Canon kan ændre softwarespecifikationerne og indholdet af denne instruktionsmanual uden varsel.
- Softwareskærmbillederne og visningerne i denne instruktionsmanual kan afvige let fra den faktiske software.
- Indholdet af denne instruktionsmanual er blevet gennemgået grundigt. Hvis du imidlertid bemærker fejl eller udeladelser, er du velkommen til at kontakte et Canon Service Center.
- Bemærk: Uafhængigt af ovennævnte, påtager Canon sig intet ansvar for resultatet af brugen af denne software.

#### Oplysninger om varemærker

- Microsoft og Windows er registrerede varemærker eller varemærker tilhørende Microsoft Corporation i USA og/eller andre lande.
- Andre navne og produkter, der ikke er nævnt ovenfor, kan være registrerede varemærker eller varemærker tilhørende de respektive virksomheder.

Indholdsfortegnelse Grundlæggende betjening

Indlednina

Højniveaufunktioner

betjening

Indstillinger

Brug af internettet

Reference

Indholdsopslag

Indeks

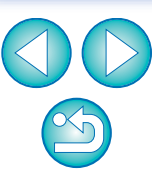